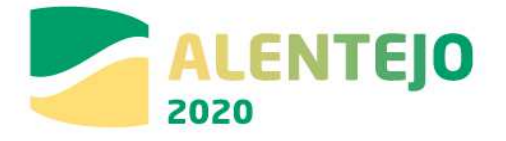

## Guião de apoio ao preenchimento do módulo de Contratos no Balcão2020

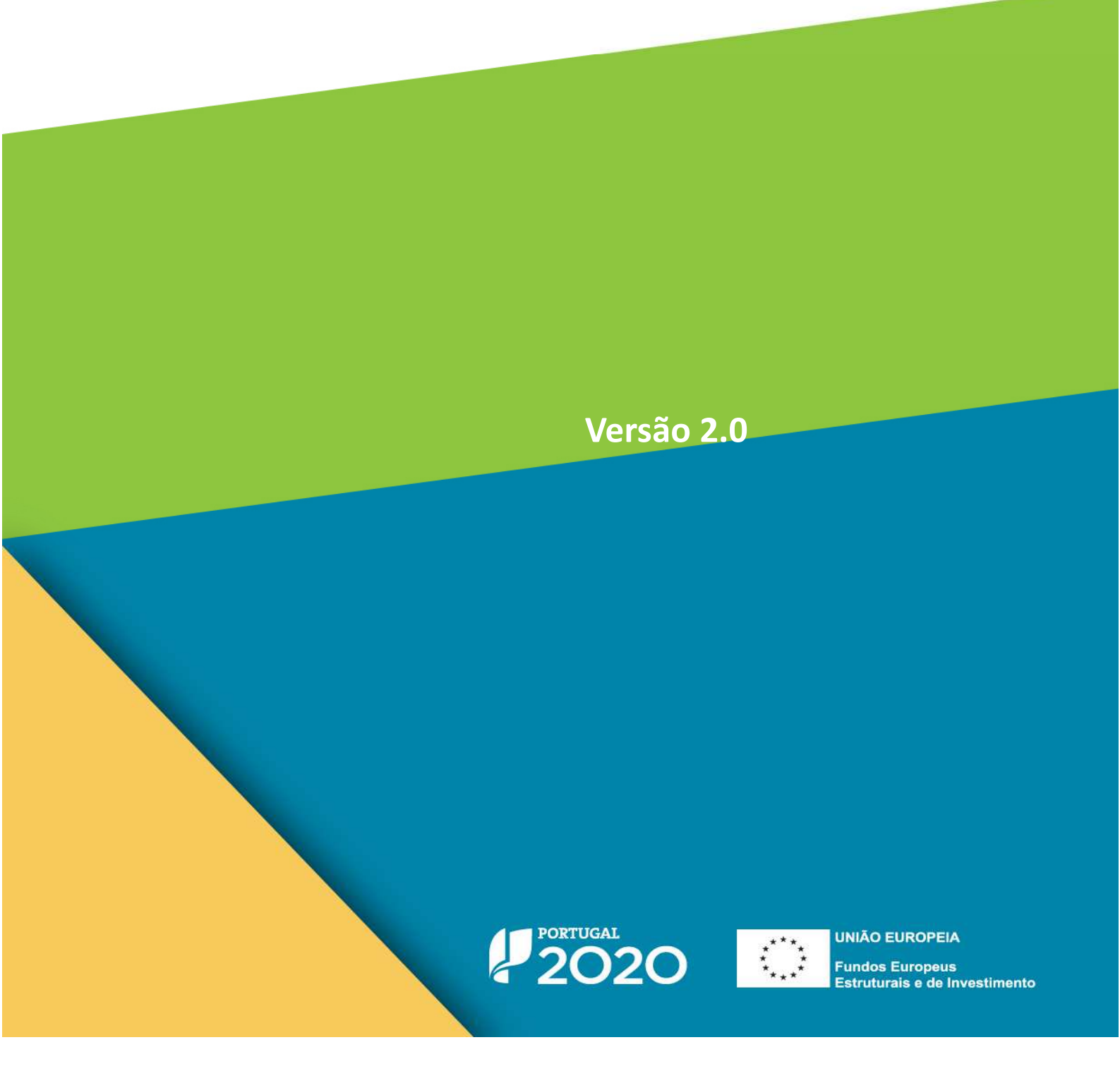

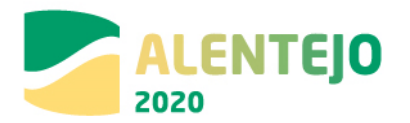

## Índice

| 1 li           | ntrodução6                                                                                                    |
|----------------|----------------------------------------------------------------------------------------------------|
| 1.1            | Enquadramento6                                                                                                    |
| 1.2            | <b>Organização do Guião</b> 6                                                                                                    |
| 2 li           | nstruções de Utilização Balcão 20207                                                                                                    |
| 2.1            | Acesso à aplicação – Módulos Contratos7                                                                                                    |
| 2.2            | Registo de contratos nas operações em parceira9                                                                                                    |
| 3 F            | uncionalidades                                                                                                    |
| 3.1            | Contratos                                                                                                    |
| 3.1.1          | Pesquisa de Contratos10                                                                                                    |
| 3.1.2          | Inserir Contratos 11                                                                                                    |
| 3.1.2.         | 1 Caracterização11                                                                                                    |
| 3.1.2.         | <b>2</b> - Documentos                                                                                                    |
| 3.1.2.         | <b>3</b> - Associação a Operações                                                                                                    |
| 3.1.2.         | 4 - Autos de Medição 25                                                                                                    |
| 3.1.2.         | 5 Resumo                                                                                                    |
| 4 R<br>Fraud   | ecomendações decorrentes da Estratégia Antifraude e Avaliação do Risco de e                                                                                                    |
| Anexo<br>proce | o III – Identificação do tipo de documentos a anexar, em função da escolha de dimentos para a formação de contratos                                                                             |
|                | <b>3 - Concurso Público -</b> O Código dos Contratos Públicos sofreu alterações pelo Dec-Lei nº 111-B/2007, com entrada em vigor a partir de 01-01-2018 * 55                                    |
|                | <b>4</b> - <b>Concurso Limitado por Prévia Qualificação</b> – O Código dos Contratos<br>Públicos sofreu alterações pelo Dec-Lei nº 111-B/2007, com entrada em vigor a<br>partir de 01-01-2018 * |
|                | <ul> <li>5 - Procedimentos por Negociação - O Código dos Contratos Públicos sofreu alterações pelo Dec-Lei nº 111-B/2007, com entrada em vigor a partir de 01-01-2018 *</li></ul>               |
|                | 6 - Diálogo Concorrencial - O Código dos Contratos Públicos sofreu alterações                                                                                                    |

pelo Dec-Lei nº 111-B/2007, com entrada em vigor a partir de 01-01-2018 \* .. 73

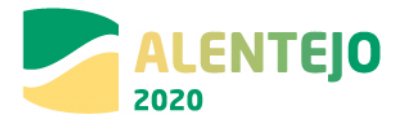

| <ul> <li>7 - Figuras Especiais - Acordo Quadro – O Código dos Contratos Públicos sofre<br/>alterações pelo Dec-Lei nº 111-B/2007, com entrada em vigor a partir de 01-01</li> <li>2018 *</li></ul>                                                                           | u<br>1-<br>76       |
|----------------------------------------------------------------------------------------------------|---------------------|
| 8 - Figuras Especiais – Centrais de Compras - (Esta figura especial deverá se carregada em sistema, de acordo com a tabela domínio, no código 8) – (Código dos Contratos Públicos sofreu alterações pelo Dec-Lei nº 111-B/2007 com entrada em vigor a partir de 01-01-2018 * | ≥r<br>O<br>7,<br>′8 |
| <b>9 - Outros</b>                                                                                                    | 0                   |
| Anexo IV – Documento de instrução para o preenchimento correto do Template d caracterização dos contratos                                                                                                    | le<br>3             |
| Anexo V - Template para importação do mapa de quantidades                                                                                                    | 6                   |
| Anexos                                                                                                    | 8                   |

## Índice de Figuras

| Figura 1 Página inicial do Balcão 20207                             |
|---------------------------------------------------------------------|
| Figura 2 Página inicial da Área Reservada – Entidade7               |
| Figura 3 Ecrã Candidaturas Disponíveis8                             |
| Figura 4 Ecrã Pesquisa de Candidaturas8                             |
| Figura 5 Pesquisa Contratos9                                        |
| Figura 6 Pesquisa Contratos 10                                      |
| Figura 7 Inserir Contratos – Caracterização 10                      |
| Figura 8 Inserir Contratos – Caracterização: NIF 11                 |
| Figura 9 Inserir Contratos – Caracterização: NIF 14                 |
| Figura 10 Inserir Contratos – Caracterização: NIF 14                |
| Figura 11 Inserir Contratos – Importar Contratos: Caracterização 13 |
| Figura 12 Inserir Contratos - Documentos 20                         |
| Figura 13 Inserir Contratos – Operações e Componentes 21            |
| Figura 14 Inserir Contratos – Operações e Componentes: Fornecedores |

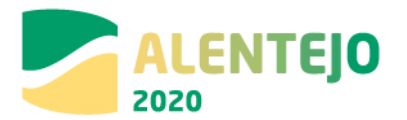

| Figura 15 Inserir Contratos – Operações e Componentes: Candidaturas Disponíveis 2 | 22 |
|-----------------------------------------------------------------------------------|----|
| Figura 16 Inserir Contratos – Operações e Componentes: Associar Componente        | 23 |
| Figura 17 Inserir Contratos – Operações e Componentes: Componentes Disponíveis    | 23 |
| Figura 18 Inserir Contratos – Operações e Componentes: Beneficiário               | 24 |
| Figura 19 Inserir Contratos – Operações e Componentes: Associar Operações         | 25 |
| Figura 20 Inserir Contratos – Autos de Medição                                    | 26 |
| Figura 21 Inserir Contratos – Mapa de Quantidades                                 | 25 |
| Figura 22 Template para importação do Mapa de Quantidades                         | 27 |
| Figura 23 Template para registo dos autos de medição                              | 29 |
| Figura 24 Inserir Contratos – Importar autos de medição                           | 29 |

| Figura 25 Autos de Medição: Exemplo de Preenchimento correto do template<br>Importação | de<br>31 |
|----------------------------------------------------------------------------------------|----------|
| Figura 26 Inserir Contratos – Lista de autos de medição já importados                  | 31       |
| Figura 27 Inserir Contratos – Resumo                                                   | 33       |
| Figura 28 Confirmação de submissão de Contrato                                         | 34       |
| Figura 29 Pesquisa de Contratos no Menu Conta Corrente                                 | 34       |
| Figura 30 Resumo do Contrato                                                           | 35       |

Tabela 1 Regras Relativas aos Estados do Contrato...... 18

## Histórico de Versões

| Versão | Data       | Descrição  |
|--------|------------|------------|
| 1.0    | 18-01-2017 | 1.ª Versão |
| 1.1    | 20-04-2017 | 2.ª Versão |
| 1.2    | 19-07-2017 | 3.ª Versão |
| 2.0    | 11-04-2018 | 4.ª Versão |

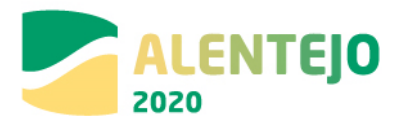

## Sumário de alterações

| Versão | Registo de alterações                                                                                                    |
|--------|----------------------------------------------------------------------------------------------------|
| 1.1    | <ul> <li>Inclusão de novas check-list para os procedimentos de:</li> <li>Acordo-Quadro (Anexo 10)</li> <li>Central de Compras (Anexo 11)</li> <li>Inclusão de check-list quando o CCP não é aplicável – Exclusões Previstas (Anexo 12)</li> </ul> |
| 1.2    | Novo registo de Mapas de Quantidade e Autos de Medição<br>Alteração das check-list:<br>• Acordo-Quadro (Anexo 10)<br>• Central de Compras (Anexo 11)                                                                                              |
| 2.0    | Inclusão das recomendações decorrentes da Estratégia Antifraude e Avaliação do<br>Risco de Fraude<br>Alterações decorrentes da entrada em vigor do Dec Lei n.º 111-B/2017 de 31 de<br>agosto                                                      |

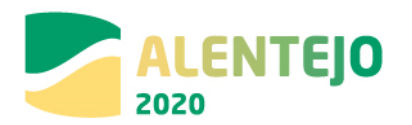

## 1 Introdução

## **1.1 Enquadramento**

No âmbito do Quadro de Programação dos Fundos Estruturais para o Período de Programação 2014-2020, doravante designado por Portugal 2020, foi implementado o módulo de contratos, o qual pretende sistematizar a informação relativas aos contratos celebrados por parte dos beneficiários através de ecrãs elaborados para o efeito.

O presente documento reúne a informação necessária à utilização da aplicação informática Balcão 2020. Este balcão virtual pode ser acedido *online* em <u>https://balcao.portugal2020.pt/Balcao2020.idp/RequestLoginAndPassword.aspx</u>.

## 1.2 Organização do Guião

O guião está organizado em várias secções:

- Introdução: compreende o enquadramento, âmbito e objetivo inerente à elaboração do guião;
- Instruções de utilização Balcão 2020: descreve o acesso à plataforma e ao módulo dos contratos;
- Funcionalidades: detalha as funcionalidades, nomeadamente ecrãs, campos e regras de validação associadas ao módulo dos contratos.

• Recomendações decorrentes da Avaliação de Risco: a Autoridade de Gestão (AG) recomenda a todos os beneficiários a adoção / implementação de recomendações, com o objetivo de proteger os interesses financeiros da EU, no âmbito da Estratégia antifraude e avaliação do risco de fraude

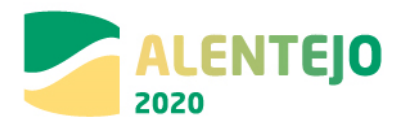

## 2 Instruções de Utilização Balcão 2020

## 2.1 Acesso à aplicação – Módulos Contratos

A aplicação encontra-se disponível no *website* <u>Portugal 2020</u>, no menu <u>Balcão 2020</u>. Ao aceder à página inicial, terá que inserir os seus dados de acesso e iniciar sessão.

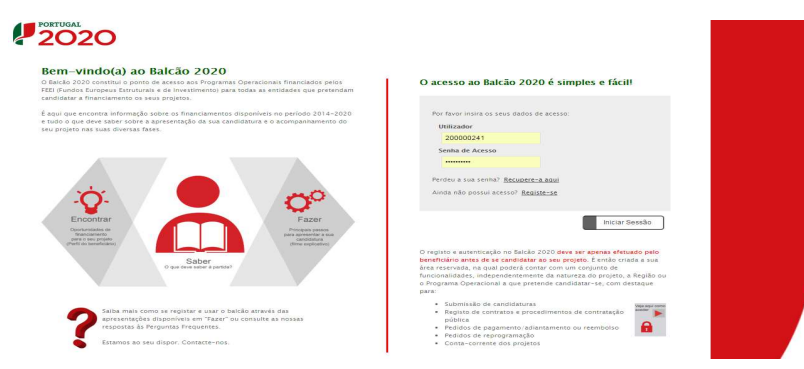

## FIGURA 1 PÁGINA INICIAL DO BALCÃO 2020

FIGURA 2 PÁGINA INICIAL DA ÁREA RESERVADA – ENTIDADE

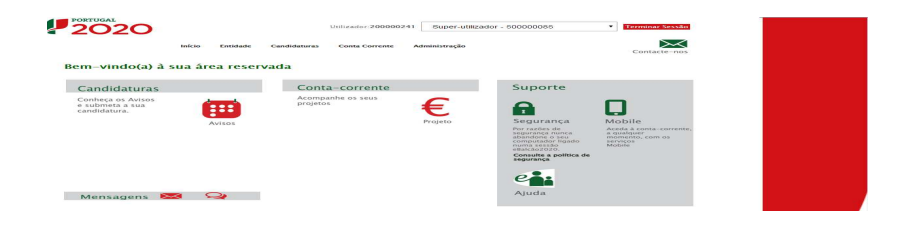

Depois da sessão iniciada, será possível aceder à Área Reservada.

O menu **Conta Corrente** dá acesso a uma página de pesquisa de todas as candidaturas disponíveis que remeterá para o ecrã dos Contratos.

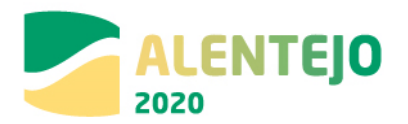

## FIGURA 3 ECRÃ CANDIDATURAS DISPONÍVEIS

|                                                                                                    |                                                                                                    | Utiliza                                                                                                    | dor:200000241 Super-utiliza                                                                                                    | dor - 500000                                                                                       | 085                                                                                                    | • Terr                                                                                           | ninar Sessão                                                                                                    |                                                                       |                                                                               |                                                                                                    |                                                                        |                                                                                                    |                                                       |                                                                                                    |                                                                                       |                                                                                      |
|----------------------------------------------------------------------------------------------------|----------------------------------------------------------------------------------------------------|----------------------------------------------------------------------------------------------------|----------------------------------------------------------------------------------------------------|----------------------------------------------------------------------------------------------------|----------------------------------------------------------------------------------------------------|--------------------------------------------------------------------------------------------------|----------------------------------------------------------------------------------------------------|-----------------------------------------------------------------------|-------------------------------------------------------------------------------|----------------------------------------------------------------------------------------------------|------------------------------------------------------------------------|----------------------------------------------------------------------------------------------------|-------------------------------------------------------|----------------------------------------------------------------------------------------------------|---------------------------------------------------------------------------------------|--------------------------------------------------------------------------------------|
|                                                                                                    | Início Entido                                                                                                    | de Candidaturas Con                                                                                                    | a Corrente Administração                                                                                                    |                                                                                                    |                                                                                                    | Co                                                                                               | entacte-nos                                                                                                    |                                                                       |                                                                               |                                                                                                    |                                                                        |                                                                                                    |                                                       |                                                                                                    |                                                                                       |                                                                                      |
| Conta-Corrente                                                                                                    |                                                                                                    |                                                                                                    |                                                                                                    |                                                                                                    |                                                                                                    |                                                                                                  |                                                                                                    |                                                                       |                                                                               |                                                                                                    |                                                                        |                                                                                                    |                                                       |                                                                                                    |                                                                                       |                                                                                      |
| Código Concurso                                                                                                    |                                                                                                    |                                                                                                    |                                                                                                    |                                                                                                    |                                                                                                    |                                                                                                  |                                                                                                    |                                                                       |                                                                               |                                                                                                    |                                                                        |                                                                                                    |                                                       |                                                                                                    |                                                                                       |                                                                                      |
|                                                                                                    |                                                                                                    |                                                                                                    |                                                                                                    | _                                                                                                  |                                                                                                    |                                                                                                  |                                                                                                    |                                                                       |                                                                               |                                                                                                    |                                                                        |                                                                                                    |                                                       |                                                                                                    |                                                                                       |                                                                                      |
| Designação da Oper                                                                                                    | açau                                                                                                    | poseur                                                                                                    | 540                                                                                                    |                                                                                                    | Escolha uma oj                                                                                                    | pção                                                                                             | ×.                                                                                                    |                                                                       |                                                                               |                                                                                                    |                                                                        |                                                                                                    |                                                       |                                                                                                    |                                                                                       |                                                                                      |
|                                                                                                    |                                                                                                    |                                                                                                    |                                                                                                    |                                                                                                    |                                                                                                    |                                                                                                  |                                                                                                    |                                                                       |                                                                               |                                                                                                    |                                                                        |                                                                                                    |                                                       |                                                                                                    |                                                                                       |                                                                                      |
| fidaturas Disponíveis:                                                                                                    |                                                                                                    |                                                                                                    |                                                                                                    |                                                                                                    |                                                                                                    |                                                                                                  |                                                                                                    |                                                                       | Exportar                                                                      | Excel                                                                                                    |                                                                        | Limpar                                                                                                   |                                                       | ٩                                                                                                  | Pesquisar                                                                             |                                                                                      |
|                                                                                                    |                                                                                                    |                                                                                                    |                                                                                                    |                                                                                                    |                                                                                                    |                                                                                                  |                                                                                                    |                                                                       |                                                                               |                                                                                                    |                                                                        |                                                                                                    |                                                       |                                                                                                    |                                                                                       |                                                                                      |
| Código                                                                                                    | Designação<br>da                                                                                                    | Código                                                                                                    | Extado                                                                                                    |                                                                                                    | Aprovado                                                                                                    |                                                                                                  | Pedidos<br>Pagamento<br>Apresentados<br>[1]                                                                                                    |                                                                       | Pedid<br>Pagame<br>Valida                                                     | na<br>mto<br>dos                                                                                                    |                                                                        | Pedidos<br>Pagamento<br>a Aguardar<br>Validação                                                          |                                                       | Apoio<br>Pago [3]                                                                                  | Apoio<br>Validado                                                                     |                                                                                      |
| Código<br>Concurso                                                                                                    | Designação<br>da<br>Operação                                                                                                    | Código<br>Universal *                                                                                                    | Extado                                                                                                    | Custo<br>Total (C)                                                                                 | Aprovado<br>Elegível                                                                                              | Apolo<br>(C)                                                                                     | Pedidos<br>Pagamonto<br>Apresentados<br>(1)<br>Custo<br>Total (C)                                                                                                    | Custo Total                                                           | Pedid<br>Pagame<br>Valida<br>Elegível<br>(©)                                  | na<br>nito<br>Ilos<br>Nilo Elegível<br>(C)                                                                                                    | Apoio<br>(©) [3]                                                       | Pedidos<br>Pagamento<br>a Aguardar<br>Validação<br>Custo<br>Total (C)                                    | Total<br>(°)                                          | Apoio<br>Pago [3]<br>Adiantamentos<br>por<br>justificar (6)                                        | Apoio<br>Validado<br>por<br>Pagar [2]                                                 |                                                                                      |
| Código<br>Concurso<br>70SEUR-06-2015-<br>28                                                                                                    | Designação<br>da<br>Operação<br>Testes 2020-2023                                                                                                    | Código<br>Universal *<br>POSEUR-03-1406-FC-<br>000005                                                                                                    | Extado<br>Aceite pelas Entidades /<br>Contratada                                                                                                    | Custo<br>Total (C)<br>1000,00                                                                      | Aprovado<br>Elegível<br>(C)<br>1000,00                                                                            | Apoto<br>(C)<br>850,00                                                                           | Pedidos<br>Paganenato<br>Apresentado<br>I 1<br>Custo<br>Total (5)<br>300,00                                                                                                    | Custo Total<br>(*)<br>0,00                                            | Pedid<br>Pagame<br>Valida<br>Elegível<br>(5)<br>0,00                          | nto<br>idos<br>Não Elegível<br>(5)<br>0,00                                                                                                    | Apoto<br>(5) [3]<br>0,00                                               | Pedidos<br>Pagamento<br>a Aguardar<br>Validação<br>Custo<br>Total (C)<br>S00,00                          | Total<br>(C)<br>0,00                                  | Apoio<br>Pago [3]<br>Adiantamentos<br>por<br>Justificar (6)<br>0,00                                | Apoio<br>Validado<br>por<br>Pagar [2]                                                 | Acesso                                                                               |
| Código<br>Concurso<br>103EUR-06-2015-<br>08<br>103EUR-08-2015-<br>99                                                                                                    | Designação<br>da<br>Operação<br>Testes 2020-2023<br>TESTE OI 04                                                                                                    | Cótigo<br>Universal *<br>POSEUR-03-1408-FC-<br>000005<br>POSEUR-02-1708-FC-<br>000006                                                                                                    | Estado<br>Aceite pelas Entidades /<br>Contratada<br>Submetida                                                                                                    | Casto<br>Total (5)<br>1000,00<br>0,00                                                              | Aprovado<br>Elegível<br>(C)<br>1000,000<br>0,00                                                                   | Apoto<br>(*)<br>850,00                                                                           | Pediatos<br>Pagamenta<br>Apresentados<br>[1]<br>Custo<br>Total (E)<br>300,00<br>0,00                                                                                                    | Custo Total<br>(*)<br>0,00                                            | Pedid<br>Pagame<br>Valida<br>Elegível<br>(5)<br>0,00                          | Niio Elegível<br>0,00<br>0,00                                                                                                    | Apolo<br>(*) [3]<br>0,00                                               | Pedidos<br>Pagaamento<br>a Aguardiar<br>Validação<br>Custo<br>Total (C)<br>300,00                        | Total<br>(*)<br>0,00                                  | Apoio<br>Pago [3]<br>Adiantamentos<br>por<br>justificar (C)<br>0,00                                | Apoio<br>Validado<br>por<br>Pagar [2]<br>0,00                                         | Acesso<br>Acesso                                                                     |
| Concurso<br>Concurso<br>705EUR-08-2015-<br>38<br>705EUR-08-2015-<br>39<br>705EUR-08-2015-<br>39                                                                                                    | Designação<br>de<br>Operação<br>Testes 2020-2023<br>TESTE OI 04<br>TESTE OI 06                                                                                                    | Cótigo<br>Universal -<br>POSEUR-01-1405-FC-<br>000005<br>POSEUR-02-1708-FC-<br>000006<br>POSEUR-02-1708-FC-<br>000006                                                                                                    | Estado<br>Accite pelas britidades /<br>Contratada<br>Submetida<br>Accite pelas Entidades /                                                                                                    | Custo<br>Total (C)<br>1000,00<br>0,00<br>1000,00                                                   | Aprovado<br>Elegível<br>(C)<br>1000,00<br>0,00<br>990,00                                                          | Apoto<br>(C)<br>850.00<br>0,00<br>241,50                                                         | Pedidos<br>Presentados<br>(1)<br>Custo<br>Total (C)<br>0,00                                                                                                    | Custo Total<br>(*)<br>0,00<br>0,00                                    | Pedid<br>Pagame<br>Valida<br>CCO<br>0,00<br>0,00                              | Nio Elegível<br>0,00<br>0,00                                                                                                    | Apoto<br>(*) (3)<br>0,00<br>0,00                                       | Pedidos<br>Aguardar<br>Valdação<br>Custo<br>Total (C)<br>300,00<br>0,00                                  | <b>Total</b><br>0,00<br>0,00                          | Apoio<br>Pago [3]<br>Adiantamentos<br>por<br>justificar (*)<br>0,00<br>0,00                        | Apoio<br>Validado<br>por<br>Pagar [2]<br>0,00<br>0,00                                 | Acesso<br>Acesso<br>Acesso                                                           |
| Código<br>Concurso<br>055UR-08-2015-<br>8<br>055UR-08-2015-<br>9<br>055UR-08-2015-<br>9<br>055UR-08-2015-<br>90                                                                                                    | Designação<br>dia<br>Operação<br>Testes 2020-2023<br>TESTE OI 04<br>TESTE OI 06<br>TESTE O                                                                                                    | Cótigo<br>Universal -<br>PO2EUR-03-1405-FC-<br>000005<br>MDEUR-03-1708-FC-<br>000006<br>MDEUR-03-1708-FC-<br>000006<br>MDEUR-03-1911-FC-                                                                                                    | Estado<br>Acette pastas Diritidades /<br>Contratada<br>Submetida<br>Acette paísa Britidades /<br>Contratada                                                                                                    | Casto<br>Total (C)<br>1000,00<br>0,00<br>1000,00                                                   | Aprovado<br>Begivel<br>(*)<br>1000,00<br>0,00<br>990,00                                                           | Apote<br>(C)<br>850,00<br>0,00<br>&41,50<br>0,00                                                 | Pedidos<br>Preparativo<br>(1)<br>Casto<br>Total (C)<br>0,00<br>0,00                                                                                                    | Custo Total<br>(***)<br>0,00<br>0,00                                  | Pedid<br>Paganas<br>Valida<br>Elegível<br>0,00<br>0,00                        | Nilo Elegível<br>(5)<br>0,00<br>0,00                                                                                                    | Apoto<br>(*) [3]<br>0,00<br>0,00<br>0,00                               | Pedidos<br>Pagamento<br>a Aquardar<br>Validação<br>Custo<br>Total (2)<br>0,00<br>0,00                    | Total<br>0,00<br>0,00<br>0,00                         | Apoio<br>Page [3]<br>Adiantamentos<br>por<br>justificar (C)<br>0,00<br>0,00                        | Apoio<br>Validado<br>por<br>Pagar [2]<br>0,00<br>0,00<br>0,00                         | Acesso<br>Acesso<br>Acesso<br>Acesso                                                 |
| Código<br>Concurso<br>2055UR-08-2015-<br>2055UR-08-2015-<br>2055UR-08-2015-<br>2055UR-08-2015-<br>2055UR-08-2015-<br>2055UR-08-2015-<br>2055UR-12-2015-<br>204                                                                                                    | Designação<br>da corração<br>Testes 2020-2023<br>TESTE 0I 04<br>TESTE 0I 06<br>TESTE0<br>Testes POSEUR<br>05/2010                                                                                                    | Cótigo<br>Buiverrait -<br>Moster - 1408 - FC-<br>000005<br>000000 - 1408 - FC-<br>000000 - FC-<br>0000015<br>000015 - 2012 - FC-<br>0000015                                                                                                    | Exanto  Accerte palas Pritidades /  Accerte palas Pritidades /  Accerte palas Entidades /  Contratada  Accete palas Entidades /  Accete palas Entidades /  Accete palas Entida                                                                                                    | Custo<br>Total (C)<br>1000,00<br>0,00<br>1000,00<br>0,00<br>1559279,97                             | Aprovado<br>Elegível<br>(***<br>1000,00<br>990,00<br>0,00<br>1237751,45                                           | Apolo<br>(*)<br>850,00<br>0,00<br>841,50<br>0,00<br>1052088,73                                   | Peditidos<br>Peganetidos<br>Peganetidos<br>Peditidos<br>Peditidos<br>Pe | Cusso Total<br>0,00<br>0,00<br>0,00<br>0,00                           |                                                                               | Diase         Elegification           Nilo         Elegification           (%)         0,000           0,000         0,000           0,000         0,000           0,000         0,000                                                                                                    | Apoto<br>(*) [3]<br>0,00<br>0,00<br>0,00<br>0,00                       | Pedidos<br>Paganentos<br>a Aquardas<br>Validação<br>Casto<br>Totat (2)<br>300,00<br>0,00<br>0,00<br>0,00 | Total<br>0,00<br>0,00<br>0,00<br>0,00                 | Apoilo<br>Pago [3]<br>Adhantamentos<br>por<br>justificar (6)<br>0,00<br>0,00<br>0,00               | Apoio<br>Validado<br>por<br>Pagar [2]<br>0,00<br>0,00<br>0,00                         | Acesso<br>Acesso<br>Acesso<br>Acesso<br>Acesso                                       |
| CAdigo<br>Concurso<br>0550/Reo8-2015-<br>0550<br>0550/Reo8-2015-<br>059<br>059<br>059<br>059<br>059<br>059<br>059<br>059<br>059<br>059                                                                                                    | Designação<br>de construição<br>Testes 2020-2023<br>TESTE 0I 04<br>TESTE 0I 04<br>TESTE0<br>Testes POSEUR<br>05/2010<br>Testes POSEUR<br>04/2010                                                                                                    | Collign<br>Numeral *<br>College 1 - 708-FC-<br>college 2 - 708-FC-<br>college 2 - 708-FC-<br>college | Exector     Accete pelas Entidades /     Contratada     Accete pelas Entidades /     Accete pelas Entidades /     Contratada     Submetida     Accete pelas Entidades /     Contratado     Accete pelas Entidades /     Accete pelas Entidades /     Accete pelas Entidades Entidades /     Accete pelas Entidades /     Accete pelas Entidades /     Accete pelas Entidades /     Accete pelas Entidades /     Accete pelas Entidades /     Accete pelas Entidades /     Accete pelas Entidades /     Accete pelas Entidades Entidades Entidades /     Accete pelas Entidades Entidades Entidades Entidades Entidades Entidades Entidades Entidades Entidades Entidades Entidades Entidades Entidades Entidades Entidades Entidades Entidades Entidades Entidad                                                                                                    | Costo<br>Total (C)<br>1000,00<br>0,00<br>1000,00<br>0,00<br>1559279,97<br>4253192,24               | Aprovado<br>Elegível<br>(*)<br>1000,00<br>0,00<br>990,00<br>0,00<br>1237751,45<br>3232776,31                      | Apolo<br>(***)<br>850,00<br>0,00<br>841,50<br>0,00<br>1052088,73<br>2747859,86                   | Programs of Aper-constant of Aper-constant of Aper-consta                                                                                                    | Custo Total<br>0,00<br>0,00<br>0,00<br>0,00<br>0,00                   |                                                                               | Não         Chegivet           0,00         0,00           0,00         0,00           0,00         0,00           0,00         0,00           0,00         0,00                                                                                                    | Apoto<br>0,00<br>0,00<br>0,00<br>0,00<br>0,00                          | Pedidos<br>Aguardar<br>Valdação<br>Custo<br>Total (C)<br>0,00<br>0,00<br>0,00<br>0,00                    | Total<br>(5)<br>0,00<br>0,00<br>0,00<br>0,00          | Apoto<br>pago (3)<br>Adhanencetos<br>per<br>justificar (5)<br>0,00<br>0,00<br>0,00<br>0,00<br>0,00 | Apoio<br>Validado<br>por<br>Pagar [2]<br>0,00<br>0,00<br>0,00<br>0,00                 | Acesso<br>Acesso<br>Acesso<br>Acesso<br>Acesso                                       |
| College<br>Constantion<br>Constantion<br>Constantio | Designação<br>como de la como de la                                                                                                    | Collign<br>Universal -<br>College - College - College<br>College - College - College - College<br>College - College - College - College - College - College<br>College - College - Coll                                                                                                    | Contrador      Acetro peñas Drindedes / Contrador      Sobienteida      Acetro peñas Drindedes / Contrador      Sobienteida      Acetro peñas Drindedes / Contrador      Acetro peñas Drindedes / Contrador      Accetra peñas Drindedes / Contrador      Accetra peñas Drindedes /                                                                                                    | Cessio<br>Total (C)<br>1000,00<br>0,00<br>1000,00<br>0,00<br>1559279,97<br>4253192,24<br>172460,64 | Aprovado<br>Begivel<br>(C)<br>1000,00<br>0,00<br>990,00<br>0,00<br>1237751,45<br>3232776,31<br>108806,31          | Apoio<br>(C)<br>850,00<br>0,00<br>441,50<br>0,00<br>1052088,73<br>2747859,86<br>92485,36         | Custo     Custo     C                                                                                                    | Custo Total<br>0,00<br>0,00<br>0,00<br>0,00<br>0,00<br>1000,00        | Pedid<br>Pagaret<br>Valida<br>0,00<br>0,00<br>0,00<br>0,00<br>0,00<br>1000,00 | District         District         District | Apoto<br>(*) (3)<br>0,00<br>0,00<br>0,00<br>0,00<br>0,00               | Pedidos<br>Pagaractar<br>Validação<br>Custo<br>Custo<br>0,00<br>0,00<br>0,00<br>0,00<br>0,00<br>0,00     | Total<br>0,00<br>0,00<br>0,00<br>0,00<br>0,00         | Apoto<br>projection<br>per<br>justificar (5)<br>0,00<br>0,00<br>0,00<br>0,00<br>0,00<br>0,00       | Appio<br>yalidado<br>por<br>Pagar [2]<br>0,00<br>0,00<br>0,00<br>0,00<br>0,00<br>0,00 | Acesso<br>Acesso<br>Acesso<br>Acesso<br>Acesso<br>Acesso<br>Acesso                   |
| Contractor<br>Concentration<br>Description<br>Concentration<br>Concentration<br>Description<br>Concentration<br>Description<br>Concentration<br>Description<br>Concentration<br>Description<br>Concentration<br>Description<br>Concentration<br>Description<br>Concentration<br>Description<br>Concentration<br>Description<br>Description       | Designing and<br>Opune gan<br>Opune gan<br>Testes 2000-2023<br>TESTE 0104<br>TESTE 0104<br>TEST | Сенци<br>Висичка +<br>Сосоно - 1400- ГС-<br>Оссоно - 1700- ГС-<br>Оссоно - 1700- ГС-<br>Оссоно - 27700- ГС-<br>Оссоно - 27700- ГС-<br>Оссоно - 27700- ГС-<br>Оссоно - 2770- ГС-<br>Оссоно - 2770- ГС-<br>Оссоно - 2770- ГС-<br>Оссоно - 2770- ГС-<br>Оссоно - 2770- ГС-<br>Оссоно - 2770- ГС-<br>Оссоно - 2770- ГС-                                                                                                    | Examp<br>Contractions<br>Solumetrick<br>Contractions<br>Contractions<br>Access Distances 7<br>Contractions<br>Access Distances 7<br>Contractions<br>Contractions | Cessio<br>Total (C)<br>1000,00<br>0,00<br>1000,00<br>1559279,97<br>4253192,24<br>172460,64<br>0,00 | Aprovado<br>Elegível<br>(C)<br>1000,00<br>0,00<br>990,00<br>0,00<br>1237751,45<br>3232776,31<br>108806,31<br>0,00 | Apoio<br>(5)<br>350,00<br>0,00<br>441,50<br>0,00<br>1052088,73<br>2747859,86<br>92485,36<br>0,00 | Custo     Arecentation     Arecentation     Custo     Custo                                                                                                    | Cuvin Total<br>(*)<br>0,00<br>0,00<br>0,00<br>0,00<br>1000,00<br>0,00 | Pedid<br>Pedid<br>Pedid<br>0,00<br>0,00<br>0,00<br>0,00<br>1000,00<br>1000,00 | Nio         Ecg/vcl           0,00         0,00           0,00         0,00           0,00         0,00           0,00         0,00           0,00         0,00           0,00         0,00           0,00         0,00           0,00         0,00                                                                                                    | <b>Apoto</b><br>0,00<br>0,00<br>0,00<br>0,00<br>0,00<br>0,00<br>650,00 | Pedidos<br>argumentar<br>Validação<br>S00,00<br>0,00<br>0,00<br>0,00<br>0,00<br>0,00<br>0,00             | Total<br>0,00<br>0,00<br>0,00<br>0,00<br>0,00<br>0,00 | Aporto<br>Pego [3]<br>Addammentos<br>Justificar @<br>0.00<br>0.00<br>0.00<br>0.00<br>0.00<br>0.00  | Appio<br>Validado<br>por<br>Pagar (2)<br>0,00<br>0,00<br>0,00<br>0,00<br>0,00<br>0,00 | Accesso<br>Accesso<br>Accesso<br>Accesso<br>Accesso<br>Accesso<br>Accesso<br>Accesso |

Para associar o contrato a uma candidatura em específico é necessário aceder a essa candidatura através do link Acesso.

Rapidamente, será remetido para outro ecrã onde ficam disponíveis um conjunto de opções. Para submeter um contrato deverá selecionar a opção Contratos.

## FIGURA 4 ECRÃ PESQUISA DE CANDIDATURAS

| PORTUGAL                                |                          |                                     |                         |                                            |               |                      | Utiliza          | dor: 200000241 (Super-utilizad | or - 5000 | 00085] | Fe | char Jan |
|-----------------------------------------|--------------------------|-------------------------------------|-------------------------|--------------------------------------------|---------------|----------------------|------------------|--------------------------------|-----------|--------|----|----------|
| Candidaturas                            | Grandes Projetos         | Pré-Qualificação                    | Plano Estratégico       | Contratos                                  | Pedidos Pagar | nento                |                  |                                |           |        |    |          |
| Pesquisa de Candidaturas                |                          |                                     |                         |                                            |               |                      |                  |                                |           |        |    |          |
| Código Universal                        |                          | Designação da Operação              |                         | Estado da Candidatura<br>Escolha uma opção | •             |                      |                  |                                |           |        |    |          |
| Aviso                                   |                          | Programa Operacional<br>04 - POSEUR | •                       |                                            |               |                      |                  |                                |           |        |    |          |
| Candidaturas Disponíveis:               |                          |                                     |                         |                                            |               | Exporter Exce        |                  | Limpan                         | De.       |        |    |          |
| Designação da Operação                  |                          |                                     | Código Universal *      |                                            | Data Estado   | a Estado Candidatura | Custo Total      | Programa Operacional           |           |        |    |          |
| Dragagens e Defesa da Margem Sul da L   | agoa de Óbidos - 2º Fas  | e                                   | 3C284488-D402-4470-989  | C-DD14467DD83C                             | 05-05-2015    | Em preenchimento     | 4 899 112,09 €   | POSEUR                         | R         | •      | ۰. | ×        |
| teste erosão costeira                   |                          |                                     | POSEUR-02-1809-FC-0000  | 02                                         | 11-05-2015    | Aprovada             | 1 000 000,00 €   | POSEUR                         | Ð         | •      | ٠. |          |
| Águas do Ave – Alargamento do Sistema   | a de Saneamento          |                                     | POSEUR-03-2012-FC-0000  | 01                                         | 18-05-2015    | Aprovada             | 120 452 344,00 € | POSEUR                         | Ð         | •      | ۰. |          |
| Testes Teresa - Grandes Projetos        |                          |                                     | D0D7CC85-23F8-47F8-821  | E-C38124C9F898                             | 07-04-2015    | Em preenchimento     | 25 000 000,00 €  | POSEUR                         | B         | •      | ٠. | *        |
| hujhgfhgfh                              |                          |                                     | dab9f154-8ce5-4d5e-91b8 | -ddee47c1c665                              | 50-05-2015    | Em preenchimento     | 100,00 €         | POSEUR                         | 13        | •      | ۰. | ×        |
| Extensão da Rede de Metro do Porto ent  | re Estádio do Dragão e V | enda Nova                           | POSEUR-03-1406-FC-0000  | D1                                         | 04-09-2015    | Aprovada             | 1 200 000,00 €   | POSEUR                         | Ð         | •      | ٠. |          |
| Integração do Porto de Leixões nas Auto | -estradas do Mar (1* FA  | SE)                                 | POSEUR-01-1407-FC-0000  | 01                                         | 51-08-2015    | Submetida            | 1 000 000,00 €   | POSEUR                         | Ð         | •      | ۰. |          |
| A                                       |                          |                                     | POSEUR-03-1406-FC-0000  | DS .                                       | 30-09-2015    | Submetida            | 10,00 €          | POSEUR                         | Ð         | •      | *  |          |
| Túnel do Marão                          |                          |                                     | POSEUR-03-1406-FC-0000  | 92                                         | 03-09-2015    | Submetida            | 150 785 560,00 € | POSEUR                         | Ð         | •      | ۰. |          |
| r                                       |                          |                                     | 40f3d226-e5b0-442c-a496 | -dd5b3c4ac9d8                              | 09-09-2015    | Em preenchimento     |                  | POSEUR                         | R         | •      | ۰. | *        |
|                                         |                          | 10 registos list                    | ados de um total de 33. |                                            |               |                      |                  |                                | 1 2       | 3      | >  | •        |

## Ao selecionar a opção Contratos fica disponível o ecrã que permite ao beneficiário pesquisar os contratos registados pela sua entidade no Balcão 2020 ou submeter um Novo Contrato através da opção Novo Contrato.

## 

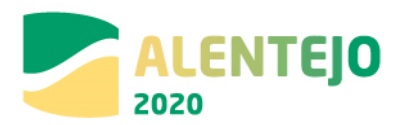

### FIGURA 5 PESQUISA CONTRATOS

| Candidaturas Gra                                                                                                    | indes Projetos                                                                                                    | Pré-Qualificação Pla                                                                                                    | ano Estratégico                                                                                                    | Contra                                                                                                    | itos Ped                                                                                                    | fidos Pagamento                                                                                                    |                                                                                                    |                                                                                                    |                                                                                                    |     |                                       |                                                    |
|----------------------------------------------------------------------------------------------------|----------------------------------------------------------------------------------------------------|----------------------------------------------------------------------------------------------------|----------------------------------------------------------------------------------------------------|----------------------------------------------------------------------------------------------------|----------------------------------------------------------------------------------------------------|----------------------------------------------------------------------------------------------------|----------------------------------------------------------------------------------------------------|----------------------------------------------------------------------------------------------------|----------------------------------------------------------------------------------------------------|-----|---------------------------------------|----------------------------------------------------|
| esquisa de Contrato                                                                                                    |                                                                                                    |                                                                                                    |                                                                                                    |                                                                                                    |                                                                                                    |                                                                                                    |                                                                                                    |                                                                                                    |                                                                                                    |     |                                       |                                                    |
| ligo do Contrato                                                                                                    | Estado de C<br>Escolha u                                                                                                    | iontrato<br>uma opção                                                                                                    | *                                                                                                    |                                                                                                    |                                                                                                    |                                                                                                    |                                                                                                    |                                                                                                    |                                                                                                    |     |                                       |                                                    |
| a início de até<br>firminasas de minisasas                                                                                                    | Data conclu                                                                                                    | asa de até                                                                                                    |                                                                                                    |                                                                                                    |                                                                                                    |                                                                                                    |                                                                                                    |                                                                                                    |                                                                                                    |     |                                       |                                                    |
| necedor                                                                                                    |                                                                                                    |                                                                                                    |                                                                                                    |                                                                                                    |                                                                                                    |                                                                                                    |                                                                                                    |                                                                                                    |                                                                                                    |     |                                       |                                                    |
|                                                                                                    |                                                                                                    |                                                                                                    |                                                                                                    |                                                                                                    |                                                                                                    |                                                                                                    |                                                                                                    |                                                                                                    |                                                                                                    |     |                                       |                                                    |
|                                                                                                    |                                                                                                    |                                                                                                    |                                                                                                    |                                                                                                    |                                                                                                    |                                                                                                    |                                                                                                    |                                                                                                    |                                                                                                    |     |                                       |                                                    |
|                                                                                                    |                                                                                                    |                                                                                                    |                                                                                                    |                                                                                                    |                                                                                                    | Novo Contrato                                                                                                    | Exportar Exco                                                                                                    | Limpa                                                                                                    | u u                                                                                                    | Pes | quisar                                |                                                    |
| nportar Contratos                                                                                                    |                                                                                                    |                                                                                                    |                                                                                                    |                                                                                                    |                                                                                                    |                                                                                                    |                                                                                                    |                                                                                                    |                                                                                                    |     |                                       |                                                    |
|                                                                                                    |                                                                                                    |                                                                                                    |                                                                                                    |                                                                                                    |                                                                                                    |                                                                                                    |                                                                                                    |                                                                                                    |                                                                                                    |     |                                       |                                                    |
| Template para importação de Caract                                                                                                    | erização de Contratos                                                                                                    | _                                                                                                    |                                                                                                    |                                                                                                    |                                                                                                    |                                                                                                    |                                                                                                    |                                                                                                    |                                                                                                    |     |                                       |                                                    |
| Template para importação de Caraci<br>Escoiher ficheiro                                                                                                    | erização de Contratos<br>nado                                                                                                    | Importar Contratos                                                                                                    |                                                                                                    |                                                                                                    |                                                                                                    |                                                                                                    |                                                                                                    |                                                                                                    |                                                                                                    |     |                                       |                                                    |
| Template para importação de Caract<br>Escoher ficheiro Nenhum ficheiro selecio<br>ratos Disponíveis:                                                                                                    | erização de Contratos<br>nado                                                                                                    | Importar Contratos                                                                                                    |                                                                                                    |                                                                                                    |                                                                                                    |                                                                                                    |                                                                                                    |                                                                                                    |                                                                                                    |     |                                       |                                                    |
| Template para importação de Caraci<br>Escoher foheiro Nenhum ficheiro selecio<br>atos Disponíveis:<br>igo do Contrato                                                                                                    | erização de Contratos<br>nado<br>6 Número                                                                                                    | importar Contratos                                                                                                    | Benefictário                                                                                                    | Data Início                                                                                                    | . Data Conclusão 💧                                                                                                    | Valur Adjuslicação (s/RVA) Valur Desp                                                                                                    | esas Elegíveis Valor Desj                                                                                                    | yesa Paga 🛛 Data Estado                                                                                                    | Estado Contrato                                                                                                    |     |                                       |                                                    |
| Template para importação de Caract<br>Escoher fohero: Nenhum ficheiro selecio<br>atos Disponíveis:<br>go do Contrato<br>-000001                                                                                                    | erização de Contratos<br>nado<br><mark>o Número</mark><br>TESTE, TERESA1                                                                                                    | Importar Contratos<br>e Pesignação<br>TESTE_TERESA1                                                                                                    | Reneficiário<br>S0000085                                                                                                    | Data Infcio<br>01-03-2016                                                                                                    | Data Conclusão a<br>30-04-2016                                                                                                    | Valor Adjuticação (c/WA) Valor Desp<br>100 000.00 4                                                                                                    | esas Elegiveis Valor Desj<br>0.00 €                                                                                                    | pesa Paga Data Estado<br>0.00 € 28-04-2016                                                                                                    | Estado Contrato<br>Submetido                                                                                                    | B   | 9.                                    | •                                                  |
| Template para importação de Caraci<br><u>Escoher (nevo</u> ) Nenhum ficheiro selecio<br>atos Disponíveis:<br>go <b>do Cuercato</b><br>000001                                                                                                    | erização de Contratos<br>nado<br>Número<br>TESTE_TERESA1<br>Contrato 2                                                                                                    | importar Contratos<br>Pesignação<br>TESTE, TERESA1<br>saduad                                                                                                    | Reneficiário<br>S0000085<br>S0000005                                                                                                    | Data Infcio<br>01-03-2016<br>09-12-2015                                                                                                    | Data Conclusão (<br>30-04-2016<br>30-12-2015                                                                                                    | Valor Adjusticação (c.1703) Valor Desp<br>100 000.00 4<br>0.00 4                                                                                                    | esas Elegíveis Valor Des<br>0,00 €<br>0,00 €                                                                                                    | ets Paga Data Estado<br>0,00 € 28-04-2016<br>0,00 € 25-04-2015                                                                                                    | <u>Estado Contrato</u><br>Submetido<br>Submetido                                                                                                    | Đ   | <u>ଚ</u> ,<br>ଚ,                      | •                                                  |
| Template parai importação de Caract<br><u>Escoher foneio</u> Nenhum ficheiro selecio<br>atos Disponíveis:<br>godo Centrato<br>-00001<br>-000002                                                                                                    | erização de <u>Contratos</u><br>nado<br><mark>e Número</mark><br>TESTE_TERESA1<br>Contrato 2<br>25/RP 2016                                                                                                    | Importar Contratos<br>Designação<br>TGT <sub>L</sub> TRESA1<br>zadizad<br>Pagamentos da equipe téorica                                                                                                    | EcceficSário<br>50000085<br>50000085<br>50000085                                                                                                    | Data Infeio<br>01-03-2016<br>09-12-2015<br>01-03-2016                                                                                      | Data Conclusão ,<br>30-04-2016<br>30=12-2015<br>29-07-2016                                                                                                    | • Value Adjusticação (C/WA) • Value Desp<br>100 000,00 €<br>0.00 €<br>9 000,00 €                                                                                                    | esas Elegõess Valor Des<br>0,00 €<br>0,00 €<br>0,00 €                                                                                                    | eta Paga Data Estado<br>0.00 € 28-04-2016<br>0.00 € 29-04-2018<br>0.00 € 29-04-2018                                                                                                    | Estudio Contrato<br>Submetido<br>Submetido<br>Submetido                                                                                                    | 8   | <u>ଚ</u><br>ଚ<br>ଚ                    | •                                                  |
| Template para importação de Caraci<br>Escoher foneiro Ivenhum ficheiro selecio<br>atos Disponíveis:<br>99 de Cenerate<br>600001<br>600001<br>000003                                                                                                    | erização de Contratos<br>nado<br>Contrato 2<br>25/2016                                                                                                    | importar Contratos<br>e Designação<br>TISTE_TRESA1<br>aedaad<br>Pagamentos da equipe técnica<br>agórg                                                                                                    | Econficátio<br>S0000085<br>S0000085<br>S0000085<br>S0000085                                                                                                    | Data Micio<br>01-03-2016<br>09-12-2015<br>01-03-2016<br>01-03-2016                                                                         | Data Conclusão ,<br>30-04-2016<br>30-12-2015<br>29-07-2016<br>01-04-2016                                                                                                    | Value Adjustic sejão (c/VA)         Value Dese           100 000.00 €         0.00 €           9 000.00 €         0.00 €                                                                                                    | ess Regives Valor Dec<br>0,00 6<br>0,00 6<br>0,00 6                                                                                                    | Meta Flags         Data Estado           0.00 €         28-04-2016           0.00 €         28-04-2016           0.00 €         29-04-2016           0.00 €         29-04-2016                                                                                                    | Estado Contrato<br>Submetido<br>Submetido<br>Submetido                                                                                                    | 2   | 0 .<br>0 0 .<br>0 0 .                 |                                                    |
| Template para importação de Caract<br><u>Esponar foreiro</u> Nonhum fichairo selecio<br>atos Dioponívio:<br>opende Camarono<br>                                                                                                    | erização de Contratos<br>nado<br>TESTE, TERESA<br>Contrato 2<br>25/RP 2016<br>25/2016<br>25/214                                                                                                    | Importar Contratos<br>Existinação<br>TEST, TRESA I<br>antiani<br>Paganentos da equipe técnica<br>sigóng<br>upo                                                                                                    | Reserficiários<br>50000085<br>50000085<br>50000085<br>500000085<br>500000085                                                                                                    | Data Infeio<br>01-03-2016<br>09-12-2015<br>01-03-2016<br>01-03-2016<br>02-02-2016                                                          | Data Conductio<br>30-04-2016<br>30-12-2015<br>29-07-2016<br>01-04-2016<br>29-05-2016                                                                                                    | Value Adjustices(5) (c)/MA         Value Theory           100 000.00 €         0.00 €           0.00 €         0.00 €           0.00 €         0.00 €           0.00 €         0.00 €                                                                                                    | esse Elegéreis Valuer Des<br>0,00 €<br>0,00 €<br>0,00 €<br>0,00 €                                                                                                    | eca Page Dera Estedo<br>0.00 € 28-04-2016<br>0.00 € 29-04-2016<br>0.00 € 29-04-2016<br>0.00 € 29-04-2016                                                                                                    | <ul> <li>Estado Contrato</li> <li>Submetido</li> <li>Submetido</li> <li>Submetido</li> <li>Submetido</li> <li>Em presenchimento</li> </ul>                                                                                                    | 8   | 00.<br>00.<br>00.                     | 1.<br>1.<br>1.<br>1.                               |
| Terminita para importação de Caraci<br>Econerio de Caraci<br>Econerio de Caraci<br>econolitados<br>econolitados<br>econolita | erização de Contratos<br>enado<br>Contrato 2<br>25/29 2016<br>25/29 2016<br>23/2016<br>214<br>200002                                                                                                    | Importar Contratos<br>e Designação<br>TOTE, TRESA<br>audas<br>Pagamenos de equipe Hénica<br>sading<br>upo<br>POSEUR CO1                                                                                                    | Receficiário     S0000085     S0000085     S0000085     S0000085     S0000085     S0000085                                                                                                    | Data Infcio<br>01-03-2016<br>09-12-2015<br>01-03-2016<br>01-03-2016<br>02-02-2016<br>01-01-2015                                            | Data Conclusão<br>80-04-2016<br>20-12-2015<br>29-07-2016<br>01-04-2016<br>29-05-2016<br>01-01-2020                                                                                                    | Value Adjuelização 6,174A) Value Tenço<br>100.000.00 (<br>0.000 (<br>9.000.00 (<br>0.000 (<br>0.000 (<br>1.000.00 (                                                                                                    | esas Elegíveis Valer Des<br>0.00 €<br>0.00 €<br>0.00 €<br>0.00 €<br>0.00 €                                                                                                    | esa Page Data Estado<br>0.00 € 28-04-2016<br>0.00 € 28-04-2016<br>0.00 € 29-04-2016<br>0.00 € 29-04-2016<br>0.00 € 9-04-2016                                                                                                    | Estado Contrato<br>Submatido<br>Submatido<br>Submatido<br>Em preenchimento<br>Validado                                                                                                    | 8   | 0 0 0<br>0 0<br>0 0<br>0 0            | *<br>*<br>*                                        |
| Emplate para importação de Caraci     Escobar fondais     Nonhum Rohaio selecis     atos Disponíneis     gra de Caraci     escobar     de Caraci     escobar     escobar                                                                                                    | erização de Contratos<br>nado<br>18576,TERESA<br>Contrato 2<br>25/2016<br>25/2016<br>25/2016<br>25/2016<br>00002<br>00003                                                                                                    | Importar Contratos<br>Designação<br>TEST, TOESA 1<br>sadata<br>Pagamentos de equipe telorica<br>sadra<br>upo<br>POSEK, CO1<br>POSEK, CO2                                                                                                    | Exceficiário     Sococoss     sococoss     sococoss     sococoss     sococoss     sococoss     sococoss     sococoss     sococoss                                                                                                    | Data Infcio<br>01-03-2016<br>05-12-2015<br>01-03-2016<br>02-02-2016<br>01-01-2015<br>01-01-2015                                            | Data Conclusão<br>30-04-2016<br>20-12-2015<br>29-07-2016<br>29-05-2016<br>29-05-2016<br>01-04-2016<br>01-04-2020                                                                                                    | Value Adjustových (2)(A) Value Troy<br>100 000.00 6<br>0.000 6<br>0.000 6<br>0.000 6<br>0.000 6<br>0.000 6<br>1.000.00 6                                                                                                    | ecas Regiveis Valor Deo<br>0,00 €<br>0,00 €<br>0,00 €<br>0,00 €<br>0,00 €<br>0,00 €                                                                                                    | Hoge Page     Obta Extado     0.00 € 24-04-2016     0.00 € 24-04-2016     0.00 € 29-04-2016     0.00 € 29-04-2016     0.00 €     0.00 €     0.00 €                                                                                                    | <ul> <li>Estado Contrato</li> <li>Submetido</li> <li>Submetido</li> <li>Submetido</li> <li>Submetido</li> <li>Em preanchimento</li> <li>Validado</li> <li>Submetido</li> </ul>                                                                                              |     | 0 0 0 0 0 0 0 0 0 0 0 0 0 0 0 0 0 0 0 |                                                    |
| Termolate para importação de Caract           Espohar/haring         Nenhum Netheria valocia           Vita Daponines:         ya de Contrata           -000001                                                                                                    | erização de Contratos<br>nado<br>ESTE, TERESA<br>Contrato 2<br>25/82 2016<br>25/2016<br>25/2016<br>25/2016<br>2000<br>00003<br>00003                                                                                                    | Importar Contratos<br>Consponção<br>TETE, TREEAL<br>autual<br>Pagamentos da equipe técnica<br>upo<br>POSEUR CO1<br>POSEUR CO2<br>POSEUR CO2                                                                                                    | Exactly Sociology     Sociology     Soc | Data Infrio<br>01-03-2016<br>09-12-2015<br>01-03-2016<br>01-03-2016<br>02-02-2016<br>01-01-2015<br>01-01-2015                              | Data Conducto<br>80-04-2016<br>20-12-2015<br>29-07-2015<br>01-04-2016<br>01-02-2016<br>01-01-2020<br>01-02-2020                                                                                                    | Value Adjuentização 6.01VA) Value Terrejo<br>100.000.00 €<br>0.00 €<br>9.000.00 €<br>0.00 €<br>0.000 €<br>1.000.00 €<br>1.000.00 €<br>1.000.00 €                                                                                                    | ecas Elegileeis Valer Deca<br>0.00 €<br>0.00 €<br>0.00 €<br>0.00 €<br>0.00 €<br>0.00 €                                                                                                    | Page         Data Fitalio           0.00         2.8-04-2016           0.00         2.8-04-2016           0.00         2.9-04-2016           0.00         2.9-04-2016           0.000         2.9-04-2016           0.000         2.9-04-2016           0.000         0.9-04-2016           0.000         0.9-04-2016           0.000         0.9-04-2016           0.000         0.9-04-2016                                    | Estado Contrato<br>Submetido<br>Submetido<br>Submetido<br>Em preschimento<br>Validado<br>Submetido<br>Em preschimento                                                                                                    |     | 0 0 0 0 0 0 0 0 0 0 0 0 0 0 0 0 0 0 0 | *<br>*<br>*<br>*                                   |
| Termoleta: para, importação de Caraci           Escolar, fonding         Nonhum Fichelio selecia           etcolar, fonding         Nonhum Fichelio selecia           etcolar, fonding         Nonhum Fichelio selecia           etcolar, fonding         Nonhum Fichelio selecia           etcolar, fonding         Nonhum Fichelio selecia           ecolocia         Nonhum Fichelio           ecolocia         Nonhum Fichelio           <                                                                                                    |                                                                                                    | Importar Contratos<br>2 Desbanção<br>TOTAT, FREAN<br>Index<br>Pagamento da equipa técnica<br>Index<br>Pagamento da equipa técnica<br>Pagamento da equipa técnica<br>Pagamento da equipa técnica<br>Pagamento | Receficiário           S0000085         S0000085           S0000085         S0000085           S0000085         S0000085           S0000085         S0000085           S0000085         S0000085           S0000085         S0000085           S0000085         S0000085           S0000085         S0000085                                                                                                    | Data Infeio<br>01-03-2016<br>09-12-2015<br>01-03-2016<br>01-03-2016<br>02-02-2016<br>01-01-2015<br>01-01-2015<br>01-01-2015<br>01-01-2016  | Data Conclucão         30-04-2016           30-12-2015         29-07-2016           01-04-2016         29-05-2016           01-01-2020         01-01-2020           01-09-2020         01-09-2020           01-05-2020         01-05-2020           01-05-2020         01-05-2020                                                                                                    | Value Adjustração (2010) Value Tray<br>100 000.00 4<br>0.000 4<br>0.000 4<br>0.000 4<br>0.000 4<br>1.000.00 4<br>1.000.00 4<br>1.000.00 4<br>1.000.00 4                                                                                                    | esas Beglesis Value free<br>0.00 €<br>0.00 €<br>0.00 €<br>0.00 €<br>0.00 €<br>0.00 €<br>0.00 €<br>0.00 €                                                                                                    | Moto Plays         Data Extende           0.00         2.8-04-2016           0.00         2.8-04-2016           0.00         2.8-04-2016           0.00         2.9-04-2016           0.00         2.9-04-2016           0.00         2.9-04-2016           0.00         0.9-04-2016           0.00         0.9-04-2016           0.00         0.9-04-2016           0.00         0.9-04-2016           0.00         0.9-05-2016 | <ul> <li>Estado Contrato</li> <li>Submetido</li> <li>Submetido</li> <li>Submetido</li> <li>Submetido</li> <li>Em preschimento</li> <li>Validado</li> <li>Submetido</li> <li>Em preschimento</li> <li>Reperchimento</li> <li>Reperchimento</li> <li>Reperchimento</li> </ul> |     | 0 0 0 0 0 0 0 0 0 0 0 0 0 0 0 0 0 0 0 | 1.<br>1.<br>1.<br>1.<br>1.<br>1.<br>1.<br>1.<br>1. |
| Terministe para, importação de Caraci         Escolhar/Indus           Bacohar/Indus         Nonhum Rehira salacia           utata Daponinda:                                                                                                    | erização de Contratos<br>nado<br>2312, 7272, 7272,53, 1<br>Contras 2<br>23, 78, 2016<br>23, 78, 2016<br>23, 78, 2016<br>23, 78, 2016<br>23, 78, 2016<br>23, 78, 2016<br>23, 70, 2016<br>23, 70, 2016<br>20, 2016<br>2 | Importar Contratos<br>Designação<br>TETE, TRUELA<br>Tastat<br>Paganetes da equipe técnica<br>astatu<br>Postur Col<br>Postur Col<br>Postur Col<br>Postur Col<br>as<br>Contrato espenéada 1                                                                                                    | Reveficiário     S0000085     S0000085     S0000085     S0000085     S0000085     S0000085     S0000085     S0000085     S0000085     S0000085     S0000085     S0000085     S0000085     S00000085     S00000085     S00000085     S00000085     S00000085     S00000085     S00000085     S00000085     S00000085     S00000085     S00000085     S00000085     S00000085     S00000085     S00000085     S0000085     S0000085     S0000085     S0000085     S0000085     S0000085     S0000085     S0000085     S00000085     S0000085     S000085     S000085     S0000085     S0000085     S0000085     S0000085     S0000085     S0000085     S0000085     S0000085     S0000085     S0000085     S0000085     S0000085     S0000085     S0000085     S0000085     S0000085     S0000085     S000008     S     S000008     S     S000008     S     S000008     S     S000008     S     S000008     S     S000008     S     S000008     S     S000008     S     S000008     S     S     S000008     S     S     S000008     S     S   | Data Inf.cio<br>01-03-2016<br>03-12-2018<br>01-03-2016<br>01-03-2016<br>02-02-2016<br>01-01-2015<br>01-01-2015<br>01-01-2015<br>02-05-2016 | Data Constantino           20-04-2016           20-12-2015           29-07-2016           29-07-2016           29-05-2016           01-01-2020           01-02-2020           01-02-2020           01-02-2020           01-02-2020           01-02-2020           01-02-2020           01-02-2020           01-02-2020           01-02-2020           01-02-2020           01-02-2020 | Value Adjunding Spin (c.) (VAI         Value Things           100 600,00 €         0.00 €           0.000 €         0.00 €           0.000 €         0.00 €           0.000 €         0.000 €           1.000,000 €         1.000,00 €           1.000,000 €         1.000,00 €           1.000,000 €         1.000,00 € | Color         Valuer Deep           0,00         €           0,00         €           0,00         €           0,00         €           0,00         €           0,00         €           0,00         €           0,00         €           0,00         €           0,00         €           0,00         €           0,00         €           0,00         €           0,00         € | Ange         Data Felado           0.00         28-04-2018           0.000         28-04-2018           0.000         29-04-2018           0.000         29-04-2018           0.000         29-04-2018           0.000         29-04-2018           0.000         20-04-2018           0.000         20-04-2018           0.000         20-04-2018           0.000         20-05-2018           0.000         20-05-2018         | Estado Contrato     Submetido     Submetido     Submetido     Submetido     Em preschimento     Validado     Submetido     Em preschimento     Rejetado     Rejetado                                                                                                    |     | 0 0 0 0 0 0 0 0 0 0 0 0 0 0 0 0 0 0 0 | * * *                                              |

## 2.2 Registo de contratos nas operações em parceira

Na sequência de alterações introduzidas no Balcão Único relativamente aos projetos realizados em parceira, sendo que para estes efeitos, as operações abrangidas são aquelas em que os diferentes parceiros vão ser responsáveis por adjudicações e realização de despesa que são objeto de cofinanciamento, vimos alertar para um conjunto de aspetos que deve ter em atenção ao submeter Contratos.

Cada um dos parceiros pode registar contratos e associá-los às componentes das operações em que é beneficiário principal ou parceiro. Na associação dos contratos às componentes/operações é identificado o NIF do beneficiário (principal ou parceiro).

Os perfis superutilizador, técnico interno e técnico externo podem registar contratos. Não é exigida a validação "acesso gov". Só os utilizadores do beneficiário que registou o contrato conseguem alterar e associar autos de medição. Os utilizadores associados aos outros beneficiários da operação podem apenas consultar o contrato.

Os contratos ficam disponíveis para Pedidos de Pagamento dos beneficiários conforme componentes/beneficiário/operações que lhe estão associados, independentemente de quem criou o contrato. No caso de contratos da responsabilidade de um consórcio de entidades adjudicantes, formado por dois ou mais parceiros, o contrato fica disponível para ser associado a despesas a submeter por qualquer um dos parceiros que faça parte desse contrato.

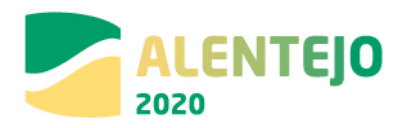

## 3 Funcionalidades

## **3.1 Contratos**

## 3.1.1 Pesquisa de Contratos

| Candidaturas Gra                                                                                                    | andes Projetos                                                                                                    | Pré-Qualificação Pla                                                                                                    | no Estratégico                                                                                                    | Contra                                                                                                    | tos Pi                                                                                                    | ididos Pagamento                                                                                                    |                       |                                                                                                    |                                                                                                    |                                                                                                    |     |        |                                                                    |
|----------------------------------------------------------------------------------------------------|----------------------------------------------------------------------------------------------------|----------------------------------------------------------------------------------------------------|----------------------------------------------------------------------------------------------------|----------------------------------------------------------------------------------------------------|----------------------------------------------------------------------------------------------------|----------------------------------------------------------------------------------------------------|-----------------------|----------------------------------------------------------------------------------------------------|----------------------------------------------------------------------------------------------------|----------------------------------------------------------------------------------------------------|-----|--------|--------------------------------------------------------------------|
| Pesquisa de Contrato                                                                                                    |                                                                                                    |                                                                                                    |                                                                                                    |                                                                                                    |                                                                                                    |                                                                                                    |                       |                                                                                                    |                                                                                                    |                                                                                                    |     |        |                                                                    |
|                                                                                                    |                                                                                                    |                                                                                                    |                                                                                                    |                                                                                                    |                                                                                                    |                                                                                                    |                       |                                                                                                    |                                                                                                    |                                                                                                    |     |        |                                                                    |
| digo do Contrato                                                                                                    | Estado de Ce                                                                                                    | entrato                                                                                                    |                                                                                                    |                                                                                                    |                                                                                                    |                                                                                                    |                       |                                                                                                    |                                                                                                    |                                                                                                    |     |        |                                                                    |
|                                                                                                    |                                                                                                    |                                                                                                    |                                                                                                    |                                                                                                    |                                                                                                    |                                                                                                    |                       |                                                                                                    |                                                                                                    |                                                                                                    |     |        |                                                                    |
| a início de até                                                                                                    | Data conclu                                                                                                    | ão de até                                                                                                    |                                                                                                    |                                                                                                    |                                                                                                    |                                                                                                    |                       |                                                                                                    |                                                                                                    |                                                                                                    |     |        |                                                                    |
|                                                                                                    |                                                                                                    |                                                                                                    |                                                                                                    |                                                                                                    |                                                                                                    |                                                                                                    |                       |                                                                                                    |                                                                                                    |                                                                                                    |     |        |                                                                    |
| necedor                                                                                                    |                                                                                                    |                                                                                                    |                                                                                                    |                                                                                                    |                                                                                                    |                                                                                                    |                       |                                                                                                    |                                                                                                    |                                                                                                    |     |        |                                                                    |
|                                                                                                    |                                                                                                    |                                                                                                    |                                                                                                    |                                                                                                    |                                                                                                    |                                                                                                    |                       |                                                                                                    |                                                                                                    |                                                                                                    |     |        |                                                                    |
|                                                                                                    |                                                                                                    |                                                                                                    |                                                                                                    |                                                                                                    |                                                                                                    |                                                                                                    |                       |                                                                                                    |                                                                                                    |                                                                                                    |     |        |                                                                    |
|                                                                                                    |                                                                                                    |                                                                                                    |                                                                                                    |                                                                                                    |                                                                                                    | Novo                                                                                                    | Contrato              | Exportar Excel                                                                                                    | Umpi                                                                                                    | ar Q                                                                                                    | Pes | quisar |                                                                    |
|                                                                                                    |                                                                                                    |                                                                                                    |                                                                                                    |                                                                                                    |                                                                                                    |                                                                                                    |                       |                                                                                                    |                                                                                                    |                                                                                                    |     |        |                                                                    |
|                                                                                                    |                                                                                                    |                                                                                                    |                                                                                                    |                                                                                                    |                                                                                                    |                                                                                                    |                       |                                                                                                    |                                                                                                    |                                                                                                    |     |        |                                                                    |
|                                                                                                    |                                                                                                    |                                                                                                    |                                                                                                    |                                                                                                    |                                                                                                    |                                                                                                    |                       |                                                                                                    |                                                                                                    |                                                                                                    |     |        |                                                                    |
| Template para importação de Caract                                                                                                    | terização de Contratos                                                                                                    |                                                                                                    |                                                                                                    |                                                                                                    |                                                                                                    |                                                                                                    |                       |                                                                                                    |                                                                                                    |                                                                                                    |     |        |                                                                    |
| Template para importação de Caraci                                                                                                    | terização de Contratos                                                                                                    |                                                                                                    |                                                                                                    |                                                                                                    |                                                                                                    |                                                                                                    |                       |                                                                                                    |                                                                                                    |                                                                                                    |     |        |                                                                    |
| Template para importação de Caract                                                                                                    | terização de Contratos                                                                                                    | Importar Contratos                                                                                                    |                                                                                                    |                                                                                                    |                                                                                                    |                                                                                                    |                       |                                                                                                    |                                                                                                    |                                                                                                    |     |        |                                                                    |
| Template para importação de Caract<br>Escolher ficheiro : Nenhum ficheiro selecio                                                                                                    | terização de Contratos<br>mado                                                                                                    | Importar Contratos                                                                                                    |                                                                                                    |                                                                                                    |                                                                                                    |                                                                                                    |                       |                                                                                                    |                                                                                                    |                                                                                                    |     |        |                                                                    |
| Template para importação de Caract<br>Escolher ficheiro Nenhum ficheiro selecio<br>atos Disponíveis:                                                                                                    | terização de Contratos<br>mado                                                                                                    | Importar Contratos                                                                                                    |                                                                                                    |                                                                                                    |                                                                                                    |                                                                                                    |                       |                                                                                                    |                                                                                                    |                                                                                                    |     |        |                                                                    |
| Template para importação de Caract<br>Excelher foheiro : Nenhum ficheiro selecio<br>ates Disponíveis:<br>go do Contrato                                                                                                    | terização de Contratos<br>mado<br>g Número                                                                                                    | importar Contratos                                                                                                    | Beneficiário                                                                                                    | Data Infeio                                                                                                    | Data Conclusão                                                                                                    | y Valor Adjusticação (s/IVA)                                                                                                    | Valor Despesas Elegőv | is Valor Despesa                                                                                                    | <sup>2</sup> aga Data Estado                                                                                                    | § Estado Contrato                                                                                                    |     |        |                                                                    |
| Template para importação de Caract<br>Escolher foheiro                                                                                                    | terização de Contratos<br>mado<br>Múmero<br>TESTE_TERESA1                                                                                                    | Importar Contratos                                                                                                    | Reneficiário<br>Sococoss                                                                                                    | Data Infcio<br>01-02-2016                                                                                                    | Data Conclusão<br>10+04-2016                                                                                                    | <ul> <li>Valor Adjudicação (c/IVA)</li> <li>100 000,00 €</li> </ul>                                                                    | Valor Despesas Eleg6v | iis Valor Despesa<br>0,00 €                                                                                                    | *aga Data Estado<br>0,00 € 28-04-2016                                                                                                    | <ul> <li>Estado Contrato</li> <li>Submetido</li> </ul>                                                                                                    | P   | 0.     | <u>*</u>                                                           |
| Template para importação de Caract<br>Excoher fotores   Nenhum ficheiro selecio<br>atos Disponíveis:<br>ge do Cometato<br>000001<br>000002                                                                                                    | terização de Contratos<br>inado<br>Nômero<br>TESTE_TERESA1<br>Contrato 2                                                                                                    | Importar Contratos                                                                                                    | Reneficiário<br>Sococoss<br>Sococoss                                                                                                    | Data Infeio<br>01-02-2016<br>09-12-2015                                                                                                   | Data Conclusão<br>10-04-2016<br>30-12-2015                                                                                                    | • Valor Adjunicação (S/IVA)<br>100 000.00 €<br>0.00 €                                                                                  | Valor Despesas Elegiv | is Valer Despesa I<br>0,00 €<br>0,00 €                                                                                                    | <b>tega Data Estado</b><br>0,00 € 28-04-2016<br>0,00 € 28-04-2016                                                                                                    | <ul> <li>Estado Contrato</li> <li>Submetido</li> <li>Submetido</li> </ul>                                                                                                    | B   | 0.     | <u>گ</u>                                                           |
| Termelate para importação de Caracte<br>Escober fineiros Nenhum ficheiro selecio<br>atos Disponívei:<br>go de Cuenzan<br>000001<br>000002                                                                                                    | erização de Contratos<br>mado<br>Número<br>TETE_TURESA1<br>Contrato 2<br>25/8P 2016                                                                                                    | Importar Contratos<br>Designação<br>TEXTE, TEREA1<br>sadad<br>Pagamentos da equipe técnica                                                                                                    | ReneFiciário<br>500000025<br>50000085<br>50000085                                                                                                    | Data Infeio<br>01-03-2016<br>09-12-2015<br>01-03-2016                                                                                     | Data Conclusão<br>20+04-2016<br>30+12-2015<br>29+07-2016                                                                                      | <ul> <li>Valver Adjunticação (S/TVA)</li> <li>100 000.00 €</li> <li>0.00 0</li> <li>9 000.00 €</li> </ul>                              | Valor Despesas Elegiv | is Vafor Despesa I<br>0.00 €<br>0.00 €<br>0.00 €                                                                                                    | •ege Dota Estado<br>0.00 € 28-04-2016<br>0.00 € 29-04-2016                                                                                                    | <ul> <li>Estado Contrato</li> <li>Submetido</li> <li>Submetido</li> </ul>                                                                                                    | 8   | 000    | ۵<br>۵<br>۵                                                        |
| Template para importação de Caract<br>[Esobar Ibaars] Henhum Richelo selecio<br>ates Disponives:<br>grada Camera mo<br>secono<br>100002<br>000001<br>000004                                                                                                    | errização de Contratos<br>mado<br>Kômero<br>TEST_TRESA1<br>Contrato 2<br>25/AP 2016<br>25/2016                                                                                                    | Importar Contratos<br>Designação<br>TESTE_TERESA1<br>aadad<br>Pegamentos da equipe técnica<br>agdro                                                                                                    | Reseffectório<br>20000025<br>30000085<br>30000085<br>30000085<br>30000085                                                                                                    | Data Infeio<br>01-03-2016<br>09-12-2015<br>01-03-2016<br>01-03-2016                                                                       | Data Conclusion<br>20-04-2016<br>50-12-2015<br>29-07-2016<br>01-04-2016                                                                       | ● Valor Atjonicação (c/1VA)<br>100 000.00 €<br>9 000.00 €<br>0.00 €                                                                    | Valar Despesas Elegér | is Valor Despesa<br>0.00 ¢<br>0.00 ¢<br>0.00 ¢<br>0.00 ¢                                                                                                    | Open         Data Estado           0,00 €         28-04-2016           0,00 €         29-04-2016           0,00 €         29-04-2016           0,00 €         29-04-2016                                                                                                    | <ul> <li>Estaño Contrato</li> <li>Submetido</li> <li>Submetido</li> <li>Submetido</li> <li>Submetido</li> </ul>                                                                                                    |     | 000    | 2<br>2<br>2<br>2                                                   |
| Termolate para importação de Caract<br>Estabar folvero<br>par de Comerco<br>ococos<br>ococos<br>ococos<br>ococos<br>bard-sc1-od-s-2d4-fig-bab29777<br>ococos                                                                                                    | rerização de Contratos<br>mado<br>Kéneco<br>TESTE, TRESA1<br>Comtrato 2<br>25/RP 2016<br>25/2016<br>25/2016<br>25/2016                                                                                                    | Importar Contratos<br>• Decignação<br>TETET_TERESA1<br>sadaad<br>Pagamentos da equipe técnica<br>sagane                                                                                                    | Reserve Serve Serv | Data Inféio<br>01-03-2016<br>09-12-2015<br>01-03-2016<br>01-03-2016<br>02-02-2016                                                         | Data Conclesão<br>20-04-2016<br>50-12-2015<br>29-07-2016<br>01-04-2016<br>29-05-2016                                                          | • Valaw Adjustice of 20 (7/0/0)<br>100 000.00 €<br>0.00 €<br>9 000.00 €<br>0.00 €<br>0.00 €                                            | Valor Despesas Elegio | Si         Value Despesa           0.00 €         0.00 €           0.00 €         0.00 €           0.00 €         0.00 €                                                                                                    | Data Extanto           0.00 €         28-04-2016           0.00 €         29-04-2016           0.00 €         29-04-2016           0.00 €         29-04-2016           0.00 €         29-04-2016                                                                                                    | <ul> <li>Estaño Contrato</li> <li>Submetido</li> <li>Submetido</li> <li>Submetido</li> <li>Submetido</li> <li>Submetido</li> <li>Em preenchimento</li> <li>Validade</li> </ul>                                                              |     | 0000   | ۵<br>۵<br>۵<br>۵                                                   |
| Emplate.exer.importação.de.Caract     Exañer.forar;) Nenhum Richelo selecio     atos Disponives:     op.de.Caract     gende.caracta     ococori     ococori     ocococi     ocococi     ococori     ocococi     ocococi     ocococi                                                                                                    | rerização de Contratos<br>mado<br>TESTE_TERESA1<br>Contrato 2<br>25/RP 2016<br>25/2016<br>25/2016<br>25/2016<br>25/2016<br>25/2016                                                                                                    | Importar Contratos<br>Importar Contratos<br>TETE, TREEA1<br>adriad<br>Regimento de equipe récnica<br>regime<br>POSILI CO1<br>POSILI CO1                                                                                                    | Reserficiário     Sococoas     Sococoas     Sococoas     Sococoas     Sococoas     Sococoas     Sococoas     Sococoas                                                                                                    | Data Infcio<br>01-03-2016<br>03-12-2015<br>01-03-2016<br>01-03-2016<br>02-02-2016<br>01-01-2015                                           | Data Conclusion<br>10-04-2016<br>10-12-2015<br>29-07-2016<br>10-04-2016<br>29-05-2016<br>01-01-2020<br>01-00-2020                             | ● Valur Adjustica Sta (1.1140)<br>100 000,00 €<br>9 000,00 €<br>9 000,00 €<br>0.00 €<br>1 000,00 €<br>1 000,00 €                       | Valor Despesas Flegfe | is Value Despina (<br>0.00 €<br>0.00 €<br>0.00 €<br>0.00 €<br>0.00 €                                                                                                    | Operation         Operation           0.00         28-04-2016           0.00         29-04-2016           0.00         29-04-2016           0.00         29-04-2016           0.00         29-04-2016           0.00         29-04-2016           0.00         29-04-2016           0.00         29-04-2016           0.00         29-04-2016                                                                                                    | Extende Contrato     Submetido     Submetido     Submetido     Submetido     Em preenchimento     Validado     Validado                                                                                                    |     |        | 2<br>2<br>2<br>2<br>2                                              |
| Emplate para importação de Caract<br>Escaber Interio<br>Secolo Caracterio<br>par de Caracterio<br>Secolo<br>Secolo | erização de Contratos<br>nado<br>Estrato<br>TESTE TRESA1<br>Contrato 2<br>25/87016<br>25/2016<br>234<br>00002<br>00002                                                                                                    | Importar Contratos<br>Detaposição<br>TESTE, TRESA1<br>adixid<br>Pagamento da equipa técnica<br>adira<br>upo<br>POSLIM. CO1<br>POSLIM. CO1<br>POSLIM. CO2                                                                                                    | Remeficiário     Sococoas     Sococoas     Sococoas     Sococoas     Sococoas     Sococoas     Sococoas     Sococoas     Sococoas     Sococoas     Sococoas     Sococoas                                                                                                    | Duta Micio<br>01-03-2016<br>09-12-2015<br>01-03-2016<br>01-03-2016<br>02-02-2016<br>01-01-2015<br>01-01-2015                              | Data Conclusion<br>30-04-2016<br>30-12-2015<br>29-07-2016<br>01-04-2016<br>25-05-2016<br>01-01-2020<br>01-09-2020<br>01-09-2020               | • Value Adjustice 200 (c/VVA)<br>100 000.00<br>9 000.00<br>0.000<br>0.000<br>1 000.00<br>0.000<br>0 0.000                              | Valor Despesas Degle  | Value Despesa           0.00 €           0.00 €           0.00 €           0.00 €           0.00 €           0.00 €           0.00 €           0.00 €                                                                                                    | Auge         Data Escado           0.00 €         22-04-2016           0.00 €         22-04-2016           0.00 €         29-04-2016           0.00 €         29-04-2016           0.00 €         29-04-2016           0.00 €         00-04-0016           0.00 €         04-04-2016           0.00 €         04-04-2016           0.00 €         04-04-2016                                                                                     | <ul> <li>Estaño Contrato</li> <li>Estaño Contrato</li> <li>Submetido</li> <li>Submetido</li> <li>Submetido</li> <li>Em prechimato</li> <li>Validado</li> <li>Submetido</li> <li>Submetido</li> </ul>                                        |     |        | ڈ<br>ڈ<br>ڈ<br>ڈ                                                   |
| Template para importação de Caract<br>Estabar forais Nexture Rolairo selecis<br>tes Dapamines:<br>e                                                                                                    | Hómony           1577, 1782, 1782, 1782, 1782, 1782, 1782, 1782, 1782, 1782, 1782, 1792, 1892, 1992, 1992,                                              | Importar Contratos<br>Petergangéo<br>TESTE, TESES 1<br>setad<br>setad<br>seta<br>seta<br>set | Rever Residerio     Socococos     Socococos     Socococo     Socococo     Socococ     Socococo     Socococo     Socococo     Socococo     Socococ     Socococo     Socococ     Socococo     Socococo     Socococo     Socococo     Socococo     Socococo     Socococo     Socococo     Socococo     Sococococ     Sococococ     Sococococ     Sococococ     Sococococ     Sococococ     Sococococ     Sococococ     Sococococ     Sococococ     Sococococ     Sococococ     Sococococ     Sococococ     Sococococ     Sococococ     Sococococ     Sococococ     Sococococ     Sococococ     Sococococococ     Socococ     Sococococ     Sococococ     Socococ     Sococ      | Data Mefcio<br>01-03-2016<br>09-12-2015<br>01-03-2016<br>01-03-2016<br>02-02-2016<br>01-01-2015<br>01-01-2015<br>01-01-2015<br>01-01-2015 | Data Conclusion<br>30-04-2016<br>30-12-2015<br>29-07-2016<br>01-04-2016<br>01-04-2016<br>01-00-2020<br>01-00-2020<br>01-00-2020<br>01-00-2020 | • Value Adjunicação (1700)<br>100 000.00<br>9 000.00<br>0.000<br>1 000.00<br>1 000.00<br>1 000.00<br>1 000.00                          | Valor Despectos Degle | is Value Despesa<br>0.00 €<br>0.00 €<br>0.00 €<br>0.00 €<br>0.00 €<br>0.00 €<br>0.00 €                                                                                                    | Tops         Data Extando           0.000         2.80-04-2016           0.000         2.80-04-2016           0.000         2.80-04-2016           0.000         2.80-04-2016           0.000         2.90-04-2016           0.000         2.90-04-2016           0.000         2.90-04-2016           0.000         2.90-04-2016           0.000         2.90-04-2016           0.000         2.00-07-2016           0.000         2.00-07-2016 | <ul> <li>Stade Company</li> <li>Submetido</li> <li>Submetido</li> <li>Submetido</li> <li>Submetido</li> <li>En presenchimanto</li> <li>Validado</li> <li>En presenchimanto</li> <li>En presenchimanto</li> <li>En presenchimanto</li> </ul> |     |        | 2<br>2<br>2<br>2<br>2<br>2<br>2<br>2<br>3<br>3                     |
| Template.park.importação.de.Caract         Easter.fo.arg.           Istante.fo.arg.         Nenhum Ficheno astecio           rata Disportada         000001           000002         000001           000003         000003           000005         000005           000006         000006           000006         000006           000006         000006           000006         000006           000006         000007                                                                                                    | Kimerov     Kimerov     Kimerov     Kimerov     Kimerov     Zisray     Zisray     Zisray     Zisray     Zisray     Commerce     Zisray     Commerce     Commerce     Comm | Importar Contratos<br>Detaposição<br>TESTE, TRESA1<br>valorat<br>Pagamento da equipa elécnica<br>adrig<br>upo<br>POSEUN CO2<br>POSEUN CO3<br>a                                                                                                    | Exact Resortion<br>500000085<br>500000085<br>500000085<br>500000085<br>500000085<br>500000085<br>500000085                                                                                                    | Data Infério<br>01-03-2016<br>09-12-2015<br>01-03-2016<br>01-03-2016<br>01-01-2015<br>01-01-2015<br>01-01-2015<br>02-05-2016              | Data Condersie<br>30-04-2016<br>20-12-2015<br>29-07-2016<br>01-04-2016<br>01-01-2020<br>01-03-2020<br>01-02-2020<br>01-02-2020<br>01-02-2020  | • Value Adjusticação (c/VA)<br>100 000.00<br>9 000.00<br>9 000.00<br>0 000<br>1 000.00<br>1 000.00<br>1 000.00<br>1 000.00<br>1 000.00 | Valor Despesas Degle  | Value / Despense           0.00 €           0.00 €           0.00 €           0.00 €           0.00 €           0.00 €           0.00 €           0.00 €           0.00 €           0.00 €           0.00 €           0.00 €           0.00 €           0.00 € | Augo         Data Example           0.00 €         22-04-2016           0.00 €         22-04-2016           0.00 €         22-04-2016           0.00 €         22-04-2016           0.00 €         22-04-2016           0.00 €         04-05-2016           0.00 €         04-05-2016           0.00 €         02-06-2016           0.00 €         02-07-2016                                                                                    | Estable Contratio     Eulometido     Submetido     Submetido     Submetido     Submetido     Em preenchimento     Submetido     Eulometido     Eulometido     Eulometido     Eulometido     En preenchimento     Rejriado                   |     |        | 2<br>2<br>2<br>2<br>2<br>2<br>2<br>2<br>2<br>2<br>2<br>2<br>2<br>2 |

## FIGURA 6 PESQUISA CONTRATOS

Este ecrã permite pesquisar os contratos registados pela a sua entidade no Balcão 2020. Esta pesquisa pode ser realizada através do Código do Contrato para contratos já submetidos, por estado do contrato, por intervalo de Datas para pesquisa da Data de Início do Contrato, por intervalo de Datas para pesquisa da Data de Fim do Contrato e ainda pelo NIF do Fornecedor, ou código universal da operação.

O ecrã permite ainda criar um **Novo Contrato** redirecionando para o ecrã de criação, **Exportar** a lista de contratos para Excel e **Pesquisar** refrescando os resultados da pesquisa de acordo com os critérios introduzidos.

A opção **Importar Contratos** através do template para Importação de Caracterização de Contratos permite preencher o primeiro passo – **Caracterização** do Contrato. O preenchimento do template é explicado no ponto 3.1.2.1 Caracterização. Depois de preenchido o template, caso opte por este método, deve fazer o *download* do ficheiro e clicar no botão Importar contrato.

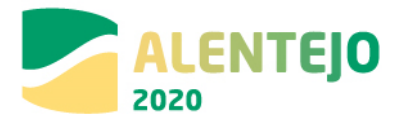

Posteriormente, o contrato fica na listagem de contratos disponíveis. Deverá clicar no botão Editar para continuar o preenchimento dos restantes passos do contrato.

É possível **Consultar/Alterar** dados do contrato redirecionando para o ecrã de alteração, **Eliminar** registos após confirmação do utilizador, visualizar o **Histórico** permitindo a consulta das várias versões do registo e o **Relatório** através do *download* do resumo em formato PDF.

Note que apenas se podem eliminar contratos no estado "Em Preenchimento". O Valor das Despesas Elegíveis é o montante elegível validado das despesas associadas ao contrato. O Valor Despesa Paga é o montante pago das despesas elegíveis validadas associadas ao contrato.

## 3.1.2 Inserir Contratos

## 3.1.2.1 Caracterização

Este ecrã permite inserir a informação relativa à caracterização dos contratos no Balcão 2020. Existem duas formas possíveis de preencher este ecrã:

a) Carregar os dados através do ecrã

Pode ser Importado segundo o <u>template para importação de Caracterização de Contratos</u>. Deverá ser consultado o **Anexo IV** do documento para o preenchimento correto do template.

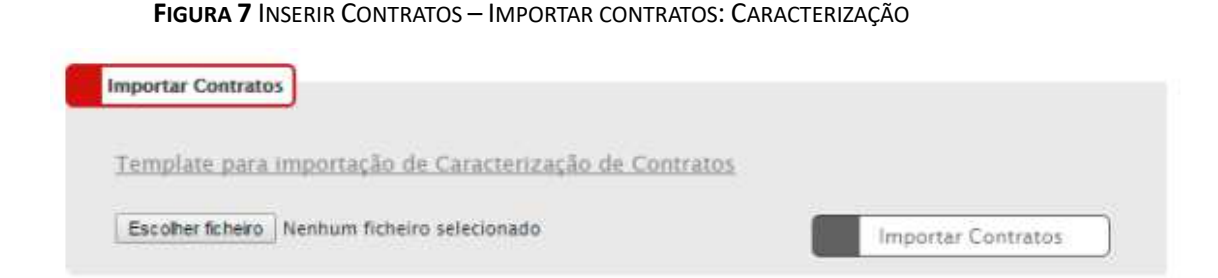

Para finalizar o processo de importação através do template deve fazer o download do Excel e Importar o Contrato. A partir deste momento o contrato ficará disponível na listagem de Contratos disponíveis. Para continuar o preenchimento do mesmo deve selecionar o contrato e clicar no botão Editar.

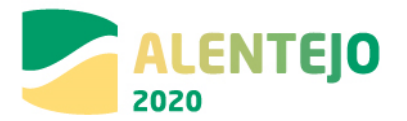

Atenção: o preenchimento deste template não invalida o preenchimento dos restantes passos. Apenas corresponde ao primeiro passo da caraterização do contrato.

| Caractartes Documentos                                                                                                    | Operações e Componentes                                                                                                    | Autos Madição 🗍 Ra                                                        | ume]                                                                   |                                         |  |
|----------------------------------------------------------------------------------------------------|----------------------------------------------------------------------------------------------------|---------------------------------------------------------------------------|------------------------------------------------------------------------|-----------------------------------------|--|
| Caracterização d                                                                                                    | o Contrato                                                                                                    |                                                                           | - 25                                                                   |                                         |  |
|                                                                                                    |                                                                                                    |                                                                           |                                                                        |                                         |  |
| Identificação do Contrato 🥹                                                                                                    |                                                                                                    |                                                                           |                                                                        |                                         |  |
|                                                                                                    |                                                                                                    |                                                                           |                                                                        |                                         |  |
| Escolhe uma pocép                                                                                                    | •                                                                                                    |                                                                           |                                                                        |                                         |  |
| Designação*                                                                                                    |                                                                                                    |                                                                           |                                                                        |                                         |  |
| Description                                                                                                    |                                                                                                    |                                                                           |                                                                        |                                         |  |
|                                                                                                    |                                                                                                    |                                                                           |                                                                        |                                         |  |
|                                                                                                    |                                                                                                    |                                                                           |                                                                        |                                         |  |
|                                                                                                    |                                                                                                    |                                                                           |                                                                        |                                         |  |
| Data Início Data Conclusão                                                                                                    |                                                                                                    |                                                                           |                                                                        |                                         |  |
|                                                                                                    |                                                                                                    |                                                                           |                                                                        |                                         |  |
| Fornecedor                                                                                                    |                                                                                                    |                                                                           |                                                                        |                                         |  |
| 1000                                                                                                    |                                                                                                    |                                                                           |                                                                        |                                         |  |
|                                                                                                    | conductor.                                                                                                    |                                                                           |                                                                        |                                         |  |
|                                                                                                    |                                                                                                    |                                                                           | A 10                                                                   | octar                                   |  |
|                                                                                                    |                                                                                                    |                                                                           | - A1                                                                   | octar                                   |  |
|                                                                                                    |                                                                                                    |                                                                           | - Au                                                                   | Designação                              |  |
|                                                                                                    |                                                                                                    |                                                                           | Ag                                                                     | - Destgración                           |  |
| ent                                                                                                    |                                                                                                    |                                                                           |                                                                        | Ovelgengen                              |  |
| Cilcula de Investimento*<br>Escrite una socio<br>Procelimente de Calendacios*                                                                                                    |                                                                                                    |                                                                           | ¥13                                                                    | Bankgrougen                             |  |
| Cálculo de Investimento*<br>Esselha uma socio<br>Procedimento de Contestação*<br>Esselha uma socio                                                                                                    |                                                                                                    |                                                                           | Å                                                                      | Bunkgroug Ten                           |  |
| Cálculo de Investimento*<br>Escalha una socio<br>Procelimente de Contratação *<br>Escalha una socio                                                                                                    | •                                                                                                    | win (* 1944)                                                              |                                                                        | a a a a a a a a a a a a a a a a a a a   |  |
| Cálculo de Investimento*<br>Escalhe de Investimento*<br>Escalhe date de Contratação*<br>Procedimente de Contratação*<br>Escalhe uma socia<br>Valor Rese (s/1923)*                                                                          | value Adjuste                                                                                                    | mgão (s.1903)                                                             | *                                                                      | adar<br>Annigung                        |  |
|                                                                                                    | value relation                                                                                                    | ngão (1,1003)                                                             | e e                                                                    | odar<br>Annigung                        |  |
| Cálcula de Investionento*<br>Escelha uma socio<br>Procedimente de Contratação*<br>Escelha uma socio<br>Valor taxo (s/fv2)*<br>Escelha de Pregne                                                                                            | value relation                                                                                                    | angua (s.1904)<br>e Value Tatal (s.19                                     | *<br>*                                                                 | adar<br>Annigung                        |  |
| Célcule de Incestimente *<br>Escelhe une socio<br>Procedimente de Contrateg <mark>ie *</mark><br>Escelhe une socio<br>Velor taxe (s/fett) *                                                                                                | v Valer ridgalite                                                                                                    | ngão (s.1904)<br>e Valor Tutal (s.19                                      | *<br>*<br>#                                                            | adar<br>Annigung                        |  |
| Célecula de Increstimente *  Ceselhe uma soció  Procedimente de Contrategõe *  Escelhe uma soció  Veler taxe (p/pxt) *  Social de Pregos  Detas                                                                                            | Valor ridjudle                                                                                                    | ngão (r.1704)<br>e Value Tatal (r.17                                      | *<br>*<br>*                                                            | otar                                    |  |
| CÉCUIS de Investimente *<br>Excelhe une socie<br>Procedimente de Contrategine *<br>Excelhe une socie<br>Valor taxo (s/t/X)*<br>Restrice de Progen<br>Detas<br>Detas                                                                        | valor robular<br>valor robular<br>c valor robular<br>c valor ro | ngão (s.1904)<br>e Value Tatal (s.19<br>Bana Corr)                        | *<br>*                                                                 | a a a a a a a a a a a a a a a a a a a   |  |
| CÉlecile de Investimente*<br>Escelhe uma socia<br>Procedimente de Contrategior*<br>Escelhe uma socia<br>Velor time (p/hol) *<br>Rectaile de Preges<br>Datas<br>Datas                                                                       | Valor Addada                                                                                                    | agiae (s.1904)<br>e Value Tatal (s.19<br>Baan Gord)                       | *<br>*<br>*                                                            |                                         |  |
| Cilcula de investionante.*<br>Escalha uma acoila<br>Precedimente de Contratação:*<br>Escalha uma acoila<br>Velor timo (p/MO)*<br>Escalha de Preges<br>Data 2<br>Data Autorização Data Publica                                              | valor Adjudiz                                                                                                    | egie (r/1003)<br>e Veler Tatal (r/1<br>Bass.Gor)<br>mail Contes Date d    | 4 (4) < 0,00 € (5) < 0,00 €                                            | and and and and and and and and and and |  |
| Cilcula de investionante.*<br>Escalha una costão<br>Procedimente de Costratação:*<br>Eccelha una costão<br>Valor timo (p/MA)*<br>Eccelha una costão<br>Valor timo (p/MA)*<br>Eccelha de Preges<br>Data S<br>Data Autortasção Data Autor Co | valur rolguda<br>valur rolguda<br>c valur rolguda<br>rok<br>c rok<br>c rok<br>magnegão<br>Data Valut Tribu                                                                                                    | ngão (s.1904)<br>e Valor Tatal (s.17<br>Base Corta Data d                 | <ul> <li>▲</li> <li>(a) = 0,00 €</li> <li>a Publicação (00)</li> </ul> |                                         |  |
|                                                                                                    | valer Adjude                                                                                                    | agia (J. 1903)<br>e Valor Tutal (J. 17<br>Bana Goy)<br>mail Contea Data d | * 0,00 <                                                               |                                         |  |
|                                                                                                    |                                                                                                    | ngão (s. 1903)<br>e Valor Total (s. 19<br>Bana Gard<br>mal Contan Data d  | *<br>90) = 0,00 4<br>• Tublicação (00)                                 |                                         |  |
|                                                                                                    | <ul> <li>Valor Adjuda</li> <li>Valor Adjuda</li> <li>Conta Valor Adjuda</li> <li>Conta Valor Adjuda</li> <li>Conta Valor Trifue</li> </ul>                                                                                                    | ngão (s./vox)<br>e Valor Total (s./r<br>Bana Gav)<br>mil Contas Data d    | *<br>•<br>• •<br>• • • • • • • • • • • • • • • •                       |                                         |  |

### FIGURA 8 INSERIR CONTRATOS – CARACTERIZAÇÃO

### Número do Contrato

Deve inserir o número do contrato, caso exista. No caso de o contrato não estar numerado, o seu registo deve corresponder a uma numeração única por contrato

## Tipo do Contrato

O contrato pode ser do tipo:

1 - Empreitada de Obras Públicas,

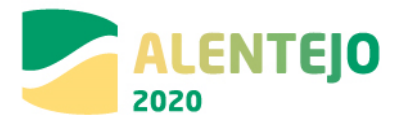

- 2 Concessão de Obras Públicas,
- 3 Concessão de Serviços Públicos,
- 4 Locação ou aquisição de bens móveis,
- 5 Aquisição de Serviços,
- 6 Despesas com o Pessoal,
- 7 Contribuições em Espécie,
- 8 Fundo de Maneio (aplicável sobretudo em projetos de AT),
- 9 Contratos de compra e venda,
- 10 Arrendamento de bens imóveis,
- 11 Aquisição de serviços ao abrigo de protocolos,

Nota: Só é permitida a alteração do tipo de contrato para contratos no estado *Em Atualização*.

A numeração indica o código do contrato. Para o correto preenchimento do template, caso opte pelo seu preenchimento, deverá utilizar este código.

## Designação

Nome do procedimento de adjudicação. Este campo não pode ultrapassar os 200 caracteres.

## Descrição

Breve descrição do objeto do contrato. Descrever a obra/serviço a realizar. Este campo não pode ultrapassar os 4.000 caracteres.

## Data de Início/Data de Conclusão

Deverão ser indicadas as datas efetivas ou uma previsão (no caso de estas ainda não terem ocorrido). As datas que deverão constar serão as reportadas à execução física do objeto da adjudicação ou do contrato. A **Data de Início/Data de Conclusão** é obrigatória se o Cálculo de Investimento selecionado for "Valor Adjudicação". Estas datas terão de ser posteriores ou iguais à Data de Adjudicação, se preenchida. Importa assinalar que não poderá ser submetida despesa com data anterior à data de início do contrato.

Para os seguintes tipos de contratos: Despesas com o Pessoal, Contribuições em Espécie, Fundo de Maneio, Contratos de compra e venda e Arrendamento de bens imóveis este campo não é de preenchimento obrigatório.

## Lista de Fornecedores

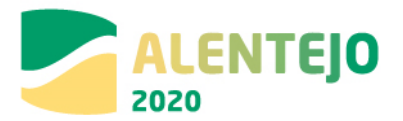

Terá que ser indicado o NIF e a Designação do(s) Fornecedor(es). Para inserir os campos na tabela deverá ser preenchido o campo NIF e clicar no botão **Associar.** Caso o NIF esteja inserido na base de dados preenche a designação automaticamente como podemos verificar na figura 8.

#### FIGURA 9 INSERIR CONTRATOS – CARACTERIZAÇÃO: NIF

| Fo       | rnecedor            |                          |                         |          |   |   |
|----------|---------------------|--------------------------|-------------------------|----------|---|---|
|          | NIF*<br>123456789   | Designação *<br>teste123 |                         | Associar | ✓ |   |
| NI<br>12 | <b>F</b><br>3456789 |                          | Designação<br>testel 23 |          |   | × |
|          |                     |                          |                         |          |   |   |

Caso o NIF corresponda a um fornecedor que não está registado no sistema, surgirá uma mensagem a indicar que o NIF não existe no sistema e deverá ser preenchida a designação do fornecedor que deseja associar.

#### FIGURA 10 INSERIR CONTRATOS – CARACTERIZAÇÃO: NIF

| Fornecedor                                                                                              |                                |          |
|----------------------------------------------------------------------------------------------------|--------------------------------|----------|
| NIF*                                                                                                    | Designação *                   |          |
| 513606084                                                                                               |                                | Associar |
| O fornecedor com o NIF indicado não existe no sist<br>Preencha a designação do fornecedor que deseja as | ema.<br>sociar ao sistema.     |          |
|                                                                                                    |                                |          |
| NIF Design                                                                                              | ação                           |          |
|                                                                                                    | Não existem fornecedores assoc | tiados.  |

Depois de inserida a **Designação** do Fornecedor é necessário clicar no botão **Associar**.

#### FIGURA 11 INSERIR CONTRATOS – CARACTERIZAÇÃO: NIF

| Fo  | rnecedor  |                    |          |   |
|-----|-----------|--------------------|----------|---|
|     | NIF*      | Designação *       |          |   |
|     | 513606084 | Águas do Norte, SA | Associar |   |
|     |           |                    | ·        |   |
| NII | :         | Designação         |          |   |
| 51  | 3606084   | Águas do Norte, SA |          | x |

Este campo valida formato de NIF portugueses e aceita qualquer NIF caso o n.º introduzido comece por "E" para NIF de fornecedores estrangeiros.

## Cálculo do Investimento

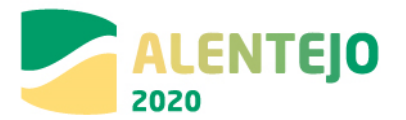

Indicar a base de cálculo para apuramento dos montantes que são inscritos para cada um dos contratos apresentados, de acordo com a tabela definida:

- Estimativa Orçamental,
- Orçamento/Fatura Pró-forma,
- Valor Base do Procedimento,
- Valor da Adjudicação,
- Não Aplicável.

Para contratos com a data de adjudicação preenchida deverá ser selecionada a opção "Valor da Adjudicação".

A opção Não Aplicável só está disponível para os seguintes tipos de contratos: Despesas com o Pessoal, Contribuições em Espécie, Fundo de Maneio, Contratos de compra e venda e Arrendamento de bens imóveis.

Caso opte pelo preenchimento do template a numeração indica o código do Cálculo do Investimento.

## Procedimento de Contratação

Indicar de entre as opções qual o Procedimento de Contratação adotado ou a adotar tendo por base o regime jurídico adequado ao tipo de adjudicação.

Os Procedimentos podem ser do tipo:

- Ajuste Direto Simplificado,
- Ajuste Direto
- Concurso Público
- Concurso Limitado por Prévia Qualificação,
- Procedimento de Negociação,
- Diálogo concorrencial,
- Acordo Quadro,
- Outros,
- Consulta Prévia

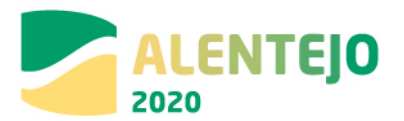

A opção Outros só é aplicável para os seguintes tipos de contratos: Central de Compras, Despesas com o Pessoal, Contribuições em Espécie, Fundo de Maneio, Contratos de compra e venda e Arrendamento de bens imóveis.

Nos casos em que o beneficiário não seja obrigado ao cumprimento do Código dos Contratos Públicos, por via do enquadramento legal do beneficiário ou por via das exclusões previstas no próprio CCP, deverá ser preenchida a Check-list *quando o CCP não é aplicável - Exclusões Previstas*.

No entanto, deverá ser tido em consideração que a contratação pública desempenha um papel fundamental na estratégia Europa 2020, pelo que todos os beneficiários dos FEEI devem respeitar os princípios do Tratado sobre o funcionamento da UE, designadamente, os princípios da livre circulação de mercadorias, da liberdade de estabelecimento e da livre prestação de serviços, bem como os princípios da concorrência, da igualdade de tratamento, da não discriminação, do reconhecimento mútuo, da proporcionalidade e da transparência.

Caso opte pelo preenchimento do template a numeração indica o código do Procedimento de Contratação.

## Valor Base (s/IVA)

Inscrever o valor base pelo qual foi lançado o procedimento ou no caso de se tratar de uma Estimativa Orçamental ou Orçamento, indicar o valor estimado suportado por elementos que permitam verificar a razoabilidade do custo estimado.

## Valor Adjudicação (s/IVA)

Obrigatório o preenchimento deste campo se o Cálculo de Investimento selecionado for "Valor Adjudicação". No caso de existir um contrato, deverá ser inscrito o valor pelo qual o bem/serviço foi adjudicado. No caso de ainda não existir um contrato ou no caso do valor adjudicação não obrigar à sua celebração, deverá ser inscrito o valor pelo qual foi adjudicado o bem/serviço.

## Revisão Preços

Inscrever o valor da Revisão Preços que se prevê para o contrato, nos casos aplicáveis.

## IVA

Deverá ser inscrito o valor do IVA relativo ao valor base/valor de adjudicação.

## Valor Total (c/IVA)

Valor Base ou Valor Adjudicação (s/IVA) + IVA + Revisão Preços Campo de cálculo automático.

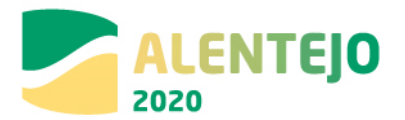

## Data de Autorização

Deverá indicar a data de abertura do Procedimento. Terá de ser igual ou anterior à Data de Adjudicação se preenchida.

## Data de Publicação JOUE/Data de Publicação (Base Gov)/Data Publicação DR/ Ref. Jornal

Caso se aplique, deverá ser inscrita a referência à publicação no JOUE assim como a respetiva data de publicação no JOUE do procedimento em questão. O mesmo se aplica aos campos base gov e data Publicação DR

A Data de Publicação JOUE, se preenchida, terá de ser posterior à Data de Autorização. A Data Publicação (Base.Gov) quando obrigatória, terá de ser posterior ou igual à Data de Adjudicação. O campo Ref. Jornal não é de preenchimento obrigatório para os seguintes tipos de contratos: Despesas com o Pessoal, Contribuições em Espécie, Fundo de Maneio, Contratos de compra e venda e Arrendamento de bens imóveis.

## Data de Adjudicação

Obrigatório se o Cálculo de Investimento selecionado for "Valor Adjudicação".

## Data Auto Consignação

Inserir a Data do Auto Consignação se o cálculo do investimento selecionado for "Valor Adjudicação" e se o fornecimento respeitar Empreitada de Obras Públicas ou Concessão de Obras Públicas. Se preenchida, terá de ser posterior ou igual à Data de Adjudicação.

## Data Visto Tribunal de Contas

Inserir a Data Visto Tribunal de Contas se o cálculo de Investimento selecionado for "Valor Adjudicação" e o procedimento de contratação for sujeito a Visto do Tribunal de contas. Se preenchida, terá de ser posterior ou igual à Data de Adjudicação.

Todos os campos assinalados com \* são de preenchimento obrigatório. Em baixo surgem sempre os botões **Cancelar** e **Seguinte**. Ao clicar no botão **Seguinte** grava os campos visíveis e passa ao próximo passo, se clicar no botão **Cancelar** volta à lista de pesquisa de contratos.

Regras de preenchimento da Caracterização do Contrato através do template para importação de Caracterização de Contratos:

• Ter em atenção que o template disponibilizado tem duas folhas distintas uma destinada aos dados do Contrato e outra destinada aos dados do Fornecedor.

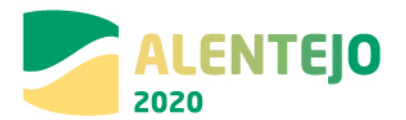

• Em ambas as folhas tem um campo **Identificador.** Para o correto funcionamento do template esse campo deve possuir o mesmo código nas duas folhas. O campo Identificador não corresponde ao código do Contrato nem ao número do Contrato.

• Os restantes campos seguem as regras e validações de preenchimento explicadas anteriormente.

• Na folha destinada aos Contratos os códigos dos contratos, cálculo de investimento e procedimento de contratação estão disponibilizados no ponto acima.

• Na folha destinada aos fornecedores deve colocar o NIF sem espaços nem pontos e colocar a Designação do fornecedor de acordo com o contrato.

Para finalizar o processo deve fazer o *download* do Excel e Importar o Contrato. A partir deste momento o contrato ficará disponível na listagem de Contratos disponíveis. Para continuar o preenchimento do mesmo deve selecionar o contrato e clicar no botão Editar.

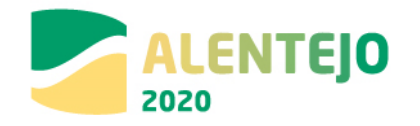

## Tabela 1 Regras Relativas aos Estados do Contrato

| Estado         | Descrição                                                                                                  | Permissões                                    |
|----------------|----------------------------------------------------------------------------------------------------|-----------------------------------------------|
| Em             | Aplicável a partir do momento em que inicia o preenchimento do formulário associado ao registo de          | Pode editar todo o formulário.                |
| preenchimento  | Contratos.                                                                                                 |                                               |
|                | Não é possível submeter pedidos de pagamento com despesa associada a contratos no estado "Em               |                                               |
|                | Preenchimento".                                                                                            |                                               |
| Submetido      | Aplicável a partir do momento em que conclui e submete o registo de contrato no Balcão.                    | Pode editar "Caracterização" se Data de       |
|                | É possível submeter pedidos de pagamento com despesa associada a contratos no estado submetido             | Adjudicação ainda não estiver preenchida. É   |
|                |                                                                                                    | sempre possível submeter Autos de Medição.    |
| Em Atualização | Contrato com data de adjudicação preenchida que já foi objeto de análise ou não por parte da AG que o      | Pode editar e submeter "Documentos", editar   |
|                | devolve para edição ao beneficiário para alterar/adicionar novos elementos.                                | "Operações/Componentes", associar "Autos de   |
|                | O contrato pode passar ao estado "Em atualização" por decisão da AG no sentido de solicitar informação     | Medição" e ainda editar a "Caracterização" do |
|                | adicional. O beneficiário receberá um e-mail da AG a informar que o estado foi alterado para "Em           | Contrato.                                     |
|                | atualização" e tem uma data limite de resposta para proceder à alteração solicitada.                       |                                               |
|                | É possível submeter pedidos de pagamento com despesa associada a contratos no estado "Em atualização".     |                                               |
| Rejeitado      | Contrato objeto de decisão desfavorável por parte da AG. O beneficiário é notificado no Balcão e decorre o | Não pode editar o formulário.                 |
|                | processo de audição dos interessados que pode levar à alteração de decisão.                                |                                               |
|                | Não é possível submeter pedidos de pagamento com despesa associada a contratos no estado Rejeitado.        |                                               |
| Validado       | Contrato objeto de decisão da AG, após processo de audição de beneficiários.                               | Pode associar "Autos de Medição" e            |
|                | É possível ao beneficiário submeter pedidos de pagamento com despesa associada a contratos no estado       | "Documentos".                                 |
|                | Validado.                                                                                                  |                                               |

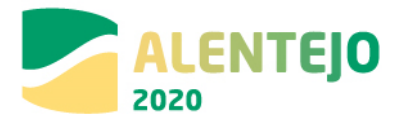

## 3.1.2.2 - Documentos

|                           | FIGU                    | <b>ra 12</b> Inserir        | Contratos - D                | OCUMENTOS     | 5                                                       |
|---------------------------|-------------------------|-----------------------------|------------------------------|---------------|---------------------------------------------------------|
| PORTUGAL                  |                         |                             |                              | Uti           | lizador: 200000241 [Super-utilizador - 500000085] Fecha |
| Candidaturas              | Grandes Projetos        | Pré-Qualificação            | Plano Estratégico            | Contratos     | Pedidos Pagamento                                       |
| Caracterização Documentos | Operações e Componen    | tes Autos Medição           | Resumo                       |               |                                                         |
| Documentos                |                         |                             |                              |               | Campo de preenchimento obrigatóri                       |
| Adicionar documento 🕜     |                         |                             |                              |               |                                                         |
| Tipo de Documento *       | nto 🔻 Escolher ficheiro | Nenhum ficheiro selecionado |                              | Adicionar Fic | heiro                                                   |
| Documentos já adicionados | •                       |                             |                              |               |                                                         |
| Тіро                      | Nome                    | Data<br>Não ex              | istem documentos associados. | Utilizador    |                                                         |
|                           |                         | 140 0                       | stem documentos associados.  |               |                                                         |
| × Cancelar                |                         |                             |                              |               | Anterior Seguinte                                       |

Ecrã que permite inserir documentos associados a um contrato no Balcão 2020.

## Adicionar Documentos

Seleção através de uma lista do tipo de documento que se pretende carregar na aplicação.

Os documentos podem ser do tipo:

- 1 Documento contrato obrigatório;
- 2 Outro documento;
- 3 Comprovativo.

Permite acrescentar novas linhas e fazer *upload* de documentos. De seguida será necessário selecionar o ficheiro pretendido no *browser* e clicar **Adicionar Ficheiro**.

Para cada contrato, devem ser apresentados os documentos de suporte que existirem à data da submissão do contrato e que comprovam o cumprimento do respetivo regime jurídico, identificados no Anexo III, em função de cada tipo de procedimento

Para todas as situações em que o documento seja identificado no Anexo III do tipo *Documento contrato obrigatório*, mas o mesmo não se aplique à tramitação do procedimento em causa ou não exista, deverá ser apresentado um único documento (ficheiro *pdf*) com a fundamentação para a sua inexistência.

Os ficheiros devem ter no seu nome, o documento a que respeitam (**ex: des\_adjudicação.pdf**) para ser facilmente identificável o seu conteúdo.

O tamanho máximo de um ficheiro é de 10MB.

Cada ficheiro deve ser anexado individualmente, e só deve ser comprimido caso seja necessário para respeitar o tamanho máximo de 10 MB.

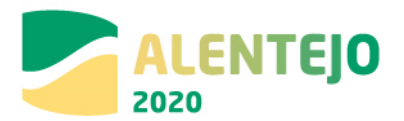

Nos casos em que se torna de todo impossível comprimir um ficheiro PDF para uma dimensão máxima de 10MB, então deve dividir o ficheiro em tantos ficheiros quanto necessários, utilizando um utilitário de compressão que separe um ficheiro nos necessários para não ser ultrapassado o limite de 10 Mb. (pode utilizar o ZIP tendo a opção de criar volumes, múltiplos de 10MB ou 5MB)

## Documentos já Adicionados

Nos documentos já adicionados, é possível fazer o *download* do documento através do botão *Download*.

Em baixo surgem sempre os botões **Cancelar**, **Anterior e Seguinte**. Ao clicar no botão **Seguinte** grava os campos visíveis e passa ao próximo passo, se clicar no botão **Cancelar** volta à lista de pesquisa de contratos, se clicar no botão **Anterior** volta ao passo anterior.

## **3.1.2.3** - Associação a Operações

| c             | Candidaturas             | Grandes Projetos          | Pré-Qualificação                  | Plano Estrat                     | Égico Contrato:                             | s Pedidos Pagament                             | D                    |
|---------------|--------------------------|---------------------------|-----------------------------------|----------------------------------|---------------------------------------------|------------------------------------------------|----------------------|
| Caracterizaçã | ão Documentos            | Operações e Componen      | tes Autos Medição                 | Resumo                           |                                             |                                                |                      |
| Opera         | ições e Co               | mponente                  | 25                                |                                  |                                             |                                                |                      |
|               |                          |                           |                                   |                                  |                                             |                                                |                      |
| Aviso: O valo | or de uma componente inc | ncada no contrato para um | a dada candidatura nao de         | eve ser superior ao valor a      | provado dessa componente na                 | candidatura.                                   |                      |
| ssociar Oj    | perações 🕜               |                           |                                   |                                  |                                             |                                                |                      |
| Fornecedore   | es                       |                           |                                   |                                  |                                             |                                                |                      |
| Escolha u     | uma opção                | •                         |                                   |                                  |                                             |                                                |                      |
|               |                          | Associar C                | Candidatura                       |                                  |                                             |                                                |                      |
|               |                          |                           |                                   |                                  |                                             |                                                |                      |
| perações      | associadas ao Co         | ntrato 🕜                  |                                   |                                  |                                             |                                                |                      |
| ornecedor O   | Operação Componente      | Beneficiário Valor imp    | utado Valor IVA <sup>V</sup><br>N | alor imputado<br>(c/IVA) Valor ( | legível Valor elegível aju<br>montante deci | istado Valor elegível nã<br>são comparticipado | o Valor não elegível |
|               |                          |                           |                                   |                                  |                                             |                                                |                      |

#### FIGURA 13 INSERIR CONTRATOS – OPERAÇÕES E COMPONENTES

Ecrã que permite associar fornecedores e componentes da operação a um contrato. Um contrato pode ser associado a várias operações. Neste ecrã deverá imputar o valor a cada operação, sendo que, o somatório das imputações não pode ser superior ao valor total do contrato.

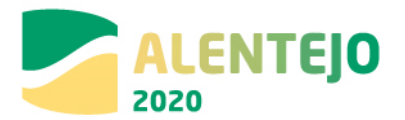

## Fornecedor

## FIGURA 14 INSERIR CONTRATOS – OPERAÇÕES E COMPONENTES: FORNECEDORES

| Candidaturas                    | Grandes Projetos               | Pré-Qualificação               | Plano Estratégico                | Contratos               | Pedidos Pagamento |  |
|---------------------------------|--------------------------------|--------------------------------|----------------------------------|-------------------------|-------------------|--|
| aracterização Documentos        | Operações e Componen           | ntes Autos Medição             | Resumo                           |                         |                   |  |
|                                 |                                |                                |                                  |                         |                   |  |
| perações e C                    | Componente                     | es                             |                                  |                         |                   |  |
|                                 |                                |                                |                                  |                         |                   |  |
| Aviso: O valor de uma component | e indicada no contrato para um | a dada candidatura não deve se | r superior ao valor aprovado des | sa componente na candid | atura.            |  |
|                                 |                                |                                |                                  |                         |                   |  |
| sociar Operações 🛛              |                                |                                |                                  |                         |                   |  |
| sociar Operações 🕢              |                                |                                |                                  |                         |                   |  |
| sociar Operações 🕜              |                                |                                |                                  |                         |                   |  |

Deverá escolher o fornecedor para o qual pretende associar os dados do contrato. **Este campo irá buscar a lista de fornecedores inseridos no ecrã da Caracterização.** Neste ecrã não é permitido adicionar nenhum fornecedor.

### Operação

Para adicionar a candidatura ao contrato deverá clicar no botão **Associar Candidaturas**. Surgirá um ecrã com as candidaturas disponíveis.

FIGURA 15 INSERIR CONTRATOS – OPERAÇÕES E COMPONENTES: CANDIDATURAS DISPONÍVEIS

|                                                                                                    | Grandes Projetos                                                                                    | Pré-Qualificação                                                                                                    | Plano Estratégico                                       | Contratos | Pedidos Pagamento |  |
|----------------------------------------------------------------------------------------------------|----------------------------------------------------------------------------------------------------|----------------------------------------------------------------------------------------------------|---------------------------------------------------------|-----------|-------------------|--|
| iltrar Candidatura                                                                                          |                                                                                                    |                                                                                                    |                                                         |           |                   |  |
|                                                                                                    | _                                                                                                   | Filters                                                                                                    |                                                         |           |                   |  |
|                                                                                                    |                                                                                                    |                                                                                                    |                                                         |           |                   |  |
|                                                                                                    |                                                                                                    |                                                                                                    |                                                         |           |                   |  |
|                                                                                                    |                                                                                                    |                                                                                                    |                                                         |           |                   |  |
| Candidatura Disponíveis                                                                                     |                                                                                                    |                                                                                                    |                                                         |           |                   |  |
| Candidatura Disponíveis                                                                                     | 52-FEDER-000001 T                                                                                   | este ao SI do centro                                                                                                    |                                                         |           |                   |  |
| Centro-02-02<br>ALT20-04-0516                                                                               | 52-FEDER-000001 T-<br>6-FEDER-000001 R-                                                             | este ao SI do centro<br>egeneração Urbana de Sines - I                                                                  | <sup>9</sup> lano de Comunicação II                     |           |                   |  |
| Centro-02-02<br>CENTRO-02-02<br>ALT20-04-0514<br>POSEUR-02-024                                              | 52=FEDER=000001 Tr<br>6=FEDER=000001 R<br>09=FC=000001 Ti                                           | este ao SI do centro<br>egeneração Urbana de Sines — I<br>ESTES ANA                                                     | ºlano de Comunicação II                                 |           |                   |  |
| Centro-02-02<br>CENTRO-02-02<br>ALT20-04-0510<br>POSEUR-02-020<br>ALT20-04-060                              | S2-FEDER-000001 T.<br>6-FEDER-000001 R.<br>09-FC-000001 TI<br>5-FEDER-000002 T.                     | este ao SI do centro<br>egeneração Urbana de Sines – I<br>ESTES ANA<br>estes Teresa                                     | ºlano de Comunicação II                                 |           |                   |  |
| Candidatura Dispontveis<br>CENTRO-02-02<br>ALT20-04-0511<br>POSEUR-02-020<br>ALT20-04-0600<br>ALT20-04-0600 | 152-FEDER-000001 Tr<br>6-FEDER-000001 R<br>09-FC-000001 Tr<br>5-FEDER-000002 Tr<br>5-FEDER-000003 E | este ao SI do centro<br>egeneração Urbana de Sines – I<br>ESTES ANA<br>estes Taresa<br>ficiência Energética na Iluminaç | "lano de Comunicação II<br>ão Pública – Concelho Coruct | e (1688)  |                   |  |

Apenas podem ser selecionadas candidaturas nos estados "Submetida", "Aprovada", "Aceite pelas Entidades/Contratada" e "Em Execução". Só podem ser associadas operações de um único programa operacional.

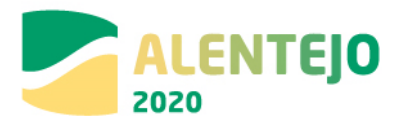

## Componente

FIGURA 16 INSERIR CONTRATOS – OPERAÇÕES E COMPONENTES: ASSOCIAR COMPONENTE

| Candidaturas                     | Grandes Projetos             | Pré-Qualificação                                                                                                    | Plano Estratégico             | Contratos                    | Pedidos Pagamento   |                    |
|----------------------------------|------------------------------|----------------------------------------------------------------------------------------------------|-------------------------------|------------------------------|---------------------|--------------------|
| Caracterização Documentos        | Operações e Componen         | ites Autos Medição                                                                                                    | Resuma                        |                              |                     |                    |
| Operações e C                    | Componente                   | es                                                                                                    |                               |                              |                     |                    |
| Avise: O valor de uma componente | indicada no contrato para um | a dada candidatura não deve ser                                                                                                    | superior ao valor aprovado de | essa componente na candidatu | ra.                 | ~                  |
| ssociar Operações 🚱              |                              |                                                                                                    |                               |                              |                     |                    |
| Fornecedores                     |                              |                                                                                                    |                               |                              |                     |                    |
| Escolha uma opção                | -                            |                                                                                                    |                               |                              |                     |                    |
|                                  |                              |                                                                                                    |                               |                              |                     |                    |
| POSEUR-05-2215-FC-000008         | Associar                     | Candidatura                                                                                                    |                               |                              |                     |                    |
|                                  | Associar C                   | omponente                                                                                                    |                               |                              |                     |                    |
|                                  |                              |                                                                                                    |                               |                              |                     |                    |
| perações associadas ao i         | Contrato O                   |                                                                                                    |                               |                              |                     |                    |
| peracoes associations as         | Valor imp                    | ustado Valor in                                                                                                    | noutado                       | Valor elegbet ajustado       | Valor cicolyct pilo |                    |
| ornecedor Operação Componen      | te Beneficiário (s/IV.       | A) Valor IVA (C/I                                                                                                    | Valor elegivet                | montante decisão             | comparticipado      | Vator não etegívet |
|                                  |                              | ALC: A CONTRACTOR AND A CONTRACTOR AND A |                               |                              |                     |                    |

Depois de associada a operação ficam disponíveis as componentes correspondentes à operação. Deverá ser selecionada a componente que pretende associar ao contrato.

| 2020                   |                      |                  |                   | U         | ilizador: 200000241 [Super-utilizador - 5000000 | 65] Fechar Ja |
|------------------------|----------------------|------------------|-------------------|-----------|-------------------------------------------------|---------------|
| Candidaturas           | Grandes Projetos     | Pré-Qualificação | Plano Estratégico | Contratos | Pedidos Pagamento                               |               |
| Filtrar Componente     |                      |                  |                   |           |                                                 |               |
|                        | -                    | Filtrar          |                   |           |                                                 |               |
| Componente Disponíveis |                      |                  |                   |           |                                                 |               |
| 1                      | Despesas com Pessoal |                  |                   |           |                                                 | ~             |
|                        |                      |                  |                   |           |                                                 |               |
|                        |                      |                  |                   |           |                                                 | -             |

FIGURA 17 INSERIR CONTRATOS – OPERAÇÕES E COMPONENTES: COMPONENTES DISPONÍVEIS

O valor correspondente ao montante máximo elegível de uma componente indicada no contrato para uma dada candidatura não deve ser superior ao valor aprovado de montante máximo elegível dessa componente na candidatura. A soma dos valores de montante máximo elegível indicados para a componente A, operação X em vários contratos é verificada face ao valor aprovado na operação para essa componente.

## Beneficiário (Principal ou Parceiro)

Deve escolher o beneficiário ou beneficiários no caso de uma parceria. Não é possível adicionar beneficiários que não estejam associados à operação.

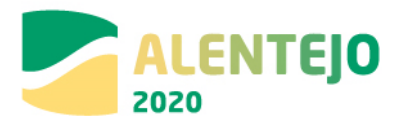

## FIGURA 18 INSERIR CONTRATOS – OPERAÇÕES E COMPONENTES: BENEFICIÁRIO

| 10.000 (1000000)                                                                                               | 12 12 21 28              | NUMBER OF STREET                 |                                        | 6.0                      |                   |
|----------------------------------------------------------------------------------------------------|--------------------------|----------------------------------|----------------------------------------|--------------------------|-------------------|
| Candidaturas                                                                                                   | Grandes Projetos         | Pré-Qualificação                 | Plano Estratégico                      | Contratos                | Pedidos Pagamento |
| Caracterização Documentos                                                                                      | Operações e Compo        | Autos Medição                    | Resumo                                 |                          |                   |
| perações e C                                                                                                   | omponen                  | tes                              |                                        |                          |                   |
|                                                                                                    |                          |                                  |                                        |                          |                   |
| RVISO. O valor de uma componente i                                                                             | nuicaua no contrato para | uma dada candidatura nao deve se | er superior ao valor aprovado des      | sa componente na candida | uura.             |
| sociar Operações 🕜                                                                                             |                          |                                  |                                        |                          |                   |
|                                                                                                    |                          |                                  |                                        |                          |                   |
| Formerceuores                                                                                                  |                          |                                  |                                        |                          |                   |
| Liscoma unha opçao                                                                                             |                          |                                  |                                        |                          |                   |
| POSEUR 08 2215 FC 000008                                                                                       |                          | - Condidation                    |                                        |                          |                   |
| PO3E0K-03-2213-PC-000008                                                                                       | Assoc                    | ar candidatura                   |                                        |                          |                   |
|                                                                                                    |                          | ar Componente                    |                                        |                          |                   |
| 1 – Despesas com Pessoal                                                                                       | Associ                   |                                  |                                        |                          |                   |
| 1 - Despesas com Pessoal                                                                                       | Associ                   | )                                |                                        |                          |                   |
| 1 – Despesas com Pessoal<br>Escolha um beneficiário                                                            | Associ                   |                                  |                                        |                          |                   |
| 1 – Despesas com Pessoal<br>Escolha um beneficiário<br>S00000085                                               | Associ                   | ar campanance)                   |                                        |                          |                   |
| 1 – Despesas com Pessoal<br>Escolha um beneficiário<br>Sococooss<br>Valor imputado (s/IVA)*                    | Valor IVA*               | Valor imputado (c/IVA            | <b>v</b>                               |                          |                   |
| 1 - Despesas com Pessoal<br>Escolha um beneficiário<br>S00000085<br>Valor imputado (s/IVA)*                    | Valor IVA*               | Valor imputado (c/IVA            | 0,00 e                                 |                          |                   |
| 1 – Despesas com Pessoai<br>Escolha um beneficiário<br>S00000085<br>Valor imputado (s/IVA)*                    | Valor IVA*               | Valor imputado (c/IVA            | 0,00 e                                 |                          |                   |
| 1 - Despesas com Pessoal<br>Escolha um beneficiário<br>50000005<br>Valor imputado (s/IVA)*<br>Valor elegível * | Valor IVA*               | Valor imputado (c/TVA            | 0,00 e<br>Valor elegivet não compartic | ipado Valor n            | ilo elegível      |

## Valor Imputado (s/IVA) / Valor IVA / Valor Imputado (c/IVA)

Valor do contrato que respeita à sua contribuição para a realização da operação (valor total do contrato sem IVA imputado à operação), alocado a uma determinada componente. O campo **Valor Imputado (c/IVA)** é de preenchimento automático é calculado através da soma do **Valor Imputado (s/IVA)** e do **Valor IVA**.

O **Valor Imputado** por cada componente estará sujeito a alerta no Pedido de Pagamento. Vai balizar a despesa registada, por componente e por operação do Contrato. No campo **Valor IVA** deverá ser inscrito o valor do IVA relativo ao valor base/valor adjudicação.

#### Valor Elegível

Do valor total do contrato com IVA imputado à operação e à componente, deverá ser indicado o montante elegível

#### Valor Elegível Ajustado Montante Decisão

O Valor Elegível Ajustado ao Montante de Decisão é igual ao Valor Elegível quando a operação não é geradora de receitas. Quando a operação é geradora de receitas, o Valor Elegível Ajustado ao Montante de Decisão é igual à multiplicação do Valor Elegível pelo Défice de Financiamento. Este campo é de cálculo automático.

A soma do **Valor Elegível Ajustado ao Montante de Decisão** de todas as componentes associadas não deve ultrapassar o Valor Total (c/IVA) do contrato. É impedido de submeter Pedido de Pagamento quando é ultrapassado este valor ao nível da operação.

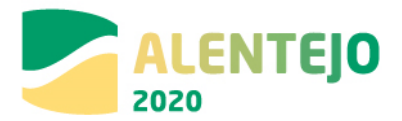

## Valor Elegível Não Comparticipado / Valor Não Elegível

O **Valor Elegível Não Comparticipado** é a parcela da despesa elegível que não é financiada pelo financiamento comunitário. O **Valor Não Elegível** é a despesa identificada e não associada à concretização da operação por motivos de não elegibilidade. Estes campos são preenchidos pelas Autoridades de Gestão.

Depois de preenchidos os campos é preciso associar a operação ao Contrato através do botão Associar.

## FIGURA 19 INSERIR CONTRATOS – OPERAÇÕES E COMPONENTES: ASSOCIAR OPERAÇÕES

|                                                              | Candidaturas                                                                   | Grandes Projetos                          | Pré-                                        | Qualificação                                 |                        | Plano Estratégico                       |                                 | Contratos                                            | Pedidos Pagamento                            |                       |
|--------------------------------------------------------------|--------------------------------------------------------------------------------|-------------------------------------------|---------------------------------------------|----------------------------------------------|------------------------|-----------------------------------------|---------------------------------|------------------------------------------------------|----------------------------------------------|-----------------------|
| Caracteriza                                                  | ão Documentos                                                                  | Operações e Comp                          | onentes ^                                   | utos Medição                                 | Resumo                 | •                                       |                                 |                                                      |                                              |                       |
| Opera                                                        | ições e C                                                                      | omponer                                   | ntes                                        |                                              |                        |                                         |                                 |                                                      |                                              |                       |
| Aviso: O va                                                  | or de uma componente i                                                         | ndicada no contrato par                   | a uma dada canc                             | lidatura não deve :                          | ser superio            | or ao valor aprovad                     | lo dessa com                    | oonente na candidatura.                              |                                              | >                     |
| Associar C                                                   | perações 🚱                                                                     |                                           |                                             |                                              |                        |                                         |                                 |                                                      |                                              |                       |
|                                                              |                                                                                |                                           |                                             |                                              |                        |                                         |                                 |                                                      |                                              |                       |
| Fornecedo                                                    | 25                                                                             |                                           |                                             |                                              |                        |                                         |                                 |                                                      |                                              |                       |
| Escolha                                                      | es<br>uma opção                                                                | •                                         |                                             |                                              |                        |                                         |                                 |                                                      |                                              |                       |
| Escolha                                                      | es<br>uma opção                                                                | •                                         |                                             |                                              |                        |                                         |                                 |                                                      |                                              |                       |
| Escolha                                                      | es<br>uma opção                                                                | • Alto                                    | lar Candidatur                              | •                                            |                        |                                         |                                 |                                                      |                                              |                       |
| Escolha                                                      | es<br>uma opção                                                                | ARRO                                      | lar Candidatur                              | •                                            |                        |                                         |                                 |                                                      |                                              |                       |
| Deraçõe                                                      | es<br>uma opção<br>associadas ao C                                             |                                           | liar Candidatur.                            | a                                            |                        |                                         |                                 |                                                      |                                              |                       |
| Dperaçõe:                                                    | es<br>uma opção<br>associadas ao C<br>Operação                                 | Asso     Asso     Ontrato      Componente | ciar Candidatur.<br>Beneficiário            | a<br>Valor imputado<br>(s/IVA)               | Valor                  | Valor imputado<br>(c/IVA)               | Valor<br>elegível               | Valor elegivel ajustad<br>nontante decisão           | o Valor ologivot não<br>comparticipado       | Valor não<br>elegívei |
| Fornecedo<br>Escolha<br>Operaçõe:<br>Fornecedor<br>122456789 | es<br>uma opção<br>associadas ao C<br>Operação<br>POSEUR-03-2215-FC-<br>200008 | Asso     Asso     Asso     Asso     Asso  | ciar Candidatur<br>Beacticiário<br>Sococoas | a<br>Vator imputado<br>(x/1VA)<br>1 000,00 € | Valor<br>IVA<br>0,00 € | Valor imputado<br>(c/IVA)<br>1 000,00 € | Valor<br>ctegfvel<br>1 000,00 € | Valor olegivel ajustad<br>montarte decisió<br>998,22 | o Valor elegiosi não<br>comparticipanto<br>c | Vator não<br>elegivei |

A associação a fornecedores/operações/componente/beneficiário só pode ser removida do contrato caso não exista despesa associada em pedidos de pagamento.

## 3.1.2.4 - Autos de Medição

Este ecrã permite inserir a informação relativa aos autos de medição e respetivos artigos. Será este o documento no qual se regista a quantidade de obra executada e o seu valor.

É obrigatório inserir autos de medição nos contratos do tipo "Empreitada de Obras Públicas" e "Concessão de Obras Públicas" e sempre que o cálculo do investimento seja Valor de Adjudicação, devendo os mesmos ser associados posteriormente aos pedidos de pagamento, sempre que a despesa seja resultante da apresentação de um auto de medição por parte do fornecedor

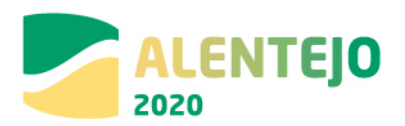

### FIGURA 20 INSERIR CONTRATOS – AUTOS DE MEDIÇÃO

| Avisar Para o tipo de contrato selecionado a                                                                                                   | recession o registo de um Napa de Guardodades                                                                                                    |                                                     |
|----------------------------------------------------------------------------------------------------|----------------------------------------------------------------------------------------------------|-----------------------------------------------------|
| Autos de Medição                                                                                                    | ,                                                                                                    | "Campo de prévochibrente abrigatio                  |
| Mapa de Quantidades                                                                                                    |                                                                                                    |                                                     |
| Tomorate para importação de Nase de Quertis<br>Tou das fabers - Mantum Roberts calendaria                                                      |                                                                                                    |                                                     |
| Constant and a second                                                                                                    |                                                                                                    | Cupotar Maps John Sold                              |
| Wards                                                                                                    |                                                                                                    | 100                                                 |
| Neme                                                                                                    |                                                                                                    | Active 2                                            |
| Novac.                                                                                                    | Securate<br>Nais existe Doctments de Majar de Quantitades Aneciado                                                                                  | *                                                   |
| Importar Autos de Medição 🖗<br>Escoter (stelos ) terrum ficherio sercionas<br>Deconção                                                         | Nils exists Documento de Nigar de Guantitades Annocado Nilserore auto montigilar                                                                    | *                                                   |
| Importar Autos de Medição 🖗<br>Escole fateis Jermun ficheio seconas<br>Descriçõe                                                               | Neiseans de Vaga de Quantitades Annocado Neiseans motigiles Para anto motigile                                                                      | Kagista Anio Medicio                                |
| Importar Autos de Medição <b>()</b><br>Exoter fetes jiernum fideis secona<br><b>Desorção</b><br>Autos de Medição já adicionado                 |                                                                                                    | X<br>Jogutur Anto Mediçie                           |
| Importar Autos de Medição 🍘<br>Escoter fatelo Internum ficheio socionas<br>Descrição<br>Autos de Medição já adicionado                         | Nie weite Doomein de Viger de Quantitales Annoide<br>Nie weite Doomein de Viger de Quantitales Annoide<br>Nierore auto moligie<br>Data auto moligie | Registur Anto Modição                               |
| Importar Autos de Medição ()<br>Esceler feteis Jermun ficheio secona<br>Denotção<br>Autos de Medição já adicionado<br>197 Autos de Ordejo 2013 |                                                                                                    | Register Auto Medigie<br>Dest Colução<br>01-50-2017 |

## Adicionar Mapa de Quantidades

Aquando do registo de um contrato do tipo **"Empreitada de Obras Públicas" ou "Concessão de Obras Públicas"** com a adjudicação é obrigatório a introdução do Mapa de quantidades, o qual deve ser carregado pelo beneficiário através do template. O template utilizado servirá sempre de base para o carregamento dos Autos relativos à execução do contrato em causa.

### FIGURA 21 INSERIR CONTRATOS – MAPA DE QUANTIDADES

| hann ber right ar sociale administration reaction of again the base as particular                                    | 62 C                                    |                                |
|----------------------------------------------------------------------------------------------------|-----------------------------------------|--------------------------------|
| utos de Medição                                                                                                    |                                         | * California da presenta da se |
| l desgaintes a successful de Vezes de Casendades                                                                     |                                         |                                |
| an de Quantidades<br>angles angles chan e fan a commune<br>ministra (Angles Art. Orymetti Janes, antigetti Janes cha | Proving Mary Connection                 |                                |
|                                                                                                    | The same Maps in Quantitative Associate | Tax                            |
|                                                                                                    |                                         |                                |

Assim, importa realçar que:

 - A importação do Mapa de Quantidades é obrigatória como passo prévio ao registo do 1º Auto de Medição (AM).

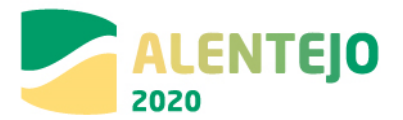

- No registo de cada AM, o excel em anexo deve conter a informação de todos os autos já registados no contrato.

## I - Importação do Mapa de Quantidades

O processo inicia-se sempre com o registo do Mapa de Quantidades através da importação do template para registo do Mapa de Quantidades, que deve ser preenchido com a lista dos artigos e valores contratualizados no âmbito do contrato de empreitada. Apenas devem ser preenchidos os dados relativos às colunas A a F no ficheiro Excel. Deve ser consultado o Anexo V para o preenchimento correto do template.

O mapa de quantidades apenas tem indicação dos valores contratualizados e servirá de base para o preenchimento dos Autos de Medição. Cada contrato deve ter obrigatoriamente um mapa de quantidades associado com a indicação dos valores contratualizados. Só depois de importado e registado o Mapa de Quantidades é possível registar Autos de Medição.

Para finalizar o processo deve ser feito o upload do ficheiro e clicar no botão Importar Mapa Quantidades.

Deve o utilizador efetuar o *download* do "template para importação do Mapa de Quantidades" e preenche-lo com a lista dos artigos e valores contratualizados. Apenas são importados os valores da coluna A à coluna F do ficheiro Excel.

|    | А              | В         | С          | D         | Е                                         | F               | G          | н                  | Ι            | J           | К          | L      |
|----|----------------|-----------|------------|-----------|-------------------------------------------|-----------------|------------|--------------------|--------------|-------------|------------|--------|
| 1  |                | Artig     | DS         |           | Valores Co                                | ontratualizados | AN         | 11                 | AN           | /1 2        |            |        |
| 2  | Nif Fornecedor | Nº Artigo | Descrição  | Unidades  | Quantidade                                | Custo unitário  | Quantidade | <b>Custo Total</b> | Quantidade   | Custo Total |            |        |
| 3  |                |           |            |           |                                           |                 |            |                    |              |             |            |        |
| 4  |                |           |            |           |                                           |                 |            |                    |              |             |            |        |
| 5  |                |           |            |           |                                           |                 |            |                    |              |             |            |        |
| 6  |                |           |            |           |                                           |                 |            |                    |              |             |            |        |
| 7  |                |           |            |           |                                           |                 |            |                    |              |             |            |        |
| 8  |                |           |            |           |                                           |                 |            |                    |              |             |            |        |
| 9  |                |           |            |           |                                           |                 |            |                    |              |             |            |        |
| 10 |                |           |            |           |                                           |                 |            |                    |              |             |            |        |
| 11 |                |           |            |           |                                           |                 |            |                    |              |             |            |        |
|    | А              | A         | rtigos - N | IF Forned | edor                                      |                 | Indicaçã   | ăo do NIF (        | do Fornece   | dor         |            |        |
|    | В              | А         | rtigos - N | º Artigo  |                                           |                 | Indicaçã   | ăo do nº d         | o artigo (at | é 50 caract | eres)      |        |
|    | С              | А         | rtigos - D | escrição  | ção Descrição do artigo (até 1000 caracte |                 |            | 0 caractere        | cteres)      |             |            |        |
|    | D              | A         | rtigos - U | nidades   |                                           |                 | Indicaçã   | ăo da unid         | ade medida   | a do artigo | (50 carad  | teres) |
|    | E              | V         | alores Co  | ntratuali | zados – Quar                              | ntidade         | Indicaçã   | ăo da quar         | ntidade con  | tratualizad | a do artig | 30     |
|    | F              | V         | alores Co  | ntratuali | zados – Cust                              | o Unitário      | Indicaçã   | ăo do cust         | o unitário c | lo artigo   |            |        |

FIGURA 22 TEMPLATE PARA IMPORTAÇÃO DO MAPA DE QUANTIDADES

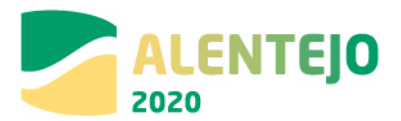

Nas células das colunas A a F do template, devem ser registados exclusivamente valores, pois as mesmas não podem conter fórmulas, não podem conter células vazias, ou linhas de totais. As linhas de capítulos ou subcapítulos não são necessárias, mas caso sejam incluídas deverão ser preenchidas a 0, devendo conter valores os artigos contratualizados (Quantidade + Custo Unitário).

Só depois de importado e registado o Mapa de Quantidades é possível registar Autos de Medição.

Existe apenas um Mapa de Quantidades ativo em cada momento, não sendo permitido a sua substituição sem autorização prévia da Autoridade de Gestão

Sabendo que se vai utilizar sempre este template para o carregamento de todos os autos do contrato, a cada registo do novo auto, apenas são incrementados os valores a colocar nas colunas da Quantidade + Custo Unitário (exemplo Coluna G a J, fig. 21).

As validações efetuadas no momento do registo do Auto de Medição têm em conta o Mapa de Quantidades ativo e já carregado anteriormente.

## II - Registo do Auto de Medição

A seguir à importação do Mapa de Quantidades é possível iniciar o registo dos Autos de Medição. Para carregar os autos de Medição, é utilizado o template do Mapa de Quantidades. Para carregar o 1º Auto de Medição, deverá ser feito o download do documento submetido, ou clicar no botão Exportar Mapa de Quantidades.

As colunas de A a F devem ser mantidas **sem alteração**, cabendo ao utilizador preencher apenas as colunas correspondentes a cada AM, configurando colunas para a direita à medida que surgem novos autos.

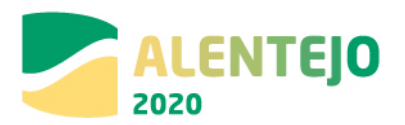

|         | А              | В         | С          | D         | E             | F           |       | G            | Н                  | Ι            | J           | K   | L |
|---------|----------------|-----------|------------|-----------|---------------|-------------|-------|--------------|--------------------|--------------|-------------|-----|---|
| 1       |                | Artigo    | os         |           | Valores Co    | ntratualiz  | ados  | AN           | 11                 | AN           | /1 2        |     |   |
| 2       | Nif Fornecedor | Nº Artigo | Descrição  | Unidades  | Quantidade    | Custo unitá | rio   | Quantidade   | Custo Total        | Quantidade   | Custo Total |     |   |
| 3       |                |           |            |           |               |             |       |              |                    |              |             |     |   |
| 4       |                |           |            |           |               |             |       |              |                    |              |             |     |   |
| 5       |                |           |            |           |               |             |       |              |                    |              |             |     |   |
| 6       |                |           |            |           |               |             |       |              |                    |              |             |     |   |
| 7       |                |           |            |           |               |             |       |              |                    |              |             |     |   |
| 8       |                |           |            |           |               |             |       |              |                    |              |             |     |   |
| 9<br>10 |                |           |            |           |               |             |       |              |                    |              |             |     |   |
| 11      |                |           |            |           |               |             |       |              |                    |              |             |     |   |
|         |                |           |            |           |               |             |       |              |                    |              |             |     |   |
|         | А              | Artigo    | s - NIF Fo | ornecedo  | r             |             | Indic | ação do NI   | F do Forne         | ecedor       |             |     |   |
|         | В              | Artigo    | s - Nº Ar  | tigo      |               |             | Indic | ação do nº   | do artigo          | (até         |             |     |   |
|         | С              | Artigo    | s - Descr  | ição      |               |             | Desc  | rição do ar  | tigo (até          |              |             |     |   |
|         | D              | Artigo    | s - Unida  | des       |               |             | Indic | ação da un   | idade de r         | nedida do    | artigo      |     |   |
|         | E              | Valore    | es Contra  | tualizado | os – Quantida | ide         | Indic | ação da qu   | antidade o         | contratuali  | zada do art | igo |   |
|         | F              | Valore    | es Contra  | tualizado | os – Custo Un | itário      | Indic | ação do cu   | sto unitári        | io do artigo | )           |     |   |
|         | G              | AM1 -     | Quantid    | ade       |               |             | Quar  | ntidade do   | artigo no <i>l</i> | AM1          |             |     |   |
|         | Н              | AM1-      | Custo To   | tal       |               |             | Custo | o total do a | rtigo no A         | M1 (= F*G    | )           |     |   |
|         | 1              | AM2 -     | Quantid    | ade       |               |             | Quar  | ntidade do   | artigo no /        | AM2          |             |     |   |
|         | J              | AM2-      | Custo To   | tal       |               |             | Custo | o total do a | rtigo no A         | M2           |             |     |   |
|         |                |           |            |           |               |             |       |              |                    |              |             |     |   |

#### FIGURA 23 TEMPLATE PARA REGISTO DOS AUTOS DE MEDIÇÃO

A designação AM1 e AM2 são nomes meramente indicativos, pois a designação poderá corresponder ao Nº do Auto registado

O registo do AM é efetuado em ecrã, após upload do ficheiro excel referido no ponto anterior. O utilizador deve indicar, no ecrã da figura 21 − Importar autos de medição - o № do Auto, Data e Descrição do mesmo.

No momento do registo é efetuada a validação de que o universo dos artigos que constam no ficheiro excel AM correspondem ao universo dos artigos do Mapa de Quantidades ativo. Tem que existir o mesmo universo, apesar de não ser obrigatório todos virem preenchidos com informação para todos os AM, dito de outra forma, as colunas de A a F têm que corresponder às colunas A a F do Mapa de Quantidades.

No registo de cada AM, o excel em anexo deve conter a informação de todos os autos já registados no contrato, não devendo ser eliminada informação carregada anteriormente.

Após o registo bem sucedido no **template para registo dos autos de medição,** o AM aparece na lista e pode ser identificado nos Pedidos de Pagamento com despesa associada a este contrato, associação esta que deve ser sempre efetuada

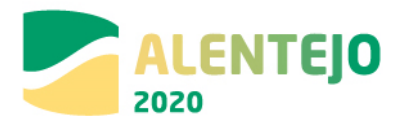

## FIGURA 24 INSERIR CONTRATOS – IMPORTAR AUTOS DE MEDIÇÃO

| Asian fair a ball de concept allementes à seculation o report às con th                                                                             | Aus in Germany      |                                                                                                    |                |                     |                               |
|----------------------------------------------------------------------------------------------------|---------------------|----------------------------------------------------------------------------------------------------|----------------|---------------------|-------------------------------|
| Autos de Medição                                                                                                    |                     |                                                                                                    |                | *Centr              | in benchantet gabe            |
| Mapa de Quantidades                                                                                                    |                     |                                                                                                    |                |                     |                               |
| templem sens enperside at Maar Je Dearnaistin                                                                                                    | 1                   | and the second second se |                |                     |                               |
| Receiver School (Thereisen Parintee erint seconds                                                                                                   | and subscription    | Miles DaminGener                                                                                                    |                | Aug                 | other Million Caretta durines |
| Sec. 1                                                                                                    |                     | STREE S                                                                                                    | . Its baselies | Dete                |                               |
| TEMPLATE, CONTRACTE, MARA, QUINT ENGIL, Terms also                                                                                                  |                     | Place the Quantizades Insuration                                                                                                    | _1000x63+1     | 12/07/2017 12/25:42 |                               |
|                                                                                                    |                     |                                                                                                    |                |                     |                               |
| mportar Autos de Medição 📵                                                                                                    |                     |                                                                                                    |                |                     |                               |
|                                                                                                    | Minute and modiple- | Data some medição                                                                                                    |                |                     |                               |
|                                                                                                    |                     |                                                                                                    |                |                     |                               |
| Innie Inen 104,412,1041440,4444, Jel10426, Sensurve                                                                                                 |                     | 12-68-3m F                                                                                                    |                |                     |                               |
| Invested International Activity and Automatic Sectors and Automatic                                                                                 |                     | i internet                                                                                                    |                |                     |                               |
| <mark>benfur house:</mark> (Tow, art, contracts), Mars. Antitable, Name and<br>Municip<br>Res. 40 March (* 1                                        |                     | 1 (1-40-3m)                                                                                                    |                | Jegui               | Acceleration                  |
| Englise house: ) (1986-01), 2001 AARD, MARK, And DACE, Some stree<br>installe<br>man at Madeline 1.1<br>Muttes the Medication of addictionations () |                     | () [ here and                                                                                                    |                | heyet               | e Acar biotista               |
| Emerge team (Teal at LESETAR) Alas antibiotic Sens are<br>insign<br>turns in Medicine 11<br>subs de Medicine ja additionados 😜<br>et Ann            |                     |                                                                                                    |                | Negati<br>The Color | e Acar Helfigle               |
| Engine Ingen (Territor), Mark Jerritori, Sono and<br>Ingele<br>Ingen et Margin (* 1)<br>Nation de Medição já addicionados 🌍<br>M'Ana Dan Dan Danaga | 1.1                 | Nicontex-en-A-medio compile                                                                                                    |                | Tura Coloção        | e Acce Hartydo                |

## III - Recuperação de histórico

Se existirem, Autos de Medição registados anteriormente, sem o carregamento prévio do Mapa de quantidades, é necessário proceder ao seu carregamento para registar novos autos.

No sentido de promover a recuperação do histórico, solicita-se que no registo do primeiro AM de acordo com a nova modalidade, o utilizador adicione também no ficheiro Excel as colunas com a informação dos AM registados anteriormente, até à data de entrada em produção desta funcionalidade.

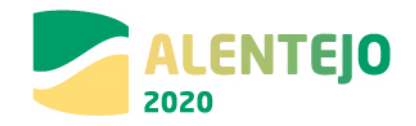

## FIGURA 25 AUTOS DE MEDIÇÃO: EXEMPLO DE PREENCHIMENTO CORRETO DO TEMPLATE DE IMPORTAÇÃO

|                   |           | Artigos                   |          | Valores Co | ntratualizados | AN         | /1          | A          | VI 2        | A          | /13         | AN         | <b>/</b> 4  |
|-------------------|-----------|---------------------------|----------|------------|----------------|------------|-------------|------------|-------------|------------|-------------|------------|-------------|
| Nif<br>Fornecedor | Nº Artigo | Descrição                 | Unidades | Quantidade | Custo unitário | Quantidade | Custo Total | Quantidade | Custo Total | Quantidade | Custo Total | Quantidade | Custo Total |
| 500000000'        | 1.1.1     | Estaleiro da obra.        | VG       | 1,000      | 16.117,92€     | 0,15       | 2417,69     | 0,15       | 2.417,69    | 0,15       | 2.417,69    | 0,15       | 2.417,69    |
|                   | 1.2.1     | Implementação e           |          |            |                |            |             |            |             |            |             |            |             |
|                   |           | cumprimento do Plano de   |          |            |                |            |             |            |             |            |             |            |             |
| 500000000         |           | Segurança e Saúde.        | VG       | 1,000      | 253,13€        | 0,15       | 37,97       | 0,15       | 37,97       | 0,15       | 37,97       | 0,15       | 37,97       |
|                   | 1.3.1     | Implementação e           |          |            |                |            |             |            |             |            |             |            |             |
|                   |           | cumprimento do plano de   |          |            |                |            |             |            |             |            |             |            |             |
|                   |           | prevenção e gestão de     |          |            |                |            |             |            |             |            |             |            |             |
| 500000000         |           | resíduos sólidos.         | VG       | 1,000      | 151,88€        | 0,15       | 22,78       | 0,15       | 22,78       | 0,15       | 22,78       | 0,15       | 22,78       |
|                   | 2.1.1     | Desmatação de terreno     |          |            |                |            |             |            |             |            |             |            |             |
|                   |           | do seu revestimento       |          |            |                |            |             |            |             |            |             |            |             |
| 500000000         |           | vegetal.                  | M2       | 390,000    | 4,95€          | 390        | 1930,5      | 0,00       | 0,00        | 0,00       | 0,00        | 0,00       | 0,00        |
| 500000000         | 3.1.1     | Demolição global.         | VG       | 1,000      | 9.324,42€      | 0,5        | 4662,21     | 0,20       | 1.864,88    | 0,10       | 932,44      | 0,10       | 932,44      |
|                   | 3.2.1.1.1 | Em muros de contenção     |          |            |                |            |             |            |             |            |             |            |             |
| 500000000         |           | de terrenos.              | M2       | 59,500     | 8,84€          | 0,00       | 0,00        | 0,00       | 0,00        | 0,00       | 0,00        | 0,00       | 0,00        |
|                   | 3.3.2.1   | Teto em chapa de aço      |          |            |                |            |             |            |             |            |             |            |             |
| 500000000         |           | lacado em estufa.         | M2       | 10,620     | 97,75€         | 0,00       | 0,00        | 0,00       | 0,00        | 0,00       | 0,00        | 0,00       | 0,00        |
|                   | 3.4.1.1   | Pintura hidro-repelente   |          |            |                |            |             |            |             |            |             |            |             |
|                   |           | para superfícies de betão |          |            |                |            |             |            |             |            |             |            |             |
| 500000000         |           | aparente exteriores.      | M2       | 370,000    | 4,60€          | 0,00       | 0,00        | 0,00       | 0,00        | 0,00       | 0,00        | 0,00       | 0,00        |
|                   | 3.4.2.1   | Pintura hidro-repelente   |          |            |                |            |             |            |             |            |             |            |             |
|                   |           | para superfícies de betão |          |            |                |            |             |            |             |            |             |            |             |
| 500000000         |           | aparente interiores.      | M2       | 70,610     | 4,60€          | 0,00       | 0,00        | 0,00       | 0,00        | 0,00       | 0,00        | 0,00       | 0,00        |
|                   | 3.5.1     | Guarda corpos de aço      |          |            |                |            |             |            |             |            |             |            |             |
|                   |           | metalizado e pintado a    |          |            |                |            |             |            |             |            |             |            |             |
|                   |           | tinta de esmalte para     |          |            |                |            |             |            |             |            |             |            |             |
| 500000000         |           | exteriores e primário     | м        | 81.000     | 92.00 £        | 0.00       | 0.00        | 0.00       | 0.00        | 0.00       | 0.00        | 0.00       | 0.00        |
| 500000000         | 411       | ESCAVAÇÃO GERAL           | MB       | 160 150    | 2.88 €         | 0,00       | 0,00        | 0,00       | 0,00        | 100.00     | 288.00      | 25.00      | 72.00       |
|                   | 412       | ESCAVAÇÃO PARA            |          | 100,120    | 2,000          |            |             | 0,00       | 0,00        | 100,00     | 200,00      | 20,00      | , 2,00      |
| 500000000         |           | FUNDAÇÕES                 | мз       | 163.940    | 4.60€          | 0          | 0           | 0.00       | 0.00        | 0.00       | 0.00        | 30.00      | 138.00      |
| 500000000         | 4.1.3     | ATERRO                    | MB       | 512,960    | 4.49€          | 0          | 0           | 0.00       | 0.00        | 0.00       | 0.00        | 0.00       | 0.00        |
| 500000000'        | 5.1.2.1.1 | DN16                      | ML       | 9,630      | 9,35€          | 0          | 0           | 0,00       | 0,00        | 0,00       | 0,00        | 0,00       | 0,00        |
| 500000000'        | 5.1.2.1.2 | DN20                      | ML       | 6,330      | 10,45€         | 0          | 0           | 0,00       | 0,00        | 0,00       | 0,00        | 0,00       | 0,00        |
| 500000000         | 5.1.2.1.3 | DN25                      | ML       | 5,050      | 12,10€         | 0          | 0           | 0,00       | 0,00        | 0,00       | 0,00        | 0,00       | 0,00        |
| 500000000         | 5.1.2.2.1 | DN25                      | ML       | 144,550    | 1,98€          | 0          | 0           | 0.00       | 0,00        | 0,00       | 0,00        | 0,00       | 0,00        |
| 500000000         | 5.1.3.2.1 | DN16                      | UN       | 1,000      | 30,80€         | 0          | 0           | 0,00       | 0,00        | 0,00       | 0,00        | 0,00       | 0,00        |
| 50000000'         | 5.1.3.2.2 | DN20                      | UN       | 3,000      | 39,60€         | 0          | 0           | 0,00       | 0,00        | 0,00       | 0,00        | 0,00       | 0,00        |

Para arredondar os números a duas casas decimais pode, por exemplo, utilizar a fórmula matemática Arred.

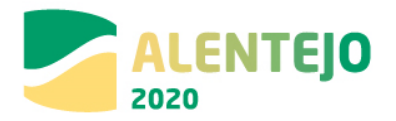

#### FIGURA 26 INSERIR CONTRATOS – LISTA DE AUTOS DE MEDIÇÃO JÁ IMPORTADOS

| Escolter Sch<br>escrição | ero. Nenhan fichen | o selecionado          | Autoro and Ionação |                       |   |
|--------------------------|--------------------|------------------------|--------------------|-----------------------|---|
|                          |                    |                        |                    | Hegistar Auto Medição |   |
| utos de                  | Medição já ad      | icionados 🕖            |                    |                       |   |
| C Auto                   | Data               | Descrição              |                    | Data Criação          |   |
|                          | 27-06-2016         | Auto de Nedição n.º T  |                    | 28:06-2016            |   |
|                          | 27-06-2016         | Auto de Mislição n.º J |                    | 28-06-2016            |   |
|                          | 10-07-2017         | Auto de Medição n.º 3  |                    | 10-07-2017            |   |
|                          | 01220212100        | Autoride Medicán n.*#  |                    | 10-07-2017            | X |
|                          | 10-07-2017         |                        |                    |                       | _ |

Para finalizar deverá clicar no botão **Seguinte** onde gravará os campos visíveis e passa ao próximo passo.

Sempre que se pretenda submeter um contrato para o qual não existem, ainda, Autos de Medição, deverá carregar somente o mapa de quantidades.

No caso de existirem contratos/empreitadas celebrados com um consórcio de fornecedor deve ter em consideração os seguintes aspetos:

- é possível cada contrato ter mais do que um fornecedor associado;

- só é possível ter um mapa de quantidades ativo. O mapa de quantidades é o que está subjacente ao contrato de empreitada e deve ser carregado uma única vez;

- no caso dos contratos em consórcio, o mapa de quantidades deve ser carregado com a repartição esperada, por NIF do consórcio, relativamente aos artigos da empreitada que vão ser executados;

- caso esta repartição se altere durante a execução do contrato, o mapa de quantidades deve ser substituído, devendo o beneficiário solicitar à AG a alteração do MQ, disponibilizando a edição do mapa de quantidades;

- quando existir um AM, ele deve ser carregado de acordo com o guião disponível;

- cada fatura, emitida por um fornecedor com um determinado NIF, só pode ser associada a um AM. Caso existam AM com o mesmo número associados a faturas diferentes, então deverá ser identificado com AM 1-A, por exemplo.

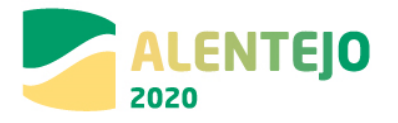

### 3.1.2.5 Resumo

| Cerecterzação Documentos Doerações e Compo                                                                         | nentes Autos Medição 🚺 Resumo                    |               |                           |                   |                   |              |                                |                                         |                       |                        |
|----------------------------------------------------------------------------------------------------|--------------------------------------------------|---------------|---------------------------|-------------------|-------------------|--------------|--------------------------------|-----------------------------------------|-----------------------|------------------------|
| Caracterização do Contrato                                                                                         |                                                  |               |                           |                   |                   |              |                                |                                         |                       |                        |
| Identificação do Contrato                                                                                          |                                                  |               |                           |                   |                   |              |                                |                                         |                       |                        |
| Cédigo do Contrato                                                                                                 |                                                  |               |                           |                   |                   |              |                                |                                         |                       |                        |
| Némera Estado Contesto Data Estado<br>20 En grandemento 02.12.2015<br>Tipo Contesto<br>Emperinda de Obras fúblicas |                                                  |               |                           |                   |                   |              |                                |                                         |                       |                        |
| Designação<br>Rossue Cop                                                                                           |                                                  |               |                           |                   |                   |              |                                |                                         |                       |                        |
| Descripão<br>TESTE                                                                                                 |                                                  |               |                           |                   |                   |              |                                |                                         |                       |                        |
| Data Inicio Data Conduzão                                                                                          |                                                  |               |                           |                   |                   |              |                                |                                         |                       |                        |
| ce la zora or ca zora                                                                                              |                                                  |               |                           |                   |                   |              |                                |                                         |                       |                        |
| Fornecedor                                                                                                    |                                                  |               |                           | Party and in      |                   |              |                                |                                         |                       |                        |
| 122458722                                                                                                    |                                                  |               |                           | tests/22          |                   |              |                                |                                         |                       |                        |
| Cilcolo de Inventorante<br>Valor de Adjudicação<br>Presedênsete de Cantestação<br>Ajusto Direis                    |                                                  |               |                           |                   |                   |              |                                |                                         |                       |                        |
| Valor Zana (2/1VA) Valor Adjudicação (2/1VA)                                                                       |                                                  |               |                           |                   |                   |              |                                |                                         |                       |                        |
| Rastalia de Freças<br>Rastalia de Freças<br>0.00 4 Valuer Total (c.(103) -                                         | 1 000,00 <b>e</b>                                |               |                           |                   |                   |              |                                |                                         |                       |                        |
| Datas                                                                                                    |                                                  |               |                           |                   |                   |              |                                |                                         |                       |                        |
| Data Autorização Data Publicação (DIS) Data<br>Data Aduaticação Data Auto Consignação Dat<br>08/12/2015            | Publicação (Basa Gov)<br>a Visto Tribunal Centas |               |                           |                   |                   |              |                                |                                         |                       |                        |
| Informação Complementar                                                                                            |                                                  |               |                           |                   |                   |              |                                |                                         |                       |                        |
| taf.jornal<br>Observeções                                                                                          |                                                  |               |                           |                   |                   |              |                                |                                         |                       |                        |
| Documentos                                                                                                    |                                                  |               |                           |                   |                   |              |                                |                                         |                       |                        |
|                                                                                                    |                                                  | -             |                           |                   |                   |              |                                |                                         |                       | _                      |
| Outre decumente                                                                                                    |                                                  | Keala.jeg     |                           | 08-18-201         | 5 10:55           |              | 20                             | 20002A1                                 | ۸                     |                        |
| Cos. Contrato Congatório                                                                                           |                                                  | Ughthouse.jog |                           | 09-12-201         | 5 10 52           |              | 20                             | 000241                                  | 4                     | _                      |
| Operações e Componentes                                                                                            |                                                  |               |                           |                   |                   |              |                                |                                         |                       |                        |
| Francelar Operation                                                                                                | Company                                          | Residents     | Value Impartado (c.(1974) | Value NA Value    | arquitada (c;mit) | When shaping | When shaping against monotonic | dartalia Value alaginal al              | e company di dana dia | Where the stage of the |
| Tutal                                                                                                    |                                                  |               | 1 000,00 €                | 0,004             | 1 000,00 €        | 1 000,00 €   |                                |                                         | 0,004                 | 0,004                  |
| Autos de Medição                                                                                                   |                                                  |               |                           |                   |                   |              |                                |                                         |                       |                        |
| 6 Auto Date<br>1 09-12-2015                                                                                        |                                                  |               |                           | Desertção         |                   |              |                                |                                         |                       | Dels Calque            |
|                                                                                                    |                                                  |               |                           |                   |                   |              |                                |                                         |                       |                        |
| Artigos de Autos de Medição                                                                                        |                                                  |               |                           | 0                 |                   |              |                                |                                         |                       |                        |
| SCARDA SCARDA -                                                                                                    | Termender                                        | untering card | Casto unitério            | Conto total x/ MA | Vider IVA         | Tubl c/ MA   | qui. Cute u                    | Valence Derbad<br>abiets Costs Satel s/ | NO. VALUE DOL         | Table of INA           |
| 4 4                                                                                                    | 122438788 Texts                                  | m 10,00       | 100,00 €                  | 1 000,03 €        | 0,00 <b>4</b>     | 1 000,00 €   | 10,00 100,0                    | o.≰ 1 000,00 €                          | 0,00 €                | 1 000,00 <b>6</b>      |
| M Centele                                                                                                    |                                                  |               |                           |                   |                   |              |                                |                                         | de Antarian           | Submatar               |

#### FIGURA 27 INSERIR CONTRATOS – RESUMO

Este ecrã permite visualizar toda a informação adicionada para o Contrato. Apresenta um quadro resumo de todas as informações submetidas nos diversos campos de preenchimento para validação se tudo se encontra conforme pretendido. É possível voltar ao passo Anterior, Cancelar e voltar à lista de pesquisa de Contratos ou **Submeter** o Contrato finalizando o processo.

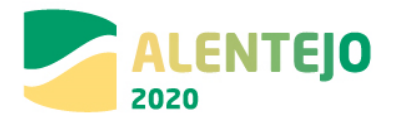

|                               | FIGURA 2         | <b>28</b> Confirmaç <i>î</i> | ĂO DE SUBMISSÃ    | o de <b>C</b> ontr | ATO                                            |                     |
|-------------------------------|------------------|------------------------------|-------------------|--------------------|------------------------------------------------|---------------------|
| 2020                          |                  |                              |                   | u                  | illizador: 20000241 [Super-utilizador - 500000 | 0085) Fechar Janela |
| Candidaturas                  | Grandes Projetos | Pré-Qualificação             | Plano Estratégico | Contratos          | Pedidos Pagamento                              |                     |
| Confirmação de submissão de C | contrato         |                              |                   |                    |                                                |                     |
|                               |                  |                              |                   |                    |                                                |                     |

Mais uma vez, e tal como durante todo o processo de submissão, os dados do Contrato podem ser consultados a qualquer momento no Menu Conta-Corrente.

| Contratos Disponíveis:                   |                   |               |              | No               | vo Contrato         | Exp                          | ortar Excel                 | Lir                   | npar             | Q                   | Pes | quisa | r |   |
|------------------------------------------|-------------------|---------------|--------------|------------------|---------------------|------------------------------|-----------------------------|-----------------------|------------------|---------------------|-----|-------|---|---|
| Código do Contrato                       | ¢ Número ¢        | Designação    | Beneficiário | Data ÷<br>Início | Data ÷<br>Conclusão | Valor Adjudicação<br>(s/IVA) | Valor Despesas<br>Elegíveis | Valor<br>Despesa Paga | Data ÷<br>Estado | Estado<br>Contrato  |     |       |   |   |
| e9b06abf-edce-4545-93b3-<br>17e19613e892 | teste cc2         | teste         | 50000085     | 19-11-<br>2015   | 28-11-<br>2016      | 100 000,00€                  | 0,00€                       | 0,00€                 | 26-11-<br>2015   | Em<br>preenchimento | Ľ   | 0     | £ | × |
| CNT-000028                               | 21/2015           | POSEUR<br>C06 | 50000085     | 01-10-<br>2015   | 01-12-<br>2015      | 2 818,40€                    | 0,00€                       | 0,00€                 | 02-12-<br>2015   | Submetido           | Ð   | 0     | £ |   |
| CNT-000029                               | 23/2015           | POSEUR<br>C07 | 50000085     | 01-10-<br>2015   | 01-12-<br>2015      | 124 400,00€                  | 0,00€                       | 0,00€                 | 02-12-<br>2015   | Submetido           | Ð   | 9     | £ |   |
| 2eae6182-be76-4dbc-ace5-<br>090faf932972 | CNRD01            | Teste RD1     | 50000085     | 02-12-<br>2015   | 02-12-<br>2015      | 200 000,00€                  | 0,00€                       | 0,00€                 | 04-12-<br>2015   | Em<br>preenchimento | Ľ   | 9     | Ł | × |
| CNT-000030                               | CONTRARRD01       | Teste RD1     | 50000085     | 02-12-<br>2015   | 02-12-<br>2015      | 20 000,00€                   | 0,00€                       | 0,00€                 | 02-12-<br>2015   | Submetido           | Ð   | 9     | £ |   |
| CNT-000031                               | 50                | POSEUR<br>C07 | 500000085    | 01-12-<br>2015   | 01-12-<br>2020      | 1 000,00€                    | 0,00€                       | 0,00€                 | 04-12-<br>2015   | Submetido           | Ð   | 9     | £ |   |
| CNT-000034                               | 30                | POSEUR<br>C09 | 50000085     | 09-12-<br>2015   | 01-05-<br>2016      | 1 000,00€                    | 0,00€                       | 0,00€                 | 09-12-<br>2015   | Submetido           | Ð   | 9     | £ |   |
| CNT-000032                               | CNT-<br>09122015  | Teste RD1     | 50000085     | 09-12-<br>2015   | 23-04-<br>2016      | 2 000,00 €                   | 0,00€                       | 0,00€                 | 09-12-<br>2015   | Submetido           | Ð   | 9     | Ł |   |
| CNT-000033                               | CNT-<br>092122015 | Teste         | 50000085     | 09-12-<br>2015   | 31-12-<br>2015      | 500,00€                      | 0,00€                       | 0,00€                 | 09-12-<br>2015   | Submetido           | Ð   | 9     | £ |   |

#### FIGURA 29 PESQUISA DE CONTRATOS NO MENU CONTA CORRENTE

É possível ainda aqui gerar um documento comprovativo da submissão do Contrato que apresentará novamente um Resumo do Contrato submetido.

ок

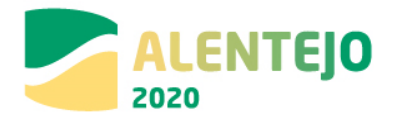

| Resumo do Contrato                                                                                                    |                                                                                                    |                                                                                                    |                                                                                                    |                                                                                                    |                                                                                                    |                                                                                                    |
|----------------------------------------------------------------------------------------------------|----------------------------------------------------------------------------------------------------|----------------------------------------------------------------------------------------------------|----------------------------------------------------------------------------------------------------|----------------------------------------------------------------------------------------------------|----------------------------------------------------------------------------------------------------|----------------------------------------------------------------------------------------------------|
|                                                                                                    |                                                                                                    |                                                                                                    |                                                                                                    |                                                                                                    |                                                                                                    |                                                                                                    |
| Caracterização do Contrato                                                                                                    |                                                                                                    |                                                                                                    |                                                                                                    |                                                                                                    |                                                                                                    |                                                                                                    |
|                                                                                                    |                                                                                                    |                                                                                                    |                                                                                                    |                                                                                                    |                                                                                                    |                                                                                                    |
| Identificação do Contrato                                                                                                    |                                                                                                    |                                                                                                    |                                                                                                    |                                                                                                    |                                                                                                    |                                                                                                    |
| Cádigo de Contrate                                                                                                    |                                                                                                    |                                                                                                    |                                                                                                    |                                                                                                    |                                                                                                    |                                                                                                    |
| CNT-000064                                                                                                    |                                                                                                    |                                                                                                    |                                                                                                    |                                                                                                    |                                                                                                    |                                                                                                    |
| Número Estado Contrato Data Estado<br>40 Submetido 08/12/2013                                                                                                    |                                                                                                    |                                                                                                    |                                                                                                    |                                                                                                    |                                                                                                    |                                                                                                    |
| Tipo Contento<br>Empretada de Obras Túblicas                                                                                                    |                                                                                                    |                                                                                                    |                                                                                                    |                                                                                                    |                                                                                                    |                                                                                                    |
| Destaura de                                                                                                    |                                                                                                    |                                                                                                    |                                                                                                    |                                                                                                    |                                                                                                    |                                                                                                    |
| POSTUR COP                                                                                                    |                                                                                                    |                                                                                                    |                                                                                                    |                                                                                                    |                                                                                                    |                                                                                                    |
| Devotrão                                                                                                    |                                                                                                    |                                                                                                    |                                                                                                    |                                                                                                    |                                                                                                    |                                                                                                    |
| TELTE                                                                                                    |                                                                                                    |                                                                                                    |                                                                                                    |                                                                                                    |                                                                                                    |                                                                                                    |
|                                                                                                    |                                                                                                    |                                                                                                    |                                                                                                    |                                                                                                    |                                                                                                    |                                                                                                    |
| ONE PICTOR OF CONTRACT                                                                                                    |                                                                                                    |                                                                                                    |                                                                                                    |                                                                                                    |                                                                                                    |                                                                                                    |
|                                                                                                    |                                                                                                    |                                                                                                    |                                                                                                    |                                                                                                    |                                                                                                    |                                                                                                    |
| Fornacador                                                                                                    |                                                                                                    |                                                                                                    |                                                                                                    |                                                                                                    |                                                                                                    |                                                                                                    |
| Here is a second second second second second second second second second second second second second second se                                                                                                    |                                                                                                    | Designação                                                                                                    |                                                                                                    |                                                                                                    |                                                                                                    |                                                                                                    |
| 122420720                                                                                                    |                                                                                                    | 10010122                                                                                                    |                                                                                                    |                                                                                                    |                                                                                                    |                                                                                                    |
|                                                                                                    |                                                                                                    |                                                                                                    |                                                                                                    |                                                                                                    |                                                                                                    |                                                                                                    |
| Cilinda da Incentimente                                                                                                    |                                                                                                    |                                                                                                    |                                                                                                    |                                                                                                    |                                                                                                    |                                                                                                    |
| valer de adroditectio                                                                                                    |                                                                                                    |                                                                                                    |                                                                                                    |                                                                                                    |                                                                                                    |                                                                                                    |
| Presentinante de Contratação                                                                                                    |                                                                                                    |                                                                                                    |                                                                                                    |                                                                                                    |                                                                                                    |                                                                                                    |
| Ajuste Direto                                                                                                    |                                                                                                    |                                                                                                    |                                                                                                    |                                                                                                    |                                                                                                    |                                                                                                    |
| value Rana (a (201) value aduativacia (a (201)                                                                                                    |                                                                                                    |                                                                                                    |                                                                                                    |                                                                                                    |                                                                                                    |                                                                                                    |
| 1 000 00 # 1 000 00 #                                                                                                    |                                                                                                    |                                                                                                    |                                                                                                    |                                                                                                    |                                                                                                    |                                                                                                    |
|                                                                                                    |                                                                                                    |                                                                                                    |                                                                                                    |                                                                                                    |                                                                                                    |                                                                                                    |
| Restaño de Preços Iva                                                                                                    |                                                                                                    |                                                                                                    |                                                                                                    |                                                                                                    |                                                                                                    |                                                                                                    |
| 0,00 € Value Tutal (2/100) = 1 000,00 €                                                                                                    |                                                                                                    |                                                                                                    |                                                                                                    |                                                                                                    |                                                                                                    |                                                                                                    |
|                                                                                                    |                                                                                                    |                                                                                                    |                                                                                                    |                                                                                                    |                                                                                                    |                                                                                                    |
| Datas                                                                                                    |                                                                                                    |                                                                                                    |                                                                                                    |                                                                                                    |                                                                                                    |                                                                                                    |
| Data Autorização Data Fublicação (2018) Data Fublicação (Rasa, Gov)                                                                                                    |                                                                                                    |                                                                                                    |                                                                                                    |                                                                                                    |                                                                                                    |                                                                                                    |
| Data Advantage Data Anto Counterparts - Data Mater Different Counter                                                                                                    |                                                                                                    |                                                                                                    |                                                                                                    |                                                                                                    |                                                                                                    |                                                                                                    |
| 09/12/2013                                                                                                    |                                                                                                    |                                                                                                    |                                                                                                    |                                                                                                    |                                                                                                    |                                                                                                    |
|                                                                                                    |                                                                                                    |                                                                                                    |                                                                                                    |                                                                                                    |                                                                                                    |                                                                                                    |
|                                                                                                    |                                                                                                    |                                                                                                    |                                                                                                    |                                                                                                    |                                                                                                    |                                                                                                    |
| Informação Complementar                                                                                                    |                                                                                                    |                                                                                                    |                                                                                                    |                                                                                                    |                                                                                                    |                                                                                                    |
| Informação Complementar                                                                                                    |                                                                                                    |                                                                                                    |                                                                                                    |                                                                                                    |                                                                                                    |                                                                                                    |
| Informação Complementar                                                                                                    |                                                                                                    |                                                                                                    |                                                                                                    |                                                                                                    |                                                                                                    |                                                                                                    |
| Informação Complementar<br>nat-parad<br>Observaçãos                                                                                                    |                                                                                                    |                                                                                                    |                                                                                                    |                                                                                                    |                                                                                                    |                                                                                                    |
| Informação Complementar<br>nationad<br>Generaçãos                                                                                                    |                                                                                                    |                                                                                                    |                                                                                                    |                                                                                                    |                                                                                                    |                                                                                                    |
| Informação Complementar<br>matjunat<br>Generação<br>Documentos                                                                                                    |                                                                                                    |                                                                                                    |                                                                                                    |                                                                                                    |                                                                                                    |                                                                                                    |
| Informação Complementar<br>est pund<br>comungles<br>Documentos                                                                                                    |                                                                                                    |                                                                                                    |                                                                                                    |                                                                                                    |                                                                                                    |                                                                                                    |
| Informația Canglementar<br>al anu<br>decemția<br>Documentos                                                                                                    |                                                                                                    |                                                                                                    |                                                                                                    |                                                                                                    |                                                                                                    |                                                                                                    |
| nofemangia Campionanez<br>and pand<br>demongia<br>Documentos<br>Teamangia                                                                                                    | theme and the second                                                                                                    | factoria de la companya de la company                                                                                                    |                                                                                                    | ant-str                                                                                                    |                                                                                                    |                                                                                                    |
| Informação Complementar<br>Maguel<br>Company<br>Documentos<br>Por<br>Exertamenta                                                                                                    | nama jug                                                                                                    | aria-2013 10.32                                                                                                    |                                                                                                    | 20000241                                                                                                    | ÷                                                                                                    |                                                                                                    |
| Informação Complementar<br>de pende<br>de anterna<br>de anterna<br>de anterna<br>Documentos<br>Des<br>Bana de anterna<br>Sente Anterna de anterna<br>de anterna<br>de ante                                                                                                    | Hadrissa<br>Kadrissa<br>Lightinsa Jag                                                                                                    | anaka<br>G≢+12+201510-38<br>G≠12+201510-38                                                                                                    |                                                                                                    | 20000241<br>20000241                                                                                                    | <u>۵</u>                                                                                                    |                                                                                                    |
| Informação Campineuraz<br><b>eterneção</b><br>Documentos<br>Em<br>Enterneces<br>Exercitados<br>Exercitados<br>Exerc                                                                                                    | Manang<br>Kalalogg<br>Laphihana ang                                                                                                    | 04-14-2015 10.08<br>04-14-2015 10.08                                                                                                    |                                                                                                    | 10000041<br>20000041                                                                                                    | <u>۵</u><br>۸                                                                                                    |                                                                                                    |
| Informação Complementar<br>el Sumula<br>Commento<br>Documentos<br>Encomplementos<br>Encomplementos<br>Des Comento Resultos<br>Documentos e e Componentes                                                                                                    | inere (g<br>Lynniau og                                                                                                    | 944<br>941474019 10-38<br>941474019 10-38                                                                                                    |                                                                                                    | 20000241<br>20000241                                                                                                    | ۵<br>۵                                                                                                    |                                                                                                    |
| Informação Complementar<br>Sente<br>Sente | nana<br>Kalang<br>Lapotani ga                                                                                                    | enna<br>Gerenaldet i 6.00<br>Gerenaldet i 6.00                                                                                                    |                                                                                                    | 20000241<br>20000241                                                                                                    | <u>*</u>                                                                                                    |                                                                                                    |
| Informação Camploneanas<br><b>en e porto</b><br><b>en e porto</b><br>Documentos<br><b>en e e e e e e e e e e e e e e e e e e </b>                                                                                                    | Manag<br>Kalalagg<br>Laphinesiag                                                                                                    | ника<br>Феналогия 10.38<br>Феналогия 10.98                                                                                                    |                                                                                                    | 20000241<br>20000241                                                                                                    | ۵<br>۵                                                                                                    |                                                                                                    |
| Informação Complementar<br>el puesto<br>Committe<br>Documentos<br>Per el componentes<br>Operações e Componentes<br>Samate semate semate                                                                                                    | Mana<br>(generating<br>Manakala) Mana manaka (panj                                                                                                    | Sear                                                                                                    | value dação de Value da                                                                                                    | 20000241<br>20000241<br>20000241                                                                                                    | di<br>di<br>Man dagihi di unyantajak                                                                                                    | المؤجلة الأسلوب                                                                                                    |
| Informação Complementar<br>Series<br>Series<br>Documentos<br>Series<br>Series<br>Series<br>Doparações e Componentes<br>Series<br>Series                                                                                | Manak<br>Rada jag<br>Ligantesa jag<br>Manak Manak<br>Social Manak Manaka (Jano)<br>Social Manaka Manaka (Jano)                                                                                                    | ۲۹۵۵<br>۹۰۰۱۵-۹۵۱<br>۹۰۰۱۵-۹۵۱<br>۹۰۱۵-۹۵۱<br>۹۰۱۵-۹۵<br>۹۰۱۵-۹۵<br>۹۰۱۵-۹۵<br>۹۰۱۵-۹۵<br>۹۰۱۵-۹۵                                                                                                    | <u>value alaçãa d</u> value da<br>1 000,00 €                                                                                                    | 20000241<br>20000241<br>20000241<br>20000241<br>20000241                                                                                                    | Å<br>&                                                                                                    |                                                                                                    |
| Information Conferences                                                                                                    | Mana<br>Cara, ya<br>Quenna ya<br>Mana Kala<br>Mana Kala<br>Ma                                                                                                    | она<br>анганала 1000<br>анганала 1000<br>анганала 1000<br>але на 1000 на<br>адее и население расса                                                                                                    | VII. 00.01<br>1 00.01<br>1 00.024                                                                                                    | 20000141<br>20000141<br>20000141<br>990414<br>994414<br>994414                                                                                                    | ۵.<br>۵.                                                                                                    | المگرند کر مندین<br>۲۰۰۰ میلین                                                                                                    |
| Informação Complementar<br>independent<br>complementos<br>Documentos<br>Sea comos desentos<br>Sea comos desentos<br>Deperações e Componentes<br>Interior - resultorer as informação - a componentes<br>Interior - resultorer as informação - a componente<br>Interior - a componente - a componente -                                                                                                    | Marana<br>Kana Jug<br>Lagantona ang<br>Manakadana Mang mangandan japang<br>Kana Juga Mangangan<br>Kana Juga Kana Juga Mangangan<br>Kana Juga Kana Juga Kan                                                                                                    |                                                                                                    | чека и слад<br>1993 година<br>1993 година<br>1996 или и                                                                                                    |                                                                                                    | ž<br>ž                                                                                                    | المگرمان کر مانی<br>۲۰۱۵ ک                                                                                                    |
| Informação Complementar<br>Series de Complementar<br>Documentos<br>Series de Series de Complementar<br>Departações e Componentes<br>Series de Componentes<br>Series de Complementar<br>Series de Complementar<br>Serie                                                                                                    | News<br>Radiug<br>Lypinsesg<br>Social State<br>Social State<br>Social State<br>Social State<br>Social State<br>Social State<br>State<br>Social State<br>State<br>S | 444-4423 (2.3.5)<br>(441-1423 (2.3.5)<br>(441-1423 (2.3.5)<br>(441-142)(4.5)<br>(441-142)(4.5                                                                                                    | Natura Alasiana<br>1 000,00 0<br>1 100,00 0                                                                                                    | 20000001<br>20000001<br>20000001<br>20000001<br>20000001<br>20000001<br>20000000<br>20000000<br>200000000                                                                                                    | ž.<br>Š.                                                                                                    | प्रांतन के संस्थान<br>6,00 व                                                                                                    |
| Information Complementary<br>Series<br>Documentos<br>Sectores transmission<br>Sectores transmission<br>Deprações e Componentes<br>Transmission<br>Transmission<br>Transmissi                                                                                                    | Non<br>Carage<br>Caraves<br>Secondar<br>Secondar<br>Se                                                                                                    | NAL<br>QHI FINATIS 10.00<br>QHI FINATIS 10.00<br>QHI FINA                                                                                                    | <b>Velo dužal Velo d</b><br>1 000.00 K<br>1 000.00 K                                                                                                    |                                                                                                    | A<br>A<br>Mag dag da Sa mang at Angala<br>Kan K                                                                                                    | 114-1-1-1-1-1-1-1-1-1-1-1-1-1-1-1-1-1-1                                                                                                    |
| Informação Complementar<br>Series de La Series de La Series                                                                                                    | Marana<br>Kana Jaja<br>Lapanasa ay<br>Kana Kadana<br>Kana Kadana<br>Kana Kadana<br>Kana Kadana<br>Kana Kadana<br>Kana Kadana<br>Kana Kadana<br>Kana Kadana<br>Kana Kadana<br>Kana Kadana<br>Kana Kadana<br>Kana Kadana<br>Kana Kadana<br>Kada Kadana<br>Kada Kada<br>Kada Kada                                                                                                    | anni anni<br>Anni Anni anni<br>Anni Anni anni<br>Anni Anni Anni Anni<br>Anni Anni Anni<br>Anni Anni                                                                                                    | <b>Velo 44/44 (Velo 44)</b><br>1 000/04<br>V 060,44 (                                                                                                    | anna a<br>anna a<br>anna a<br>anna a<br>anna a<br>anna a                                                                                                    | ی<br>ک<br>الله طبقا که سیمی میرون<br>الله ۲                                                                                                    | لىشىلەر شەملىت<br>0,00 %                                                                                                    |
| Informação Complementar:<br>Service de Mendição<br>Service de Medição<br>Service de Medição<br>Service de Medição                                                                                                    | Nama<br>Radulas<br>Ligenteses g<br><u>Radulation</u><br>SESSESS<br>1 SEC.024<br>2 Sec.024<br>2 Sec.024                                                                                                    | ениция<br>(нападная 103)<br>онгонова 103<br>(лек салона (рок)<br>(лек салона)<br>(лек салона)<br>(ле                                                                                                    | المراجع مراجع المراجع المراجع المراجع المراجع المراجع المراجع المراجع المراجع المراجع المراجع المراجع المراجع<br>1 مراجع مراجع المراجع المراجع المراجع المراجع المراجع المراجع المراجع المراجع المراجع المراجع المراجع المراجع ال<br>1 مراجع مراجع المراجع المراجع المراجع المراجع المراجع المراجع المراجع المراجع المراجع المراجع المراجع المراجع ا                                                                                                    |                                                                                                    | ž.<br>Š.                                                                                                    | مرکور میکند<br>۲۰۵٫۵ ع<br>کوری میک                                                                                                    |
| Internets<br>Documentos<br>Statistical and a statistical and a statist                                                                                                    | Nam<br>Garage<br>Queness<br>Queness<br>Queness<br>Second<br>Second<br>Se                                                                                                    | NAL<br>QUELINGTING<br>QUELINGTING<br>QUELING<br>QUELING                                                                                                    | <b>भवत मध्येत्व कि</b><br>1 000.01 व<br>1 000.09 व                                                                                                    | анала<br>2000-ен<br>2000-ен                                                                                                    | é.<br>A<br>Star falé de mysekyste<br>Kat f                                                                                                    | مان مالیا<br>8,004<br>مان دوری<br>2011 - 2011                                                                                                    |
| Informação Complementar<br>Servição<br>Documentos<br>Serviçãos e Componentes<br>Casados de Medição<br>Autos de Medição                                                                                                    | New<br>Garge<br>Gargestower, p. K.<br>Marketower<br>Stationer<br>Stationer<br>Statio                                                                                                    | See<br>211-12-12-12<br>211-12-12-12<br>212-12-12-12<br>2-214<br>2-214<br>2-212 | भोज केंद्रांग्यां भाषांत केंद्र<br>1 995,274<br>1 996,294                                                                                                    | anna a<br>Tarana<br>Anna a<br>Tarana<br>Anna a<br>Tarana<br>Anna a                                                                                                    | ی<br>ک<br>الله طبقا که سیمیمی                                                                                                    | مانوبا با برای<br>۵٫۵۵ ۲<br>۲۰۰۰ ۲۰۰۵ ۲۰۰۵<br>۲۰۰۱ ۲۰۰۵ ۲۰۰۵                                                                                                    |
| Infrargija Complementer<br>Series<br>Series<br>Documentos<br>Secience Invariante<br>Deparações e Componentes<br>Deparações e Componentes<br>Secience Invariante<br>Secience Invariante<br>Secience                                                                                                    | Manag<br>Kana Jag<br>Lapintona Jag<br>Manak Kitag<br>Sociologia I Baca Kitag<br>Sociologia I Baca Kitag<br>Kitaga Kitaga Kita                                                                                                    | 44-1-2423 12.3<br>44-1-2423 12.3<br>5.2<br>5.2<br>5.2<br>5.2<br>5.2<br>5.2<br>5.2<br>5.2<br>5.2<br>5.2                                                                                                    | 1000,000 (1000)<br>1000,000<br>1000,000                                                                                                    | стора<br>2000 рабо<br>2000 рабоо<br>2000 рабо 2000 рабо 2000 рабоо<br>2000 рабо 2000 рабо 2000 ра                                                                                                    | ۵.<br>۵.<br>۹. مربق این این این این این این این این این این                                                                                                    | مرید می میرود<br>۵٫۵۹<br>۵٫۱۵ دهمه                                                                                                    |
| Informação Complementar<br>Complementar<br>Documentos<br>Construinte<br>Construinte<br>Constr                                                                                                    | Mana<br>Sang Ja<br>Quantang<br>Danakalan<br>Sang Januari<br>Sang Januari                                                                                                    | NAL<br>OFFICIENTS C.G.R.<br>OFFICIENTS STATE<br>OFFICIENTS<br>C.S.R. OFFICIENTS<br>C.S.R. OFFICIENTS<br>C.S.R. OFFICIENT<br>C.S.R. OFFICIENT<br>C.S.R. OFF                                                                                                    | Mate shafted white sha<br>1 000,01 0<br>1 000,000                                                                                                    | 40000041<br>99900041<br>9990044<br>994049<br>994049<br>994049<br>994049                                                                                                    | ž.<br>Morginal (1999–1994)<br>Katel                                                                                                    | میں میں اور اور اور اور اور اور اور اور اور اور                                                                                                    |
| Informação Complementar<br>a completiva<br>Documentos<br>Seremanta<br>Seremanta<br>Seremanta<br>Seremanta<br>Seremanta<br>Seremanta<br>Autos de Medição<br>Seremanta<br>Artigos de Autos de Medição                                                                                                    | Maria<br>Gale I<br>Gale I<br>Gale I<br>Gale I<br>Maria I<br>Statustica<br>Statustica<br>St                                                                                                    | nan<br>gerupping taga<br>gerupping taga<br>ge                                                                                                    | National States and States and St                                                                                                    | 2000.004<br>9999044<br>9999044<br>992.2<br>992.2 | A<br>A<br>Non day of A surgery and a surgery a                                                                                                    | مرکز مادی کا<br>ورون<br>دور مادی<br>دور از دور از                                                                                                    |
| Infrargija Canglununtz:<br>Secure and Secure and Secure a                                                                                                    | Mana<br>Kana Jag<br>Lapintona Jag<br>Manaka Mana<br>Sociologia I Baca Ka<br>Kana Jag<br>Kana Jag<br>Kana Jag                                                                                                    | 44-1-2423 12.3<br>44-12-2433 12.3<br>5-254 12-2433 12.3<br>5-254 12-2433 12-3<br>5-254 12-2433 12-3<br>5-254 12-2433 12-3<br>5-254 12-2433 12-3<br>14-2434 12-3<br>14-2434 12-3<br>14-2434 12-3<br>14-2434 12-3<br>14-2434 12-3<br>14-2444 12-3<br>14-2444 12-3<br>14-3444 12-344<br>14-3444 12-344<br>14-3444 12-344<br>14-3444 12-344<br>14-3444 12-3444 12-344<br>14-3444 12-344<br>14-3444 12-3444 12-3444                                                                                                    | 1995 - 1995 - 19                                                                                                    | стора<br>2000 село<br>2000 село                                                                                                    | ۵.<br>۵.<br>۹. ۵. ۹                                                                                                    | منهد ت ملين<br>دري و<br>دري دري<br>دري دري                                                                                                    |
| Information Complementary<br>Documentos<br>Decementos<br>Decementos<br>Dec                                                                                                    | Non<br>Sana,go<br>Queenoago<br>Sanatalian<br>Sanatalian                                                                                                    | Mar<br>Original State<br>Original State<br>State State<br>State State State<br>State State<br>State State State State<br>State State State State State<br>State State State<br>Sta                                                                                                    | Non-Autor Star A<br>1993 H<br>1985 H<br>1985 H                                                                                                    | antona<br>attactor<br>attactor<br>attactor<br>attactor<br>attactor                                                                                                    | ۵.<br>۸.<br>۲۰۰۰ - ۲۰۰۶ - ۲۰۰۶ - ۲۰۰۶ - ۲۰۰۶ - ۲۰۰۶ - ۲۰۰۶ - ۲۰۰۶ - ۲۰۰۶ - ۲۰۰۶ - ۲۰۰۶ - ۲۰۰۶ - ۲۰۰۶ - ۲۰۰۶ - ۲۰۰۶ - ۲۰۰۶                                                                                                    | میکومی میک و است.<br>(2014)<br>(2014)<br>(201       |
| Information Conferences<br>Second<br>Second<br>Secon                                                                         | Man<br>Carl y M<br>Same Same Same Same Same Same Same Same                                                                                                    | tan<br>(1)(1)(1)(1)(1)(1)<br>(1)(1)(1)(1)(1)(1)(1)(1)(1)(1)(1)(1)(1)(                                                                                                    | stantisti<br>Secolar<br>Secolar<br>Seco |                                                                                                    | ۵. المراجع المراجع                                                                                                    | المقدم المراجع<br>المراجع<br>(1011) (1012)<br>(1011) (1012)<br>المعامل (1012)                                                                                                    |
| Information Control Control Co                                                                                                    | كليس<br>المراجع<br>المراجع<br>مسلم المراجع<br>المراجع<br>المراجع      المراجع      المراجمع      المراعم<br>المراحمع      المراجع      المراجع                                                                                                    |                                                                                                    | 1990 - 1990 - 19                                                                                                    | 2000000<br>2000000<br>2000000<br>20000000<br>2000000                                                                                                    | ے<br>کل<br>کلی کار کار ایک کار کار کار کار کار<br>کلی کار کار کار کار کار<br>کار کار کار کار<br>کار کار کار کار<br>کار کار کار کار<br>کار کار کار<br>کار کار کار<br>کار کار کار<br>کار کار<br>کار کار<br>کار کار<br>کار کار<br>کار کار<br>کار کار<br>کار کار<br>کار کار<br>کار کار<br>کار کار<br>کار کار<br>کار کار<br>کار کار<br>کار<br>کار کار<br>کار<br>کار<br>کار<br>کار<br>کار<br>کار<br>کار                                                                                                    | المانية على المراجع           0.00                                                                                                    |
| International Complementary<br>Documentos<br>Documentos<br>D                                                                                                    | Non.         Non.         No.         Non.         Non. <th< td=""><td>NAL<br/>OFFICIENTS<br/>OFFICIENTS<br/>SET<br/>SET<br/>SET<br/>SET<br/>SET<br/>SET<br/>SET<br/>S</td><td>мар ацілії — мар ар<br/>1920 г.<br/>1980 мар<br/>1980 мар<br/>1980 мар<br/>1980 мар<br/>1980 мар</td><td>40000041<br/>3030041<br/>9022 4<br/>9022 4<br/>9022 4</td><td>۵.<br/>۸<br/>۱۹۹۹ - ۲۰۰۰ ۲۰۰۰ ۲۰۰۰ ۲۰۰۰ ۲۰۰۰ ۲۰۰۰ ۲۰۰۰</td><td>منابع مثل المرتبع<br/>درمه و<br/>ده، در درمی<br/>ده، در درمی<br/>عداد در می<br/>در در در می</td></th<>                                                                                                    | NAL<br>OFFICIENTS<br>OFFICIENTS<br>SET<br>SET<br>SET<br>SET<br>SET<br>SET<br>SET<br>S                                                                                                    | мар ацілії — мар ар<br>1920 г.<br>1980 мар<br>1980 мар<br>1980 мар<br>1980 мар<br>1980 мар                                                                                                    | 40000041<br>3030041<br>9022 4<br>9022 4<br>9022 4                                                                                                    | ۵.<br>۸<br>۱۹۹۹ - ۲۰۰۰ ۲۰۰۰ ۲۰۰۰ ۲۰۰۰ ۲۰۰۰ ۲۰۰۰ ۲۰۰۰                                                                                                    | منابع مثل المرتبع<br>درمه و<br>ده، در درمی<br>ده، در درمی<br>عداد در می<br>در در در می                                                                                                    |
| Information Conferences<br>Section Conferences<br>Secti                                                                                                    | New<br>Carty Ja<br>Garway<br>Second Second Second<br>Second Second Second Second<br>Second Second Second Second Second<br>Second Second Second Second Second Second<br>Second Second Second Second Second Second<br>Second Second Sec                                                                                                    | NOR<br>(111)-1213 1034<br>(111)-1213 1034<br>(111)-1213 1034<br>(111)-1213<br>(111)-1213                                                                                                    | Non-Audio         Non-Audio           1 (2002)         Non-Audio           Non-Audio         Non-Audio           Non-Audio         Non-Audio           Non-Audio         Non-Audio           Non-Audio         Non-Audio           Non-Audio         Non-Audio           Non-Audio         Non-Audio                                                                                                    | анала<br>2020ан<br>2020ан<br>2020ан<br>1020ан<br>1020ан<br>1020ан<br>1020ан<br>1020ан<br>1020ан<br>1020ан<br>1020ан                                                                                                    | ۵.<br>۲۰۰۰ دامان این سیستان این این این این این این این این این ا                                                                                                    | <b>Table of a stageted</b><br>(2010)<br>(2011)<br>(2011)<br>(2012)<br>(2012)<br>( |
| Interspect Complementary<br>Documentor<br>Descumentor<br>Descum                                                                                                    | Бала<br>Сара ули и<br>унитерно и и<br>Зала и и и и и и и и и и и и и и и и и и                                                                                                    | عاری در ۲۰۱۰ در ۲۰۱۰ در ۲۰۰۰ در ۲۰۱۰ در ۲۰۰۰ در ۲۰۰۰ د. ۲۰۰۰ د. ۲۰۰۰ د. ۲۰۰۰ د. ۲۰۰۰ د. ۲۰۰۰ د. ۲۰۰۰ د                                                                                                    | Velag (Markar)         Velag (Markar)           1         1         2         2         2         2         2         2         2         2         2         2         2         2         2         2         2         2         2         2         2         2         2         2         2         2         2         2         2         2         2         2         2         2         2         2         2         2         2         2         2         2         2         2         2         2         2         2         2         2         2         2         2         2         2         2         2         2         2         2         2         2         2         2         2         2         2         2         2         2         2         2         2         2         2         2         2         2         2         2         2         2         2         2         2         2         2         2         2         2         2         2         2         2         2         2         2         2         2         2         2         2         2<                                                                                                    | станица<br>2000 сел<br>2000 сел<br>200                                                                                                    | ۵.<br>۲۰۱۰ - ۲۰۰۰ - ۲۰۰۰ | <b>States with states of</b><br><b>States with states of</b><br><b>States of the states</b><br><b>States of the states</b><br><b>States</b><br><b>States of the states</b><br><b>States</b><br><b>S</b>         |

#### FIGURA 30 RESUMO DO CONTRATO

De notar que, após submissão, podem ser efetuadas alterações relativas ao contrato submetido nas condições definidas na tabela **"Regras relativas aos estados do Contrato" no ponto 3.1.2.1.** Para efetuar alterações deve entrar na conta-corrente do contrato, na lista de contratos disponíveis e entrar no detalhe do contrato. Aí surgirá o ecrã do Resumo do Contrato, devendo clicar no separador ao qual pretende fazer as alterações.

Caso o contrato se encontre submetido, deve solicitar a sua reabertura para edição, ou no caso de o contrato se encontrar validado, ou com despesa associada validada, deve solicitar a alteração à AG através do Menu: Contacte-nos do Balcão 2020, para que essa alteração seja efetuada pelo Gestor de Procedimentos da operação.

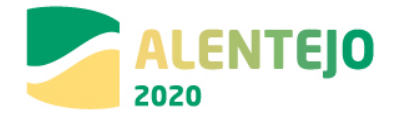

# 4 Recomendações decorrentes da Estratégia Antifraude e Avaliação do Risco de Fraude

Deverão ser tidas em conta as seguintes recomendações, no âmbito dos pontos em destaque:

## Conflitos de interesse ou subornos e comissões ilegais

- A AG recomenda aos beneficiários uma adequada rotatividade dos elementos envolvidos na avaliação dos procedimentos de contratação pública.
- A AG recomenda que os beneficiários adotem políticas relativas a conflitos de interesse, nomeadamente no que se refere à existência de declarações e registos dos colaboradores. A AG procede à verificação deste controlo para uma amostra de beneficiários.

## A adoção de procedimentos que violem o princípio da concorrência

- A AG recomenda que os procedimentos por ajuste direto em que se verifique o convite a um só fornecedor sejam alvo de uma adequada fundamentação.
- A AG recomenda que os beneficiários adotem políticas relativas a conflitos de interesse, nomeadamente no que se refere à existência de declarações e registos dos colaboradores. A AG procede à verificação deste controlo para uma amostra de beneficiários.

## Manipulação de procedimentos concursais

- A AG recomenda aos beneficiários a adoção de mecanismos que assegurem a não divulgação de informação confidencial/privilegiada.
- A AG recomenda que o procedimento de contratação pública inclua um processo transparente de abertura das propostas, bem como um tratamento adequado e seguro no que respeita às propostas ainda não abertas.

## Concertação de propostas
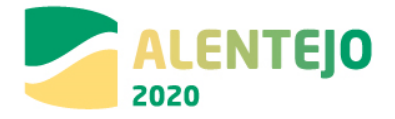

- A AG recomenda ao beneficiário que no âmbito da análise das propostas avalie a existência de indícios de eventual conluio entre os diversos concorrentes, por exemplo a realização de benchmarking com vista à comparação de preços dos bens e serviços.
- A AG recomenda aos beneficiários que implementem mecanismos que permitam confirmar a existência efetiva das entidades participantes nos procedimentos de contratação pública. Este procedimento pode envolver a verificação de websites, informação sobre a localização da empresa etc.

### Preços (orçamentos) inadequados

- A AG recomenda aos beneficiários que implementem mecanismos que permitam confirmar, junto de fontes independentes, os preços praticados pelos fornecedores.
- A AG recomenda a adoção pelos beneficiários de custos unitários para as aquisições regulares.

### Manipulação dos orçamentos e da faturação

- A AG recomenda que os beneficiários implementem mecanismos para confirmação dos montantes faturados e que estes têm efetiva correspondência com os serviços contratualizados.
- A AG recomenda que os beneficiários procedam à verificação das faturas submetidas de forma a identificar possíveis casos de duplicação (i.e. diversas faturas com o mesmo montante ou com o mesmo nº, etc.) ou de faturas falsas.
- A AG recomenda que os beneficiários efetuem a reconciliação entre os montantes faturados e os respetivos orçamentos e se os preços faturados estão em conformidade com os montantes orçamentados.

### Trabalhos, Bens e/ou serviços não fornecidos ou substituídos

 A AG recomenda aos beneficiários que adotem mecanismos que permitam confirmar a conformidade dos trabalhos realizados ou dos produtos/serviços adquiridos com as respetivas especificações contratuais.

### Alterações contratuais

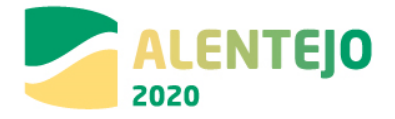

 A AG recomenda aos beneficiários que as adendas contratuais, que modifiquem os pressupostos que sustentaram a adjudicação, devem ser alvo de uma adequada fundamentação que justifique a não adoção de um novo procedimento concursal.

#### Falsificação das qualificações ou das atividades desenvolvidas pelos recursos humanos

- Para os custos com pessoal de fornecedores A AG recomenda que os beneficiários procedam à confirmação dos recursos humanos envolvidos na implementação de um contrato, nomeadamente dos elementos chave, comparativamente aos previstos e indicados.
- Para os custos com pessoal de fornecedores A AG recomenda que os beneficiários solicitem aos fornecedores evidências que possam demonstrar a realização das atividades e eventuais desvios face às atividades planeadas (v.g. folhas de presenças, registos de tempos de trabalho).

### Falsificação de custos com pessoal

- Para os custos com pessoal de fornecedores A AG recomenda que os beneficiários solicitem aos fornecedores evidências que possam demonstrar a realização das atividades e eventuais desvios face às atividades planeadas (v.g. folhas de presenças, registos de tempos de trabalho).
- Para os custos com pessoal de fornecedores A AG recomenda que os beneficiários monitorizem a faturação apresentada pelos fornecedores no que respeita a horas extraordinárias declaradas (nº excessivo de horas de trabalho dedicadas ao projeto, reduzido nº de pessoal envolvido no projeto face ao previsto) e que solicita documentação complementar que fundamente os custos faturados estão em conformidade com as regras aplicáveis.

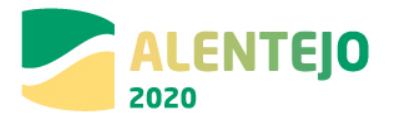

# ANEXOS

1 – **Anexo I** – Check-list Contratação Pública Balcão2020 (Versão Decreto Lei n.º 18/2008 de 29 de janeiro) aplicável apenas aos contratos celebrados na sequência de procedimentos iniciados até ao dia 31.12.2017 (documento autónomo disponibilizado em excel)

2 – **Anexo II** – Check-list Contratação Pública Balcão2020 (Versão Decreto Lei n.º 111-B/2017 de 31 de agosto) aplicável apenas aos contratos celebrados na sequência de procedimentos iniciados a partir do dia 01.01.2018 (documento autónomo disponibilizado em word)

3 – **Anexo III** – Identificação do tipo de documentos a anexar, em função da escolha de procedimentos para a formação de contratos

4 – **Anexo IV** - Documento de instrução para o preenchimento correto do template de caracterização dos contratos

5 – Anexo V - Template para importação do mapa de quantidades

6 – Check-list quando o CCP não é aplicável - Exclusões Previstas

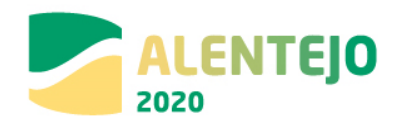

Anexo III – Identificação do tipo de documentos a anexar, em função da escolha de procedimentos para a formação de contratos

**1 - Ajuste Direto –** O Código dos Contratos Públicos sofreu alterações pelo Dec-Lei nº 111-B/2007, com entrada em vigor a partir de 01-01-2018 \*

|                                                                 | Documento   | Tipo de Documento                 | Observações                                                                                                    |
|-----------------------------------------------------------------|-------------|-----------------------------------|----------------------------------------------------------------------------------------------------|
|                                                                 | Obrigatório |                                   |                                                                                                    |
|                                                                 | (S/N)       |                                   |                                                                                                    |
| Ata da sessão de negociação                                     | S           | Documento Contrato<br>Obrigatório | Se não existir documento comprovativo, apresentar Justificação para a sua inexistência         Juntar-se ata ou atas de negociação.         A existência desta fase depende da previsão no convite (artº. 115º, nº 2 al.) e da apresentação         de mais de uma proposta. O seu regime consta do artº. 118º e seguintes.         A partir de 01-01-2018       deixou de existir esta fase no ajuste direto – nova redação do artº. 118º                                                                                                    |
| Atas do júri                                                    | S           | Documento Contrato<br>Obrigatório | Se não existir documento comprovativo, apresentar Justificação para a sua inexistência         Juntar decisão onde conste a designação do júri para este procedimento e respetivas atas e relatórios.         Deve aferir-se da designação do júri (artº. 67º), a qual pode constar da decisão de abertura do procedimento, e dos relatórios preliminares e finais (artº. 122º a 124º). Está dispensado júri quando seja apresentada só uma proposta.         A partir de 01-01-2018       deixou de existir júri nos ajustes diretos – nova redação do artº. 67º |
| Anúncios JOUE (Anúncio de concurso e<br>anúncio de adjudicação) | S           | Documento Contrato<br>Obrigatório | Se não existir documento comprovativo, apresentar Justificação para a sua inexistência –<br>Juntar Anúncios do JOUE<br>Publicação do anúncio em JOUE deve ocorrer quando o preço-base do procedimento ultrapasse<br>os limiares comunitários e tiver sido adotado um critério material (artº. 24º e seguintes) para<br>escolha do ajuste direto.<br>- Anúncio de pré-informação no JOUE (artº. 34º, nº 1, al. a) e b);                                                                                                    |

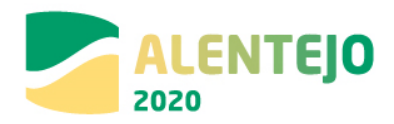

|                                                               | Documento   | Tipo de Documento                 | Observações                                                                                                    |
|---------------------------------------------------------------|-------------|-----------------------------------|----------------------------------------------------------------------------------------------------|
|                                                               | Obrigatório |                                   |                                                                                                    |
|                                                               | (S/N)       |                                   |                                                                                                    |
|                                                               |             |                                   | <ul> <li>- Anúncio de adjudicação no JOUE (artº. 78º, nº 1 e nº2).</li> <li><u>A partir de 01-01-2018</u>, os limiares a considerar para publicação dos anúncios no JOUE constam do artº. 474º, por remissão dos artº.s 34º e 78º (nova redação)</li> </ul>                                                                                                    |
| Check-list Contratação Pública                                | S           | Documento Contrato<br>Obrigatório |                                                                                                    |
| Convite à apresentação de propostas e<br>Cadernos de Encargos | S           | Documento Contrato<br>Obrigatório | Juntar convite/s ou fluxograma do procedimento quando decorra em plataforma eletrónica.<br>Juntar decisão de abertura de procedimento com menção das entidades a convidar.<br>Compete à entidade adjudicante a escolha das entidades a convidar — artº. 112º a 115º. O<br>convite deve conter os elementos constantes do nº1 do artº. 115º.<br>Nos termos do artº. 115º, nº 1, al. g) o convite deve fixar o modo de apresentar a proposta, se<br>for diferente do previsto no artº. 62º, nº1.<br><b><u>A partir de 01-01-2018</u></b> , o procedimento por ajuste direto passou a restringir o convite a uma só<br>entidade — nova redação do artº. 112, nº 2<br>A nova redação do artº. 115º, nº 4 estabelece que o convite deve ser enviado através de meios<br>eletrónicos, não sendo obrigatória a utilização de plataforma eletrónica. |
| Caução                                                        | S           | Documento Contrato<br>Obrigatório | Se não existir documento comprovativo, apresentar Justificação para a sua inexistência<br>Juntar caução<br>É obrigatória a referência à exigência da caução no convite - artº. 115º, nº 1 al. h). Nos casos<br>do artº. 91º a caução pode ser dispensada. O seu regime consta do artº. 88º e seguintes.<br><u>A partir de 01-01-2018</u> , o artº. 91º (nova redação) amplia a possibilidade de dispensa de<br>caução.                                                                                                    |
| Consignação                                                   | S           | Documento Contrato<br>Obrigatório | Se não existir documento comprovativo, apresentar Justificação para a sua inexistência.<br>Juntar auto de consignação<br>O regime da consignação deve constar do contrato (55º e seguintes). Pode não ser estipulado e,<br>nesse caso, deve ocorrer no prazo de 30 dias –artº. 359º, nº 1 e 2<br><u>A partir de 01-01-2018</u> , desapareceram as duas obrigações de comunicação constantes dos<br>artº. 357º, nº 2 e 358º, nº 2.                                                                                                    |
| Contrato                                                      | S           | Documento Contrato<br>Obrigatório | Se não existir documento comprovativo, apresentar Justificação para a sua inexistência.<br>Juntar contrato quando reduzido a escrito.<br>Juntar convite, proposta e decisão de adjudicação quando não seja exigível a celebração do                                                                                                    |

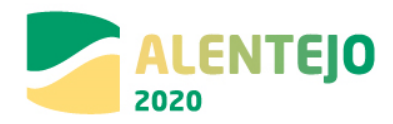

|                                                                     | Documento   | Tipo de Documento                 | Observações                                                                                                    |
|---------------------------------------------------------------------|-------------|-----------------------------------|----------------------------------------------------------------------------------------------------|
|                                                                     | Obrigatório |                                   |                                                                                                    |
|                                                                     | (S/N)       |                                   |                                                                                                    |
| Convites às entidades consultadas                                   | S           | Documento Contrato<br>Obrigatório | contrato ou esteja dispensada.<br>A celebração do contrato pode ser dispensada ou ser inexigível nos casos do art <sup>o</sup> . 95 <sup>o</sup> .<br>O contrato deve conter os elementos referidos no art <sup>o</sup> . 96 <sup>o</sup> , n <sup>o</sup> 1.<br><u>A partir de 01-01-2018</u> , desapareceu a obrigação do art <sup>o</sup> . 98 <sup>o</sup> , n <sup>o</sup> 2 e do art <sup>o</sup> .105 <sup>o</sup> , n <sup>o</sup> 5.<br>Juntar convite/s ou fluxograma do procedimento quando decorra em plataforma eletrónica.<br>Juntar decisão de abertura de procedimento com menção das entidades a convidar.<br>Compete à entidade adjudicante a escolha das entidades a convidar – art <sup>o</sup> . 112 <sup>o</sup> a 115 <sup>o</sup><br>Nos termos do art <sup>o</sup> . 115 <sup>o</sup> , n <sup>o</sup> 1, al. g) o convite deve fixar o modo de apresentar a proposta, se<br>for diferente do previsto no art <sup>o</sup> . 62 <sup>o</sup> , n <sup>o</sup> 1.<br><u>A partir de 01-01-2018</u> , o procedimento por ajuste direto passou a restringir o convite a uma só<br>entidade – nova redação do art <sup>o</sup> . 112, n <sup>o</sup> 2.<br>O convite deve ser enviado através de meios eletrónicos, não sendo obrigatória a utilização de<br>plataforma eletrónica – 115 <sup>o</sup> , n <sup>o</sup> 4.             |
| Despacho ou decisão de adjudicação                                  | S           | Documento Contrato<br>Obrigatório | Juntar decisão de adjudicação<br>A decisão de adjudicação compete ao órgão com competência para a decisão de<br>contratar/abrir o procedimento, não sendo delegável – artº, 76º e 69º, №2                                                                                                    |
| Despacho ou Decisão de Autorização<br>para Abertura do Procedimento | S           | Documento Contrato<br>Obrigatório | Juntar decisão de contratar/abertura de procedimento de ajuste direto por critérios de valor.<br>Juntar decisão de contratar/abertura de procedimento com indicação expressa de fundamentos<br>de facto e de direito para a escolha de ajuste direto por critérios materiais.<br>Esta decisão deve conter, designadamente, a decisão da escolha do tipo de procedimento (artº.<br>16º, 19º, 20º, 23º e seguintes), de autorização de despesa (artº.s 17º a 21º do Dec-Lei nº<br>197/99), de escolha de entidades a convidar (artº.s 112º e ss), aprovação das peças do<br>procedimento (40º, nº2), designação de júri (artº. 67º) – artº.s 36º e 38º. A escolha do tipo de<br>procedimento deve ter em conta, ainda, o disposto no artº. 22º (proibição da divisão artificiosa<br>em lotes do mesmo tipo de obra, bens ou serviços), e a escolha das entidades a convidar (artº.<br>113º - devendo atender-se às contratações já efetuadas às entidades a convidar).<br><b>A partir de 01-01-2018</b> , pela nova redação dos artºs. 19º e 20º, a adoção do ajuste direto com<br>base em critérios de valor diminuiu para até 30.000,00 € na realização de empreitadas de obras<br>públicas e até 20.000,00 € para a locação ou aquisição de bens móveis e serviços. A nova<br>redação dada aos artigos 36º ampliou o dever de fundamentação das decisões. |

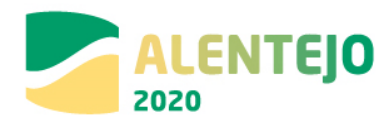

|                                               | Documento   | Tipo de Documento                 | Observações                                                                                                    |
|-----------------------------------------------|-------------|-----------------------------------|----------------------------------------------------------------------------------------------------|
|                                               | Obrigatório |                                   |                                                                                                    |
|                                               | (S/N)       |                                   |                                                                                                    |
|                                               |             |                                   | <ul> <li>Verificaram-se alterações à redação dos artº.s 24º, 25º, 26º e 27º quanto aos fundamentos de facto e de direito para a escolha deste procedimento por critérios materiais.</li> <li>Pela nova redação do artºs 112º quando se adota o ajuste direto apenas se pode convidar uma entidade. Pela nova redação do artº 113º, nº2, a proibição de convite e entidade à qual já foram feitas adjudicações anteriores tem em conta todas as prestações, sejam ou não do mesmo tipo (artº.s 19º, al. c) e d) e 20º, nº 1 al. c) e d). Mantendo-se o regime do artº 113º, nº5.</li> <li>A nova redação dos artº 17º impõe a fundamentação da fixação do preço-base (remete para artº. 47º, nº3, ex vi 35º-A – consulta preliminar) e de identificar "todos os pareceres prévios e licenciamentos e autorizações que possam condicionar o procedimento (artº. 17º, nº5.)</li> <li>Deve atender-se a outras exigências especiais de fundamentação, tais como: artº. 48º (prazo de vigência para contratos ali indicados, superiores a três anos); 46º-A, nº2 (decisão de não contratação por lotes); possibilidade de definir preço anormalmente baixo (artº. 71º).</li> <li>A nova redação do artº 22º refere-se à contratação de prestações do mesmo tipo em diferentes procedimentos e foi simplificada.</li> </ul> |
| Esclarecimentos do júri e sua<br>publicitação | S           | Documento Contrato<br>Obrigatório | Se não existir documento comprovativo, apresentar Justificação para a sua inexistência<br>Juntar pedido de esclarecimentos e retificações prestadas.<br>As entidades que participam no procedimento podem solicitar esclarecimentos quanto às peças<br>do procedimento – artº. 116º, que remete para os art.s 50º e 64º. As retificações prestadas são<br>parte integrante das peças do procedimento e devem ser disponibilizadas ás demais entidades<br>convidadas, quando o procedimento decorrer em plataforma eletrónica através desse meio, ou<br>através de notificação – artº. 50º, nº 4. Mesmo quando haja só uma proposta, podem os<br>serviços pedir esclarecimentos sobre a proposta à entidade convidada – artº. 125º. O<br>procedimento por ajuste direto está dispensado de uso de plataforma eletrónica.<br><u>A partir de 01-01-2018</u> , o regime de erros e omissões previsto no artº. 50º passou a ter nova<br>redação com novas previsões, destacando-se o teor do nº8, que sucede à anterior redação do<br>nº 4 mas a mantém. O artº. 67º, nº1, na sua nova redação deixou de prever a existência de júri<br>nos ajustes diretos. Mantem-se em vigor o disposto nos artºs 116º e 125º.                                                                                                    |
| Eventuais pronúncias dos concorrentes         | S           | Documento Contrato<br>Obrigatório | Se não existir documento comprovativo, apresentar Justificação para a sua inexistência<br>Juntar pronuncia e respostas em sede de audiência prévia – artº. 123º                                                                                                    |

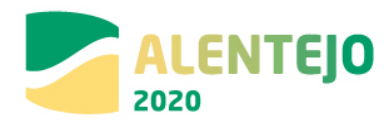

|                                                                                                    | Documento   | Tipo de Documento                 | Observações                                                                                                    |
|----------------------------------------------------------------------------------------------------|-------------|-----------------------------------|----------------------------------------------------------------------------------------------------|
|                                                                                                    | Obrigatório |                                   |                                                                                                    |
|                                                                                                    | (S/N)       |                                   |                                                                                                    |
|                                                                                                    | (0).1)      |                                   |                                                                                                    |
|                                                                                                    |             |                                   | <ul> <li>Juntar pediao de esclarecimientos da entidade convidada da peças do procedimiento – drt<sup>2</sup>. 30<sup>2</sup>, n<sup>2</sup>1.</li> <li>Juntar pronuncia do órgão dom competência para adjudicar sobre a lista de erros e omissões – art<sup>9</sup>. 50<sup>9</sup>, n<sup>9</sup>5.</li> <li>Juntar esclarecimientos prestados pela entidade convidada quanto ao teor da sua proposta – art<sup>9</sup>. 125<sup>9</sup>.</li> <li><u>A partir de 01-01-2018</u>, o regime de erros e omissões previsto no art<sup>9</sup>. 50<sup>9</sup> passou a ter nova redação, acrescentando-se 3 novos números que visam, de modo inovador em relação ao regime anterior, que:</li> <li>Seia apresentada uma lista expressa e inequívoca com a indicação dos erros e omissões</li> </ul> |
|                                                                                                    |             |                                   | Seja apresentada uma lista expressa e inequivoca com a indicação dos erros e omissões<br>detetados nas peças do procedimento;<br>Elencam 4 situações em que o legislador considerou estar-se perante erros e omissões;<br>Possibilidade de sanação oficiosa pelo órgão com competência para a decisão de contratar dos<br>erros e omissões das peças do procedimento, bem como para efetuar esclarecimentos;<br>Fixam-se expressamente as consequências para a inobservância deste regime (artigo 50.º, n.º 3<br>que remete para os números 3 e 4 do artigo 78.º).                                                                                                    |
| Evidência da publicação do JOUE um<br>anúncio de Pré-Informação (nos casos<br>aplicáveis)                                                                      | S           | Documento Contrato<br>Obrigatório | Se não existir documento comprovativo, apresentar Justificação para a sua inexistência<br>Juntar Anúncios do JOUE<br>Publicação do anúncio em JOUE deve ocorrer quando o preço-base do procedimento ultrapasse<br>os limiares comunitários e tiver sido adotado um critério material (artº. 24º e seguintes) para<br>escolha do ajuste direto.<br>- Anúncio de pré-informação no JOUE (artº. 34º, nº 1, al. a) e b);<br>- Anúncio de adjudicação no JOUE (artº. 78º, nº 1 e nº2).<br>A partir de 01-01-2018, os limiares a considerar para publicação dos anúncios no JOUE<br>constam do artº. 474º, por remissão dos artº.s 34º e 78º (nova redação)                                                                                                    |
| Evidência da publicação no Portal da<br>Internet dedicado aos contratos públicos<br>dos contratos celebrados na sequência<br>do procedimento por ajuste direto | S           | Documento Contrato<br>Obrigatório | Juntar comprovativo da publicação feita na basegov - art 127º                                                                                                    |

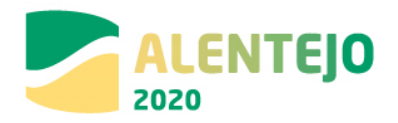

|                                                                                        | Documento   | Tipo de Documento                 | Observações                                                                                                    |
|----------------------------------------------------------------------------------------|-------------|-----------------------------------|----------------------------------------------------------------------------------------------------|
|                                                                                        | Obrigatório |                                   |                                                                                                    |
|                                                                                        | (S/N)       |                                   |                                                                                                    |
| Fluxo do procedimento nas plataformas eletrónicas                                      | S           | Documento Contrato<br>Obrigatório | Não é obrigatório que o procedimento por ajuste direto decorra nas plataformas – artº. 115º, nº 1 al.g). Pode, contudo, a entidade adjudicante decidir que decorra nestas plataformas.                                                                                                    |
| Lista contratos adjudicados ao<br>adjudicatário                                        | S           | Documento Contrato<br>Obrigatório | Juntar comprovativo das aquisições publicadas na basegov - art 127 <sup>9</sup><br><u>A partir de 01-01-2018</u> , pela nova redação do art <sup>o</sup> 113 <sup>o</sup> , n <sup>o</sup> 2, a proibição de convite e entidade<br>à qual já foram feitas adjudicações anteriores tem em conta todas as prestações, sejam ou não<br>do mesmo tipo (art <sup>o</sup> .s 19 <sup>o</sup> , al. c) e d) e 20 <sup>o</sup> , n <sup>o</sup> 1 al. c) e d) e destina-se a determinar a<br>possibilidade participar, ou não, no procedimento                                                                                                    |
| Mapa de trabalhos                                                                      | S           | Documento Contrato<br>Obrigatório | Se não existir documento comprovativo, apresentar Justificação para a sua inexistência<br>Juntar mapa de trabalhos                                                                                                    |
| Notificação de adjudicação a todos os<br>concorrentes                                  | 5           | Documento Contrato<br>Obrigatório | Juntar notificação enviada – artº. 77º<br>As várias entidades convidadas devem ser notificadas em simultâneo da decisão de<br>adjudicação.<br><u>A partir de 01-01-2018</u> , pela nova redação do artº 112º o procedimento por ajuste direto só<br>admite convite a uma entidade para apresentação de proposta. O artº. 77º tem uma nova<br>redação, sendo com esta notificação que se solicita a apresentação dos documentos de<br>habilitação, a prestação de caução (se for devida), confirmação de compromissos, e pronúncia<br>sobre a minuta do contrato – 77º, 2. Estas notificações devem ser acompanhadas do relatório<br>final (77º, nº 3).<br><u>Assim:</u><br>Juntar notificação enviada, minuta de contrato e relatório final. |
| Notificações efetuadas ao abrigo do<br>direito da Audiência Prévia aos<br>Concorrentes | 5           | Documento Contrato<br>Obrigatório | Se não existir documento comprovativo, apresentar Justificação para a sua inexistência –<br>Juntar notificação de relatórios preliminar e final para efeitos de audiência prévia – artº.s 122,<br>123º e 124º<br><u>A partir de 01-01-2018</u> , pela nova redação do artº. 112º no procedimento de ajuste direto<br>passou a ser possível convidar apenas uma entidade, não havendo fase de audiência prévia,<br>nem relatórios preliminar e final – artº. 125º, nº 2.<br>Neste caso, quando adotado o ajuste direto deixa de se ter de juntar relatórios de análise de<br>propostas.                                                                                                    |

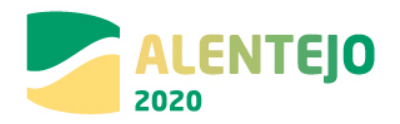

|                                                                                             | Documento   | Tipo de Documento                 | Observações                                                                                                    |
|---------------------------------------------------------------------------------------------|-------------|-----------------------------------|----------------------------------------------------------------------------------------------------|
|                                                                                             | Obrigatório |                                   |                                                                                                    |
|                                                                                             | (S/N)       |                                   |                                                                                                    |
| Pedido parecer prévio vinculativo, ao<br>abrigo da Portaria n.º 9/2012, de 10 de<br>janeiro | S           | Documento Contrato<br>Obrigatório | Se não existir documento comprovativo, apresentar Justificação para a sua inexistência<br>Ainda exigível no LOE de 2018, artº. 60º (Lei nº 114/2017, de 29 de dezembro)                                                                                                    |
| Proposta do concorrente vencedor –<br>Proposta integral à exceção das peças<br>desenhadas   | S           | Documento Contrato<br>Obrigatório | Juntar proposta apresentada e Declaração de Anexo I (aceitação das peças do procedimento<br>(Anexo I CCP)<br>O prazo e o modo de apresentação da proposta devem constar do convite (artº. 115º, nº 1, al.<br>f), g).<br><u>A partir de 01-01-2018</u> , pela nova redação do artº. 115º, nº 4: a proposta deve ser enviada<br>através de meios eletrónicos, não sendo obrigatória a utilização de plataforma eletrónica.                                                                                                    |
| Relatório de Análise das Propostas                                                          | S           | Documento Contrato<br>Obrigatório | <ul> <li>Se não existir documento comprovativo, apresentar Justificação para a sua inexistência<br/>Juntar notificação de relatórios preliminar e final para efeitos de audiência prévia – artº.s 122,<br/>123º e 124º.</li> <li><u>A partir de 01-01-2018</u>, pela nova redação do artº 112º no procedimento de ajuste direto<br/>passou a só ser possível convidar uma entidade, não havendo fase de audiência prévia, nem<br/>relatórios preliminar e final – artº. 125º, nº 2.</li> <li>Neste caso, quando adotado o ajuste direto deixa de se ter de juntar relatórios de análise de<br/>propostas.</li> </ul> |
| Relatório final                                                                             | S           | Documento Contrato<br>Obrigatório | Se não existir documento comprovativo, apresentar Justificação para a sua inexistência –<br>Juntar notificação de relatórios preliminar e final para efeitos de audiência prévia – artº.s 122,<br>123º e 124º.<br><u>A partir de 01-01-2018</u> , pela nova redação do artº 112º no procedimento de ajuste direto<br>passou a só ser possível convidar uma entidade, não havendo fase de audiência prévia, nem<br>relatórios preliminar e final – artº. 125º, nº 2.<br>Neste caso, quando adotado o ajuste direto deixa de se ter de juntar relatórios de análise de<br>propostas.                                   |
| Visto do Tribunal de Contas ao contrato                                                     | S           | Documento Contrato<br>Obrigatório | Se não existir documento comprovativo, apresentar Justificação para a sua inexistência<br>Juntar quanto tenha sido adotado o ajuste direto por critérios materiais (artº. 24 e ss) se o valor<br>do contrato exceder o estabelecido na Lei do Orçamento de Estado do ano respetivo.                                                                                                    |

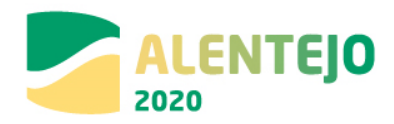

|                                               | Documento   | Tipo de Documento | Observações                                                                                                    |
|-----------------------------------------------|-------------|-------------------|----------------------------------------------------------------------------------------------------|
|                                               | Obrigatório |                   |                                                                                                    |
|                                               | (S/N)       |                   |                                                                                                    |
| Documentos de habilitação do<br>adjudicatário | S           | Outro Documento   | <ul> <li>Se não existir documento comprovativo, apresentar Justificação para a sua inexistência<br/>Juntar os seguintes documentos: (artº.s &amp;1 e ss e 55º)</li> <li>Ata de eleição ou tomada de posse do órgão de direção/gerência da entidade adjudicante;</li> <li>Certificado de registo criminal dos membros da direção, gerência;</li> <li>Declaração anexo II;</li> <li>Declaração de não dívida à Autoridade Tributária;</li> <li>Declaração de não dívida à Segurança Social;</li> <li>Certificado de habilitações (no caso de ser exigível determinada habilitação);</li> <li>Documento comprovativo de titularidade de alvará e certificado de empreiteiro de obras<br/>públicas;</li> <li>Outros documentos exigidos nas peças do procedimento.</li> <li>Apartir de 01-01-2018, com a nova redação dos artº. 81º e ss., 55 resulta que:</li> <li>Além dos documentos referidos, deve juntar-se certificado de registo criminal da entidade<br/>convidada/concorrente vencedor e não só dos elementos do órgão de decisão/gerência (artº.<br/>55º, al h);</li> <li>estabelecimento de novos impedimentos referentes a situações de conflito de interesses<br/>(artº. 55º, al k) e deficiências na execução de contrato anterior por parte da entidade a<br/>convidar (55º, al. I);</li> <li>Foi aditado o artº. 55º-A que introduziu um novo regime relativamente a relevação de<br/>impedimentos à participação no procedimento.</li> </ul> |

\*As observações apresentadas são meramente indicativas e não dispensam a consulta da legislação.

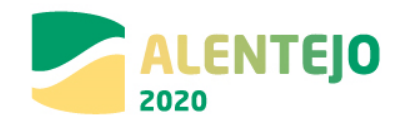

**2 – Consulta Prévia -** Este é um novo tipo de procedimento, cujo regime se aplica a partir de 01-01-2018, data da entrada em vigor das alterações introduzidas no Código dos Contratos Públicos pelo Dec-Lei nº 111-B/2007 \*

|                                                              | Documento   | Tipo de                              | Observações                                                                                                    |
|--------------------------------------------------------------|-------------|--------------------------------------|----------------------------------------------------------------------------------------------------|
|                                                              | Obrigatório | Documento                            |                                                                                                    |
|                                                              | (S/N)       |                                      |                                                                                                    |
| Ata da sessão de negociação                                  | S           | Documento<br>Contrato<br>Obrigatório | Se não existir documento comprovativo, apresentar Justificação para a sua inexistência<br>Juntar-se ata ou atas de negociação.<br>A existência desta fase depende da previsão no convite (artº. 115º, nº 2 al.) e da apresentação<br>de mais de uma proposta. O seu regime consta do artº. 118º e seguintes.                                                                                                    |
| Atas do júri                                                 | S           | Documento<br>Contrato<br>Obrigatório | <ul> <li>Se não existir documento comprovativo, apresentar Justificação para a sua inexistência <ul> <li>Juntar decisão onde conste a designação do júri para este procedimento – artº. 67º a 69º;</li> </ul> </li> <li><u>A partir de 01-01-2018</u> este regime sofreu uma alteração significativa. Além da decisão referida devem juntar-se ainda: - Juntar decisão para que o procedimento seja conduzido pelos serviços (se assim tiver sido deliberado) – neste caso não é designado júri – 67º, nº 3;</li> <li>Juntar declaração de inexistência de conflitos dos intervenientes na análise e avaliação das propostas (quer dos elementos do júri, quer dos serviços) - Anexo XIII CCP – artº. 67º, nº 5;</li> <li>Juntar decisão/despacho de delegação de competências (se tiver ocorrido nos termos do artº. 109º e com os limites do artº. 69º, nº 2);</li> <li>Juntar atas e relatórios preliminar e final e outros documentos que consubstanciem o exercício das suas competências próprias (artº. 69º, nº 1 e artº.s 122º a 124º) e delegadas (artºs. 69º, nº 2 e 109º) do júri ou dos serviços.</li> </ul> |
| Anúncios JOUE (Anúncio de concurso e anúncio de adjudicação) | S           | Documento<br>Contrato<br>Obrigatório | Se não existir documento comprovativo, apresentar Justificação para a sua inexistência<br>Publicação em JOUE quando nos termos do art <sup>o</sup> . 27 <sup>o</sup> -A tenha sido adotado um critério material<br>para escolha do tipo de procedimento (24 <sup>o</sup> e seguintes) e se ultrapasse o preço-base dos<br>limiares previstos no art <sup>o</sup> . 474 <sup>o</sup> (quando se verifiquem os requisitos ali previstos).<br>- Anúncio de pré-informação (art <sup>o</sup> . 34 <sup>o</sup> , n <sup>o</sup> 1, al. a) e b);<br>- Anúncio de adjudicação (art <sup>o</sup> . 78 <sup>o</sup> , n <sup>o</sup> 1 e n <sup>o</sup> 2).                                                                                                    |

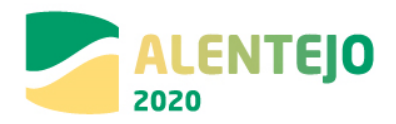

|                                                               | Documento   | Tipo de                              | Observações                                                                                                    |
|---------------------------------------------------------------|-------------|--------------------------------------|----------------------------------------------------------------------------------------------------|
|                                                               | Obrigatório | Documento                            |                                                                                                    |
|                                                               | (S/N)       |                                      |                                                                                                    |
| Check-list Contratação Pública                                | S           | Documento<br>Contrato<br>Obrigatório |                                                                                                    |
| Convite à apresentação de propostas e<br>Cadernos de Encargos | S           | Documento<br>Contrato<br>Obrigatório | Juntar convites enviados a três entidades ou fluxograma do procedimento quando decorra em<br>plataforma eletrónica.<br>Juntar decisão de abertura de procedimento com menção das entidades a convidar.<br>O convite deve ser enviado através de meios eletrónicos, não sendo obrigatória a utilização de<br>plataforma eletrónica – 115º, nº 4 – e deve conter os elementos previstos no nº 1 e no nº 2<br>deste artigo (entre estes, a existência de fase de negociação, ou não, e o critério de<br>adjudicação).<br>Compete à entidade adjudicante a escolha das entidades a convidar – artº. 112º a 115º<br>Trata-se de um <b>novo tipo de procedimento</b> (artº. 16º e 112º), em que a entidade adjudicante<br>convida diretamente pelo menos três entidades à sua escolha a apresentar proposta (artº.<br>114º). A adoção deste tipo de procedimento pode fazer-se por critérios de valor para<br>empreitadas com valor até 150.000,00 € (artº. 19º, al. c), ou para locação ou aquisição de bens<br>ou serviços com valor até 75.000,00 € (artº. 20º, nº 1, al.c). Ou pode ser adotado por critérios<br>materiais na previsão do artº. 27-A (novo), que remete para os artºs 23º a 27º. |
| Caução                                                        | S           | Documento<br>Contrato<br>Obrigatório | Se não existir documento comprovativo, apresentar Justificação para a sua inexistência<br>Juntar caução<br>É obrigatória a referência à exigência da caução no convite - artº. 115º, nº 1 al. h). Nos casos<br>do artº. 91º a caução pode ser dispensada. O seu regime consta do artº. 88º e seguintes.                                                                                                    |
| Consignação                                                   | S           | Documento<br>Contrato<br>Obrigatório | Se não existir documento comprovativo, apresentar Justificação para a sua inexistência<br>Juntar auto de consignação<br>O regime da consignação deve constar do contrato (335º e seguintes). Pode não ser estipulado<br>e, nesse caso, deve ocorrer no prazo de 30 dias –artº. 359º, nº 1 e 2                                                                                                    |
| Contrato                                                      | S           | Documento<br>Contrato<br>Obrigatório | Se não existir documento comprovativo, apresentar Justificação para a sua inexistência<br>Juntar contrato quando reduzido a escrito.<br>Juntar convite, proposta e decisão de adjudicação quando não seja exigível a celebração do<br>contrato ou esteja dispensada.<br>O contrato pode não ser reduzido a escrito nos casos do artº. 95º                                                                                                    |

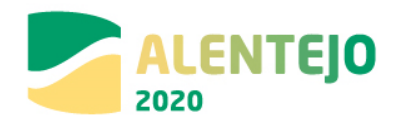

|                                                                     | Documento   | Tipo de                              | Observações                                                                                                    |
|---------------------------------------------------------------------|-------------|--------------------------------------|----------------------------------------------------------------------------------------------------|
|                                                                     | Obrigatório | Documento                            |                                                                                                    |
|                                                                     | (S/N)       |                                      |                                                                                                    |
|                                                                     |             |                                      |                                                                                                    |
| Convites às entidades consultadas                                   | S           | Documento<br>Contrato<br>Obrigatório | Juntar convites (de três entidades) ou fluxograma do procedimento quando decorra em<br>plataforma eletrónica.<br>Juntar decisão de abertura de procedimento com menção das entidades a convidar.<br>Compete à entidade adjudicante a escolha das entidades a convidar – artº. 112º a 115º<br>O convite deve ser enviado através de meios eletrónicos, não sendo obrigatória a utilização de<br>plataforma eletrónica – 115º, nº 4 – e deve conter os elementos previstos no nº 1 e no nº 2<br>deste artigo (entre estes, a existência de fase de negociação, ou não, e o critério de adjudicação<br>Trata-se de um <b>novo tipo de procedimento</b> (artº. 16º e 112º), em que a entidade adjudicante<br>convida diretamente pelo menos três entidades à sua escolha a apresentar proposta (artº.<br>114º)                                                                                                    |
| Despacho ou decisão de adjudicação                                  | S           | Documento<br>Contrato<br>Obrigatório | Juntar decisão de adjudicação<br>A decisão de adjudicação compete ao órgão com competência para a decisão de<br>contratar/abrir o procedimento, não sendo delegável – artº. 76º e 69º. №2                                                                                                    |
| Despacho ou Decisão de Autorização para<br>Abertura do Procedimento | S           | Documento<br>Contrato<br>Obrigatório | Juntar decisão de contratar/abertura de procedimento de consulta prévia por critérios de valor<br>(artº. 19º e 20º).<br>Juntar decisão de contratar/abertura de procedimento com indicação expressa de fundamentos<br>de facto e de direito para a escolha de ajuste direto por critérios materiais (artº. 27º-A, por<br>remissão para os artºs 24º a 27º).<br>Esta decisão deve conter, designadamente, a decisão da escolha do tipo de procedimento (artº.<br>16º, 19º, 20º, 23º e seguintes), de autorização de despesa procedimento (artº.s 17º a 21º do<br>Dec-Lei nº 197/99), de escolha das entidades a convidar (artº.s 112º e ss), aprovação das peças<br>do procedimento (40º, nº2), designação de júri (artº. 67º) – artº.s 36º e 38º. A escolha do tipo<br>de procedimento deve ter em conta, ainda, o disposto no artº. 22º (proibição da divisão<br>artificiosa em lotes do mesmo tipo de obra, bens ou serviços), e a escolha das entidades a<br>convidar (artº. 113º - devendo atender-se às contratações já efetuadas às entidades a<br>convidar).<br>A nova redação dada aos artigos 36º ampliou o dever de fundamentação das decisões.<br>Verificaram-se alterações à redação dos artº.s 24º, 25º, 26º e 27º quanto aos fundamentos de |

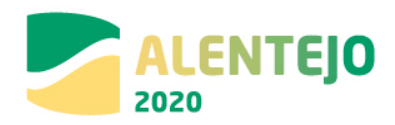

|                                            | Documento   | Tipo de                              | Observações                                                                                                    |
|--------------------------------------------|-------------|--------------------------------------|----------------------------------------------------------------------------------------------------|
|                                            | Obrigatório | Documento                            |                                                                                                    |
|                                            | (S/N)       |                                      |                                                                                                    |
|                                            |             |                                      | facto e de direito para a escolha deste procedimento por critérios materiais.<br>Pela nova redação do artº 113º, nº2, a proibição de convite e entidade à qual já foram feitas<br>adjudicações anteriores tem em conta todas as prestações, sejam ou não do mesmo tipo (artº.s<br>19º, al. c) e d) e 20º, nº 1 al. c) e d).<br>A nova redação dos artº 17º impõe a <u>fundamentação da fixação do preço-base</u> (remete para<br>artº. 47º, nº3, ex vi 35º-A – consulta preliminar) e de identificar "todos os pareceres prévios e<br>licenciamentos e autorizações que possam condicionar o procedimento (artº. 17º, nº5.)<br>A modalidade do critério de adjudicação (proposta economicamente mais vantajosa) adotado<br>deve ser o da melhor relação qualidade-preço ou do preço mais baixo (artº. 74º, nº1) e deve<br>conter os respetivos fatores e subfactores (art.s 74º e 75º). Se o critério de adjudicação não<br>incluir, como fator, o preço ou custo das propostas, essa opção deve ser fundamentada (artº.<br>74º, nº1). Quando os custos de ciclo tiverem sido submetidos à concorrência o programa de<br>procedimento ou o convite devem indicar a metodologia a utilizar (artº. 75º, nº8).<br>Deve atender-se a outras exigências especiais de fundamentação, tais como: artº. 48º (prazo de<br>vigência para contratos ali indicados, superiores a três anos); 46º-A, nº2 (decisão de não<br>contratação por lotes); possibilidade de definir preço anormalmente baixo (artº. 71º).<br>A nova redação do artº 22º refere-se à contratação de prestações do mesmo tipo em diferentes<br>procedimentos e foi simplificada. |
| Esclarecimentos do júri e sua publicitação | S           | Documento<br>Contrato<br>Obrigatório | Se não existir documento comprovativo, apresentar Justificação para a sua inexistência<br>Juntar pedido de esclarecimentos e retificações prestadas.<br>As entidades que participam no procedimento podem solicitar esclarecimentos quanto às peças<br>do procedimento – artº. 116º, que remete para os art.s 50º e 64º. As retificações prestadas são<br>parte integrante das peças do procedimento e devem ser disponibilizadas às demais entidades<br>convidadas, quando o procedimento decorrer em plataforma eletrónica através desse meio, ou<br>através de notificação – artº. 50º, nº 8. Mesmo quando haja só uma proposta, podem os<br>serviços pedir esclarecimentos sobre a proposta à entidade convidada – artº. 125º                                                                                                    |
| Eventuais pronúncias dos concorrentes      | S           | Documento<br>Contrato<br>Obrigatório | Se não existir documento comprovativo, apresentar Justificação para a sua inexistência<br>Juntar pronuncia e respostas em sede de audiência prévia – artº. 123º<br>Juntar pedido de esclarecimentos da entidade convidada às peças do procedimento – artº. 50º,<br>nº1.                                                                                                    |

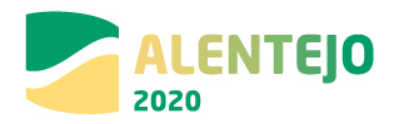

|                                                                                                    | Documento   | Tipo de                              | Observações                                                                                                    |
|----------------------------------------------------------------------------------------------------|-------------|--------------------------------------|----------------------------------------------------------------------------------------------------|
|                                                                                                    | Obrigatório | Documento                            |                                                                                                    |
|                                                                                                    | (S/N)       |                                      |                                                                                                    |
|                                                                                                    |             |                                      | Juntar pronuncia do órgão com competência para adjudicar sobre a lista de erros e omissões –<br>art <sup>o</sup> . 50°, n°5.<br>Juntar esclarecimentos prestados pela entidade convidada quanto ao teor da sua proposta –<br>art <sup>o</sup> . 125°.<br>O regime de erros e omissões previsto no art <sup>o</sup> . 50º passou a ter nova redação, acrescentando-se<br>3 novos números que visam, de modo inovador em relação ao regime anterior, que:<br>Seja apresentada uma lista expressa e inequívoca com a indicação dos erros e omissões<br>detetados nas peças do procedimento;<br>Elencam 4 situações em que o legislador considerou estar-se perante erros e omissões;<br>Possibilidade de sanação oficiosa pelo órgão com competência para a decisão de contratar dos<br>erros e omissões das peças do procedimento, bem como para efetuar esclarecimentos;<br>Fixam-se expressamente as consequências para a inobservância deste regime (artigo 50.º, n.º 3<br>que remete para os números 3 e 4 do artigo 78 º) |
| Evidência da publicação do JOUE um<br>anúncio de Pré-Informação (nos casos<br>aplicáveis)                                                                                                | S           | Documento<br>Contrato<br>Obrigatório | Se não existir documento comprovativo, apresentar Justificação para a sua inexistência<br>Juntar Anúncios do JOUE<br>Publicação em JOUE quando nos termos do artº. 27º-A tenha sido adotado um critério material<br>para escolha do tipo de procedimento (24º e seguintes) e se ultrapasse o preço-base dos<br>limiares previstos no artº. 474º (quando se verifiquem os requisitos ali previstos).<br>- Anúncio de pré-informação (artº. 34º, nº 1, al. a) e b);<br>- Anúncio de adjudicação (artº. 78º, nº 1 e nº2).                                                                                                    |
| Evidência da publicação no Portal da<br>Internet dedicado aos contratos públicos<br>dos contratos celebrados na sequência do<br>procedimento por ajuste direto (nos casos<br>aplicáveis) | S           | Documento<br>Contrato<br>Obrigatório | Juntar comprovativo da publicação feita na basegov - art 127º                                                                                                    |
| Fluxo do procedimento nas plataformas<br>Eletrónicas                                                                                                    | S           | Documento<br>Contrato<br>Obrigatório | Não é obrigatório que o procedimento por consulta prévia decorra nas plataformas – artº.<br>115º, nº 1 al.g). Pode, contudo, a entidade adjudicante decidir que decorra nestas plataformas.                                                                                                    |
| Lista contratos adjudicados ao<br>adjudicatário tendo em consideração do                                                                                                    | S           | Documento<br>Contrato                | Juntar comprovativo das aquisições publicadas na basegov - art 127º<br>Pela nova redação do artº 113º, nº2, a proibição de convite e entidade à qual já foram feitas                                                                                                    |

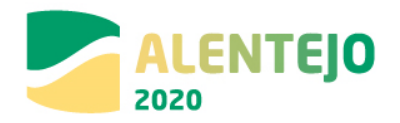

|                                                                                             | Documento   | Tipo de                              | Observações                                                                                                    |
|---------------------------------------------------------------------------------------------|-------------|--------------------------------------|----------------------------------------------------------------------------------------------------|
|                                                                                             | Obrigatório | Documento                            |                                                                                                    |
|                                                                                             | (S/N)       |                                      |                                                                                                    |
| disposto no nº 2 do artigo 113º do CCP                                                      |             | Obrigatório                          | adjudicações anteriores tem em conta todas as prestações, sejam ou não do mesmo tipo (artº.s<br>19º, al. c) e 20º, nº 1 al. c) e destina-se a determinar a possibilidade participar, ou não, no<br>procedimento.                                                                                                    |
| Mapa de trabalhos                                                                           | S           | Documento<br>Contrato<br>Obrigatório | Se não existir documento comprovativo, apresentar Justificação para a sua inexistência<br>Juntar mapa de trabalhos                                                                                                    |
| Notificação de adjudicação a todos os<br>concorrentes                                       | S           | Documento<br>Contrato<br>Obrigatório | Juntar notificação enviada a cada umas entidades – artº. 77º<br>Juntar notificação enviada, minuta de contrato e relatório final.<br>As várias entidades convidadas devem ser notificadas em simultâneo da decisão de<br>adjudicação.<br>O artº. 77º tem uma nova redação, sendo com esta notificação que se solicita a apresentação<br>dos documentos de habilitação, a prestação caução (se for devida), confirmação de<br>compromissos, e se junta minuta do contrato para pronuncia – 77º, 2. Estas notificações devem<br>ser acompanhadas do relatório final (77º, nº 3). |
| Notificações efetuadas ao abrigo do<br>direito da Audiência Prévia aos<br>Concorrentes      | S           | Documento<br>Contrato<br>Obrigatório | Se não existir documento comprovativo, apresentar Justificação para a sua inexistência<br>Juntar notificação de relatórios preliminar e final para efeitos de audiência prévia – artº.s 122,<br>123º e 124º                                                                                                    |
| Pedido parecer prévio vinculativo, ao<br>abrigo da Portaria n.º 9/2012, de 10 de<br>janeiro | S           | Documento<br>Contrato<br>Obrigatório | Se não existir documento comprovativo, apresentar Justificação para a sua inexistência<br>Ainda exigível no LOE de 2018, artº. 60º (Lei nº 114/2017, de 29 de dezembro)                                                                                                    |
| Proposta do concorrente vencedor –<br>Proposta integral à exceção das peças<br>desenhadas   | S           | Documento<br>Contrato<br>Obrigatório | Juntar proposta apresentada e Declaração de Anexo I (aceitação das peças do procedimento<br>(Anexo I CCP)<br>O prazo e o modo de apresentação da proposta devem constar do convite (artº. 115º, nº 1, al.<br>f), g).<br>Pela nova redação do artº. 115º, nº 4: a proposta deve ser enviada através de meios<br>eletrónicos, não sendo obrigatória a utilização de plataforma eletrónica                                                                                                    |
| Relatório de Análise das Propostas                                                          | S           | Documento<br>Contrato<br>Obrigatório | Se não existir documento comprovativo, apresentar Justificação para a sua inexistência<br>Juntar notificação de relatórios preliminar e final para efeitos de audiência prévia – artº.s 122,<br>123º e 124º.                                                                                                    |

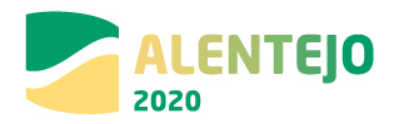

|                                               | Documento   | Tipo de                              | Observações                                                                                                    |
|-----------------------------------------------|-------------|--------------------------------------|----------------------------------------------------------------------------------------------------|
|                                               | Obrigatório | Documento                            |                                                                                                    |
|                                               | (S/N)       |                                      |                                                                                                    |
| Relatório final                               | S           | Documento<br>Contrato<br>Obrigatório | Se não existir documento comprovativo, apresentar Justificação para a sua inexistência<br>Juntar notificação de relatório final para efeitos de audiência prévia – artº. 124º                                                                                                    |
| Visto do Tribunal de Contas ao contrato       | S           | Documento<br>Contrato<br>Obrigatório | Se não existir documento comprovativo, apresentar Justificação para a sua inexistência<br>Não é exigível no caso de ter sido adotada a consulta prévia por critérios de valor (artº 19º e<br>20º). Será exigível no caso de consulta prévia por critérios materiais (artº. 27º-A) e se o valor do<br>contrato exceder o estabelecido na Lei do Orçamento de Estado do ano respetivo.                                                                                                    |
| Documentos de habilitação do<br>adjudicatário | S           | Outro Documento                      | Se não existir documento comprovativo, apresentar Justificação para a sua inexistência<br>Juntar os seguintes documentos: (artº.s 81 e ss e 55º)<br>- Ata de eleição ou tomada de posse do órgão de direção/gerência da entidade adjudicante;<br>- Certificado de registo criminal dos membros da direção, gerência;<br>- Certificado de registo criminal da entidade;<br>- Declaração anexo II;<br>- Declaração de não dívida à Autoridade Tributária;<br>- Declaração de não dívida à Segurança Social;<br>- Certificado de habilitações (no caso de ser exigível determinada habilitação);<br>- Documento comprovativo de titularidade de alvará e certificado de empreiteiro de obras<br>públicas;<br>Com a nova redação dos artº. 55º foram estabelecidos novos impedimentos referentes a<br>situações de conflito de interesses (artº. 55º, al k) e deficiências na execução de contrato<br>anterior por parte da entidade a convidar (55º, al. I);<br>Foi aditado o artº. 55º-A que introduziu um novo regime relativamente a relevação de<br>impedimentos à participação no procedimento. |

\*As observações apresentadas são meramente indicativas e não dispensam a consulta da legislação.

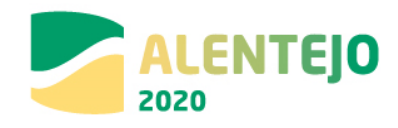

3 - Concurso Público - O Código dos Contratos Públicos sofreu alterações pelo Dec-Lei nº 111-B/2007, com

entrada em vigor a partir de 01-01-2018 \*

|                                                              | Documento<br>Obrigatório<br>(S/N) | Tipo de Documento                 | Observações                                                                                                    |
|--------------------------------------------------------------|-----------------------------------|-----------------------------------|----------------------------------------------------------------------------------------------------|
| Ata da sessão de negociação                                  | S                                 | Documento Contrato<br>Obrigatório | Se não existir documento comprovativo, apresentar Justificação para a sua inexistência<br>- Juntar Ata/s da sessão de negociação, segundo relatório preliminar (152º) e segundo relatório<br>final (154º)<br>Trata-se de uma fase facultativa para os casos previstos na lei e que deve estar prevista no<br>programa de concurso - Artº 149º e seguintes<br>Esta fase não se aplica aos concursos públicos urgentes.                                                                                                    |
| Atas do júri                                                 | S                                 | Documento Contrato<br>Obrigatório | <ul> <li>Se não existir documento comprovativo, apresentar Justificação para a sua inexistência</li> <li>Juntar decisão onde conste a designação do júri para este procedimento – artº. 67º a 69º;</li> <li><u>A partir de 01-01-2018</u> este regime sofreu uma alteração significativa. Além da decisão referida devem juntar-se ainda: - Juntar decisão para que o procedimento seja conduzido pelos serviços (se assim tiver sido deliberado) – neste caso não é designado júri – 67º, nº 3;</li> <li>Juntar declaração de inexistência de conflitos dos intervenientes na análise e avaliação das propostas (quer dos elementos do júri, quer dos serviços) - Anexo XIII CCP – artº. 67º, nº 5;</li> <li>Juntar decisão/despacho de delegação de competências (se tiver ocorrido nos termos do artº. 109º e com os limites do artº. 69º, nº 2);</li> <li>Juntar atas e relatórios preliminar e final e outros documentos que consubstanciem o exercício das suas competências próprias (artº. 69º, nº 1) e delegadas (artºs. 69º, nº 2 e 109º) do júri ou dos serviços.</li> </ul> |
| Anúncios Diário da República                                 | S                                 | Documento Contrato<br>Obrigatório | <ul> <li>Juntar Anúncio do concurso (o Anúncio deverá conter os<br/>Juntar publicação do anúncio em Diário da República:</li> <li>Anúncio de concurso público nacional – artº. 131º</li> <li>Anúncio de concurso público internacional – artº. 131º e 474º (além do anúncio em DRE deve<br/>ser publicado no JOUE)</li> <li>Anúncio de prorrogação de prazo para apresentação de propostas – artº. 133º, nº 7</li> </ul>                                                                                                    |
| Anúncios JOUE (Anúncio de concurso e anúncio de adjudicação) | S                                 | Documento Contrato<br>Obrigatório | Se não existir documento comprovativo, apresentar Justificação para a sua inexistência<br>Juntar publicação de anúncio em JOUE:<br>- Anúncio de pré-informação (artº. 34º, nº 1, al. a) e b)                                                                                                    |

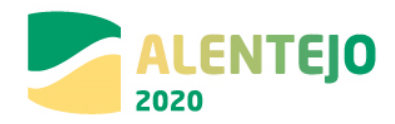

|                                                                           | Documento<br>Obrigatório | Tipo de Documento                 | Observações                                                                                                    |
|---------------------------------------------------------------------------|--------------------------|-----------------------------------|----------------------------------------------------------------------------------------------------|
|                                                                           | (3/ 14)                  |                                   | <ul> <li>- Anúncio de concurso público internacional – art<sup>o</sup>. 131<sup>o</sup> (devem considerar-se os limiares definidos nos art<sup>o</sup>.s 19<sup>o</sup> e 20<sup>o</sup>)</li> <li>- Anúncio de prorrogação de prazo para apresentação de propostas (art<sup>o</sup>. 133<sup>o</sup> - se tiver ocorrido)</li> <li>- Anúncio de adjudicação (art<sup>o</sup>. 78<sup>o</sup>, nº 1 e nº2).</li> <li>A partir de 01-01-2018 a definição dos limiares para a adoção de concurso público internacional remete dos art<sup>o</sup>. 19<sup>o</sup> e 20<sup>o</sup> para o art<sup>o</sup>. 474<sup>o</sup>.</li> <li>Os anúncios para o DRE e o JOUE devem ser remetidos em simultâneo.</li> </ul> |
| Peças do procedimento (Programa do<br>Procedimento e Caderno de Encargos) | S                        | Documento Contrato                | Juntar as peças do procedimento: anúncio (a partir de 01-01-2018), programa do procedimento                                                                                                    |
| Check-list Contratação Pública                                            | S                        | Documento Contrato<br>Obrigatório |                                                                                                    |
| Caução                                                                    | S                        | Documento Contrato<br>Obrigatório | Se não existir documento comprovativo, apresentar Justificação para a sua inexistência<br>Juntar caução<br>É obrigatória a referência à exigência da caução no convite - artº. 115º, nº 1 al. h). Nos casos<br>do artº. 91º a caução pode ser dispensada. O seu regime consta do artº. 88º e seguintes.<br><u>A partir de 01-01-2018</u> , o artº. 91º (nova redação) amplia a possibilidade de dispensa de<br>caução                                                                                                    |
| Consignação                                                               | S                        | Documento Contrato<br>Obrigatório | Se não existir documento comprovativo, apresentar Justificação para a sua inexistência<br>Juntar auto de consignação<br>O regime da consignação deve constar do contrato (335º e seguintes). Pode não ser estipulado<br>e, nesse caso, deve ocorrer no prazo de 30 dias –artº. 359º, nº 1 e 2                                                                                                    |
| Contrato                                                                  | S                        | Documento Contrato<br>Obrigatório | Se não existir documento comprovativo, apresentar Justificação para a sua inexistência<br>Juntar contrato quando reduzido a escrito.<br>Juntar anúncio, programa do procedimento, caderno de encargos, proposta adjudicada e<br>decisão de adjudicação quando não seja exigível a celebração do contrato ou esteja<br>dispensada.<br>O contrato pode não ser reduzido a escrito nos casos do artº. 95º, nos demais casos é exigível                                                                                                    |
| Convite para o leilão                                                     | S                        | Documento Contrato<br>Obrigatório | Se não existir documento comprovativo, apresentar Justificação para a sua inexistência<br>Juntar convite, quando aplicável – art.º 142.º                                                                                                    |

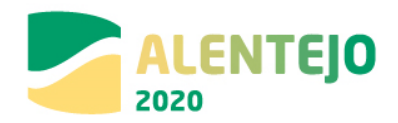

|                                         | Documento<br>Obrigatório | Tipo de Documento  | Observações                                                                                                    |
|-----------------------------------------|--------------------------|--------------------|----------------------------------------------------------------------------------------------------|
|                                         | (S/N)                    |                    |                                                                                                    |
| Decisão da entidade adjudicante sobre a | S                        | Documento Contrato | Se não existir documento comprovativo, apresentar Justificação para a sua inexistência                                                               |
| lista de erros e omissões e respetiva   |                          | Obrigatório        | Juntar lista, quando aplicável – art.º 50º, n.º 8                                                                                                    |
| notificação aos interessados            |                          |                    | <u>A partir de 01-01-2018</u> , a redação do artº. 50º passou a fundir, num só, o regime do pedido e                                                 |
|                                         |                          |                    | da prestação de esclarecimentos, com o da reclamação por erros e omissões das peças do                                                               |
|                                         |                          |                    | procedimento que constava do artº. 61º, com vista a agilizar o procedimento. Este preceito                                                           |
|                                         |                          |                    | deve ser interpretado conjuntamente com o artº. 378º. Trata-se de uma competência não                                                                |
|                                         |                          |                    | delegável no júri - artº. 69º, nº2.                                                                                                    |
|                                         |                          |                    | Se desta decisão resultar uma alteração do prazo para apresentação de propostas deve haver                                                           |
|                                         |                          |                    | nova publicação de anúncio.                                                                                                    |
| Despacho ou decisão de adjudicação      | S                        | Documento Contrato | Juntar decisão de adjudicação                                                                                                    |
|                                         |                          | Obrigatório        | A decisão de adjudicação compete ao órgão com competência para a decisão de                                                                          |
|                                         |                          |                    | contratar/abrir o procedimento, não sendo delegável — artº. 76º e 69º. №2                                                                            |
| Despacho ou Decisão de Autorização da   | S                        | Documento Contrato | Juntar decisão de contratar/abertura de procedimento de concurso público (nacional,                                                                  |
| Despesa (Abertura do Procedimento)      |                          | Obrigatório        | internacional ou urgente)                                                                                                    |
|                                         |                          |                    | Esta decisão deve conter, designadamente, a decisão da escolha do tipo de procedimento (artº.                                                        |
|                                         |                          |                    | 16º, 19º, 20º), de autorização de despesa do procedimento (artº.s 17º a 21º do Dec-Lei nº                                                            |
|                                         |                          |                    | 197/99), aprovação das peças do procedimento (40º, nº2), designação de júri (artº. 67º) — artº.s                                                     |
|                                         |                          |                    | 36º e 38º. A escolha do tipo de procedimento deve ter em conta, ainda, o disposto no artº. 22º                                                       |
|                                         |                          |                    | (proibição da divisão artificiosa em lotes do mesmo tipo de obra, bens ou serviços)                                                                  |
|                                         |                          |                    | <u>A partir de 01-01-2018</u> , nova redação dada dos artigos 36º ampliou o dever de fundamentação                                                   |
|                                         |                          |                    | aas aecisoes.                                                                                                    |
|                                         |                          |                    | A nova redação dos artº 1/º impoe a <u>fundamentação da fixação do preço-base</u> (remete para                                                       |
|                                         |                          |                    | art <sup>©</sup> . 47 <sup>©</sup> , n <sup>©</sup> 3, ex vi 35 <sup>©</sup> -A – consulta preliminar) e de laentificar todos os pareceres previos e |
|                                         |                          |                    | licenciamentos e autorizações que possam conalcionar o procedimento (artº. 17º, nº5.)                                                                |
|                                         |                          |                    | A modalidade do criterio de dajudicação (proposia economicamente mais vantajosa) adotado                                                             |
|                                         |                          |                    | center os respetivos fatores o subfactores (artis 74º o 75º). So o critário do adjudicação pão                                                       |
|                                         |                          |                    | incluir como fator o proco ou custo das propostas assa opsão dovo sor fundamentada (arte                                                             |
|                                         |                          |                    | 749 nº1). Quando os custos de ciclo tiverem sido submetidos à concorrência o programa de                                                             |
|                                         |                          |                    | procedimento ou o convite devem indicar a metodologia a utilizar ( $art_{2}^{\circ}$ 750 p08)                                                        |
|                                         |                          |                    | Deve atender-se a outras exigências especiais de fundamentação tais como: artº 48º (prazo de                                                         |
|                                         |                          |                    | vigência para contratos ali indicados, superiores a três anos); 46º-A, nº2 (decisão de não                                                           |

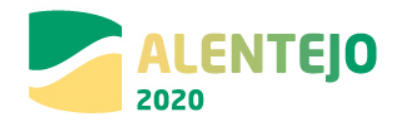

|                                               | Documento<br>Obrigatório<br>(S/N) | Tipo de Documento                 | Observações                                                                                                    |
|-----------------------------------------------|-----------------------------------|-----------------------------------|----------------------------------------------------------------------------------------------------|
|                                               | (-))                              |                                   | contratação por lotes); possibilidade de definir preço anormalmente baixo (artº. 71º).<br>A nova redação do artº 22º refere-se à contratação de prestações do mesmo tipo em diferentes<br>procedimentos e foi simplificada.                                                                                                    |
| Esclarecimentos do júri e sua<br>publicitação | S                                 | Documento Contrato<br>Obrigatório | Se não existir documento comprovativo, apresentar Justificação para a sua inexistência<br>Juntar pedido de esclarecimentos e retificações prestadas e comprovativo da sua publicitação<br>em plataforma.<br>As entidades que participam no procedimento podem solicitar esclarecimentos quanto às peças<br>do procedimento – art <sup>o</sup> . <sup>9</sup> , que remete para os art.s 50º e 64º. As retificações prestadas são<br>parte integrante das peças do procedimento e devem ser disponibilizadas ás demais entidades<br>convidadas em plataforma eletrónica através desse meio, ou através de notificação – art <sup>o</sup> . 50º,<br>nº 4.<br><u>A partir de 01-01-2018</u> , o regime de erros e omissões previsto no art <sup>o</sup> . 50º passou a ter nova<br>redação com novas previsões, destacando-se o teor do nº8, que sucede à anterior redação do<br>nº4 mas a mantém. A atual redação do art <sup>o</sup> . 50º fundiu num só o anterior regime do pedido e<br>da prestação de esclarecimentos com o da reclamação por erros e omissões das peças do<br>procedimento (art <sup>o</sup> . 61º).                                                      |
| Eventuais pronúncias dos concorrentes         | S                                 | Documento Contrato<br>Obrigatório | Se não existir documento comprovativo, apresentar Justificação para a sua inexistência<br>Juntar pronuncia e respostas em sede de audiência prévia.<br>Juntar pedido de esclarecimentos da entidade convidada às peças do procedimento – artº. 50º,<br>nº1.<br>Juntar pronuncia do órgão dom competência para adjudicar sobre a lista de erros e omissões –<br>artº. 50º, nº5.<br>Juntar comprovativo da publicitação em plataforma.<br><u>A partir de 01-01-2018</u> , o regime de erros e omissões previsto no artº. 50º passou a ter nova<br>redação, acrescentando-se 3 novos números que visam, de modo inovador em relação ao<br>regime anterior, que:<br>Seja apresentada uma lista expressa e inequívoca com a indicação dos erros e omissões<br>detetados nas peças do procedimento;<br>Elencam 4 situações em que o legislador considerou estar-se perante erros e omissões;<br>Possibilidade de sanação oficiosa pelo órgão com competência para a decisão de contratar dos<br>erros e omissões das peças do procedimento, bem como para efetuar esclarecimentos;<br>Fixam-se expressamente as consequências para a inobservância deste regime (artigo 50.º, n.º 3 |

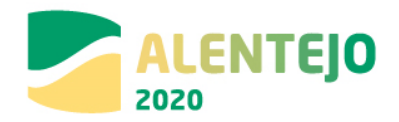

|                                                       | Documento<br>Obrigatório | Tipo de Documento                 | Observações                                                                                                    |
|-------------------------------------------------------|--------------------------|-----------------------------------|----------------------------------------------------------------------------------------------------|
|                                                       | (S/N)                    |                                   | (u) remote para es púmeros 2 o 4 de artigo 70 0                                                                                                    |
| Evidência da publicação da IQUE um                    | c.                       | Desumente Centrate                | que remete para os numeros 3 e 4 do artigo 78.º).                                                                                                    |
| anúncio de Pré-Informação (nos casos aplicáveis)      | 5                        | Obrigatório                       | Juntar anúncio de pré-informação, quando aplicável - Art.º 34.º                                                                                                    |
| Fluxo do procedimento nas plataformas                 | S                        | Documento Contrato                | Juntar fluxograma – arts.º 62.º e 133.º                                                                                                    |
| eletrónicas                                           |                          | Obrigatório                       | <u>A partir de 01-01-2018</u> : revogados os números 3 a 5 do art.º 133.º, relativos ao pagamento das peças do procedimento. Passam a ter que ser disponibilizadas gratuitamente.                                                                                                    |
| Listas de erros e omissões                            | 5                        | Documento Contrato<br>Obrigatório | <ul> <li>Se não existir documento comprovativo, apresentar Justificação para a sua inexistência-<br/>- Juntar pedido de esclarecimentos e retificações prestadas e comprovativo da sua publicitação<br/>em plataforma.</li> <li>As entidades que participam no procedimento podem solicitar esclarecimentos quanto às peças<br/>do procedimento – art<sup>o</sup>. <sup>9</sup>, que remete para os art.s 50<sup>o</sup> e 64<sup>o</sup>. As retificações prestadas são<br/>parte integrante das peças do procedimento e devem ser disponibilizadas ás demais entidades<br/>convidadas em plataforma eletrónica através desse meio, ou através de notificação – art<sup>o</sup>. 50<sup>o</sup>,<br/>n<sup>o</sup> 4.</li> <li><u>A partir de 01-01-2018</u>, o regime de erros e omissões previsto no art<sup>o</sup>. 50<sup>o</sup> passou a ter nova<br/>redação com novas previsões, destacando-se o teor do n<sup>o</sup>8, que sucede à anterior redação do<br/>n<sup>o</sup>4 mas a mantém. A atual redação do art<sup>o</sup>. 50<sup>o</sup> fundiu num só o anterior regime do pedido e<br/>da prestação de esclarecimentos com o da reclamação por erros e omissões das peças do<br/>procedimento (art<sup>o</sup>. 61<sup>a</sup>).</li> <li>Deve ser apresentada uma lista expressa e inequívoca com a indicação dos erros e omissões<br/>detetados nas peças do procedimento;</li> <li>Elencam 4 situações em que o legislador considerou estar-se perante erros e omissões;<br/>Possibilidade de sanação oficiosa pelo órgão com competência para a decisão de contratar dos<br/>erros e omissões das peças do procedimento, bem como para efetuar esclarecimentos;<br/>Fixam-se expressamente as consequências para a inobservância deste regime (artigo 50.<sup>o</sup>, n.<sup>o</sup> 3<br/>que remete para os números 3 e 4 do artigo 78.<sup>o</sup>].</li> </ul> |
| Mapa de trabalhos – medições e                        | S                        | Documento Contrato                | Se não existir documento comprovativo, apresentar Justificação para a sua inexistência                                                                                                    |
| orçamento constantes do projeto de execução           | -                        | Obrigatório                       | Juntar mapa de trabalhos (art. 43.º, n.º 4, alínea b) e autos de medição - 387.º e ss)                                                                                                    |
| Notificação de adjudicação a todos os<br>concorrentes | S                        | Documento Contrato<br>Obrigatório | Se não existir documento comprovativo, apresentar Justificação para a sua inexistência<br>Juntar notificação enviada – artº. 77º                                                                                                    |

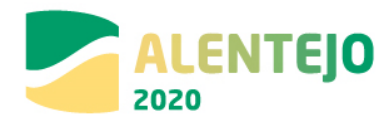

|                                                                                                    | Documento<br>Obrigatório | Tipo de Documento                 | Observações                                                                                                    |
|----------------------------------------------------------------------------------------------------|--------------------------|-----------------------------------|----------------------------------------------------------------------------------------------------|
|                                                                                                    | (3/ 14)                  |                                   | As várias entidades convidadas devem ser notificadas em simultâneo da decisão de<br>adjudicação.<br>A partir de 01-01-2018, o artº. 77º tem uma nova redação, sendo com esta notificação que se<br>solicita a apresentação dos documentos de habilitação, a prestação de caução (se for devida),<br>confirmação de compromissos, e a pronúncia sobre a minuta do contrato – 77º, 2. Estas<br>notificações devem ser acompanhadas do relatório final (77º, nº 3).<br>Assim: Juntar notificação enviada, minuta de contrato e relatório final. |
| Notificações efetuadas ao abrigo do<br>direito de Audiência Prévia aos<br>Concorrentes                                                                | S                        | Documento Contrato<br>Obrigatório | Se não existir documento comprovativo, apresentar Justificação para a sua inexistência<br>Juntar comprovativo da notificação aos concorrentes para o exercício do direito de audiência<br>prévia – art.º 147.º                                                                                                    |
| Proposta do concorrente vencedor –<br>Proposta integral à exceção das peças<br>desenhadas                                                             | S                        | Documento Contrato<br>Obrigatório | Juntar proposta e Declaração do Anexo I                                                                                                    |
| Relatório preliminar (Análise das Propostas)                                                                                                    | S                        | Documento Contrato<br>Obrigatório | Juntar Relatório Preliminar – art.º 146.º                                                                                                    |
| Relatório final                                                                                                    | S                        | Documento Contrato<br>Obrigatório | Juntar Relatório Final – art.º 148.º                                                                                                    |
| Visto do Tribunal de Contas ao contrato                                                                                                    | S                        | Documento Contrato<br>Obrigatório | Se não existir documento comprovativo, apresentar Justificação para a sua inexistência<br>Juntar contrato visado, quando aplicável — ver Leis de Orçamento do Estado do ano a que<br>respeite a decisão de abertura do procedimento.                                                                                                    |
| Fundamentação - Documento a enviar<br>na modalidade de conceção-construção<br>que evidencie o cumprimento dos<br>requisitos do artigo 43º nº 3 do CCP | S                        | Documento Contrato<br>Obrigatório | Se não existir documento comprovativo, apresentar Justificação para a sua inexistência<br>Juntar documentos que evidenciem a aferição deste regime – art.º 43.º                                                                                                    |
| Documentos de habilitação do<br>adjudicatário                                                                                                    | S                        | Outro Documento                   | Se não existir documento comprovativo, apresentar Justificação para a sua inexistência<br>Juntar os seguintes documentos: (artº.s 81 e ss e 55º)<br>- Ata de eleição ou tomada de posse do órgão de direção/gerência da entidade adjudicante;<br>- Certificado de registo criminal dos membros da direção, gerência;<br>- Declaração anexo II;<br>- Declaração de não dívida à Autoridade Tributária;<br>- Declaração de não dívida à Segurança Social;<br>- Certificado de habilitações (no caso de ser exigível determinada habilitação);  |

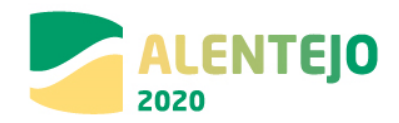

| Docum<br>Obriga<br>(S/ | ento Tipo de Documento<br>tório<br>N) | Observações                                                                                                    |
|------------------------|---------------------------------------|----------------------------------------------------------------------------------------------------|
|                        |                                       | <ul> <li>Documento comprovativo de titularidade de alvará e certificado de empreiteiro de obras públicas;</li> <li>Outros documentos exigidos nas peças do procedimento.</li> <li><u>A partir de 01-01-2018</u>, com a nova redação dos art<sup>o</sup>. 81<sup>o</sup> e ss., 55 resulta que:</li> <li><u>Além dos documentos referidos</u>, deve juntar-se certificado de registo criminal da entidade convidada/concorrente vencedor e não só dos elementos do órgão de decisão/gerência (art<sup>o</sup>. 55<sup>o</sup>, al h);</li> <li>estabelecimento de novos impedimentos referentes a situações de conflito de interesses (art<sup>o</sup>. 55<sup>o</sup>, al k) e deficiências na execução de contrato anterior por parte da entidade a convidar (55<sup>o</sup>, al. I);</li> <li>Foi aditado o art<sup>o</sup>. 55<sup>o</sup>-A que introduziu um novo regime relativamente a relevação de impedimentos à participação no procedimento.</li> </ul> |

\*As observações apresentadas são meramente indicativas e não dispensam a consulta da legislação

## 4 - Concurso Limitado por Prévia Qualificação – O Código dos Contratos Públicos sofreu alterações pelo Dec-

## Lei nº 111-B/2007, com entrada em vigor a partir de 01-01-2018 \*

|              | Documento<br>Obrigatório<br>(S/N) | Tipo de Documento  | Observações                                                                                                    |
|--------------|-----------------------------------|--------------------|----------------------------------------------------------------------------------------------------|
| Atas do júri | S                                 | Documento Contrato | - Juntar decisão onde conste a designação do júri para este procedimento – artº. 67º a 69º;                                                                                                    |
|              |                                   | Obrigatório        | <u>A partir de 01-01-2018</u> este regime sofreu uma alteração significativa. Além da decisão referida devem juntar-se ainda: - Juntar decisão para que o procedimento seja conduzido pelos serviços (se assim tiver sido deliberado) – neste caso não é designado júri – 67º, nº 3;<br>- Juntar declaração de inexistência de conflitos dos intervenientes na análise e avaliação das propostas (quer dos elementos do júri, quer dos serviços) - Anexo XIII CCP – artº. 67º, nº 5;<br>- Juntar decisão/despacho de delegação de competências (se tiver ocorrido nos termos do artº. 109º e com os limites do artº. 69º, nº 2);<br>- Juntar atas e relatórios preliminar e final e outros documentos que consubstanciem o exercício |

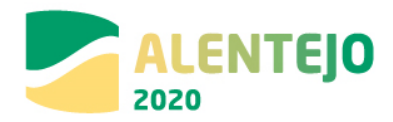

|                                                                                                    | Documento<br>Obrigatório<br>(S/N) | Tipo de Documento                 | Observações                                                                                                    |
|----------------------------------------------------------------------------------------------------|-----------------------------------|-----------------------------------|----------------------------------------------------------------------------------------------------|
|                                                                                                    |                                   |                                   | das suas competências próprias (artº. 69º, nº 1) e delegadas (artºs. 69º, nº 2 e 109º) do júri ou<br>dos serviços.                                                                                                    |
| Anúncios Diário da República                                                                                | S                                 | Documento Contrato<br>Obrigatório | Juntar publicação do anúncio em Diário da República:<br>- Anúncio de concurso — artº. 167º<br>- Anúncio de prorrogação de prazo para apresentação de propostas — artº. 175º                                                                                                    |
| Anúncios JOUE (Anúncio de concurso e<br>anúncio de adjudicação)                                             | S                                 | Documento Contrato<br>Obrigatório | Se não existir documento comprovativo, apresentar Justificação para a sua inexistência         Juntar publicação de anúncio em JOUE:         - Anúncio de pré-informação (artº. 34º, nº 1, al. a) e b)         - Anúncio de concurso público internacional – artº. 131º e 174º (devem considerar-se os limiares definidos nos artº.s 19º e 20º)         - Anúncio de prorrogação de prazo para apresentação de propostas (artº. 175º - se tiver ocorrido)         - Anúncio de adjudicação (artº. 78º, nº 1 e nº2).         A partir de 01-01-2018 a definição dos limiares para a adoção de concurso público internacional remete dos artº. 19º e 20º para o artº. 474º. |
| Peças do procedimento (Convite à apresentação de Propostas, Programa do Procedimento e Caderno de Encargos) | S                                 | Documento Contrato<br>Obrigatório | Juntar as peças do procedimento: anúncio (a partir de 01-01-2018), programa do procedimento, convite à apresentação de propostas e caderno de encargos – arts.º 40.º e ss (artº. 164º e 167º)                                                                                                    |
| Check-list Contratação Pública                                                                              | S                                 | Documento Contrato<br>Obrigatório |                                                                                                    |
| Caução                                                                                                    | S                                 | Documento Contrato<br>Obrigatório | Se não existir documento comprovativo, apresentar Justificação para a sua inexistência<br>Juntar caução<br>É obrigatória a referência à exigência da caução no convite - artº. 115º, nº 1 al. h). Nos casos<br>do artº. 91º a caução pode ser dispensada. O seu regime consta do artº. 88º e seguintes.<br><u>A partir de 01-01-2018</u> , o artº. 91º (nova redação) amplia a possibilidade de dispensa de<br>caução                                                                                                    |
| Consignação                                                                                                 | S                                 | Documento Contrato<br>Obrigatório | Se não existir documento comprovativo, apresentar Justificação para a sua inexistência<br>Juntar auto de consignação<br>O regime da consignação deve constar do contrato (335º e seguintes). Pode não ser estipulado<br>e, nesse caso, deve ocorrer no prazo de 30 dias –artº. 359º, nº 1 e 2                                                                                                    |
| Contrato                                                                                                    | S                                 | Documento Contrato                | Se não existir documento comprovativo, apresentar Justificação para a sua inexistência                                                                                                    |

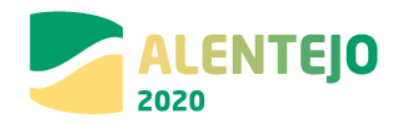

|                                                                                                    | Documento<br>Obrigatório | Tipo de Documento                 | Observações                                                                                                    |
|----------------------------------------------------------------------------------------------------|--------------------------|-----------------------------------|----------------------------------------------------------------------------------------------------|
|                                                                                                    | (S/N)                    |                                   |                                                                                                    |
|                                                                                                    |                          | Obrigatório                       | Juntar contrato quando reduzido a escrito.<br>Juntar anúncio, programa do procedimento, caderno de encargos, proposta adjudicada e<br>decisão de adjudicação quando não seja exigível a celebração do contrato ou esteja<br>dispensada.<br>O contrato pode não ser reduzido a escrito nos casos do artº. 95º, nos demais casos deve ser                                                                                                    |
|                                                                                                    |                          |                                   | reduzido a escrito.                                                                                                    |
| Decisão da entidade adjudicante sobre a<br>lista de erros e omissões e respetiva<br>notificação aos interessados | S                        | Documento Contrato<br>Obrigatório | Se não existir documento comprovativo, apresentar Justificação para a sua inexistência<br>Juntar lista, quando aplicável – art.º 50º, n.º 8<br><u>A partir de 01-01-2018</u> , a redação do artº. 50º passou a fundir, num só, o regime do pedido e<br>da prestação de esclarecimentos, com o da reclamação por erros e omissões das peças do<br>procedimento que constava do artº. 61º, com vista a agilizar o procedimento. Este preceito<br>deve ser interpretado conjuntamente com o artº. 378º. Trata-se de uma competência não<br>delegável no júri - artº. 69º, nº2.<br>Se desta decisão resultar uma alteração do prazo para apresentação de propostas deve haver<br>nova publicação de anúncio.                                                                                                    |
| Despacho ou decisão de adjudicação                                                                               | S                        | Documento Contrato                | Juntar decisão de adiudicação                                                                                                    |
|                                                                                                    | -                        | Obrigatório                       | A decisão de adjudicação compete ao órgão com competência para a decisão de contratar/abrir o procedimento, não sendo delegável – artº. 76º e 69º. №2                                                                                                    |
| Despacho ou Decisão de Autorização da<br>Despesa (Abertura do Procedimento)                                      | S                        | Documento Contrato<br>Obrigatório | Juntar decisão de contratar/abertura de procedimento de concurso público (nacional,<br>internacional ou urgente)<br>Esta decisão deve conter, designadamente, a decisão da escolha do tipo de procedimento (artº.<br>16º, 19º, 20º), de autorização de despesa do procedimento (artº.s 17º a 21º do Dec-Lei nº<br>197/99), aprovação das peças do procedimento (40º, nº2), designação de júri (artº. 67º) – artº.s<br>36º e 38º. A escolha do tipo de procedimento deve ter em conta, ainda, o disposto no artº. 22º<br>(proibição da divisão artificiosa em lotes do mesmo tipo de obra, bens ou serviços).<br><b>A partir de 01-01-2018</b> , nova redação dada aos artigos 36º ampliou o dever de fundamentação<br>das decisões.<br>A nova redação dos artº 17º impõe a <u>fundamentação da fixação do preço-base</u> (remete para<br>artº. 47º, nº3, ex vi 35º-A – consulta preliminar) e de identificar "todos os pareceres prévios e<br>licenciamentos e autorizações que possam condicionar o procedimento (artº. 17º, nº5.)<br>A modalidade do critério de adjudicação (proposta economicamente mais vantajosa) adotado<br>deve ser o da melhor relação aualidade-preco ou do preco mais baixo (artº. 74º, nº1) e deve |

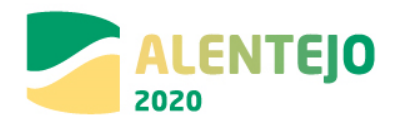

|                                                                                           | Documento<br>Obrigatório<br>(S/N) | Tipo de Documento                 | Observações                                                                                                    |
|-------------------------------------------------------------------------------------------|-----------------------------------|-----------------------------------|----------------------------------------------------------------------------------------------------|
|                                                                                           |                                   |                                   | conter os respetivos fatores e subfactores (art.s 74º e 75º). Se o critério de adjudicação não<br>incluir, como fator, o preço ou custo das propostas, essa opção deve ser fundamentada (artº.<br>74º, nº1). Quando os custos de ciclo tiverem sido submetidos à concorrência o programa de<br>procedimento ou o convite devem indicar a metodologia a utilizar (artº. 75º, nº8).<br>Deve atender-se a outras exigências especiais de fundamentação, tais como: artº. 48º (prazo de<br>vigência para contratos ali indicados, superiores a três anos); 46º-A, nº2 (decisão de não<br>contratação por lotes); possibilidade de definir preço anormalmente baixo (artº. 71º).<br>A nova redação do artº 22º refere-se à contratação de prestações do mesmo tipo em diferentes<br>procedimentos e foi simplificada.                                                                                                    |
| Esclarecimentos do júri e sua<br>publicitação                                             | S                                 | Documento Contrato<br>Obrigatório | Se não existir documento comprovativo, apresentar Justificação para a sua inexistência<br>Juntar pedido de esclarecimentos e retificações prestadas e comprovativo da sua publicitação<br>(artº. 50º e 166º).<br>As entidades que participam no procedimento podem solicitar esclarecimentos quanto às peças<br>do procedimento – artº. º, que remete para os art.s 50º e 64º. As retificações prestadas são<br>parte integrante das peças do procedimento e devem ser disponibilizadas ás demais entidades<br>convidadas em plataforma eletrónica através desse meio, ou através de notificação – artº. 50º,<br>nº 4.<br><u>A partir de 01-01-2018</u> , o regime de erros e omissões previsto no artº. 50º passou a ter nova<br>redação com novas previsões, destacando-se o teor do nº8, que sucede à anterior redação do<br>nº4 mas a mantém. A atual redação do artº. 50º fundiu num só o anterior regime do pedido e<br>da prestação de esclarecimentos com o da reclamação por erros e omissões das peças do<br>procedimento (artº. 61º). |
| Eventuais pronúncias dos candidatos                                                       | S                                 | Documento Contrato<br>Obrigatório | Se não existir documento comprovativo, apresentar Justificação para a sua inexistência<br>Juntar eventuais pronúncias dos candidatos – art.º 50.º, 166.º e 183.º                                                                                                    |
| Eventuais pronúncias dos concorrentes                                                     | S                                 | Documento Contrato<br>Obrigatório | Se não existir documento comprovativo, apresentar Justificação para a sua inexistência<br>Juntar eventuais pronúncias – art.º 183º, artº. 188º, quando aplicável (atender ao regime do<br>concurso público)                                                                                                    |
| Evidência da publicação do JOUE um<br>anúncio de Pré-Informação (nos casos<br>aplicáveis) | S                                 | Documento Contrato<br>Obrigatório | Se não existir documento comprovativo, apresentar Justificação para a sua inexistência<br>Juntar anúncio de pré-informação - artº. 34º, por remissão do artº. 474º (quando aplicável por<br>se referir a preço-base superior aos limiares previstos)                                                                                                    |
| Fluxo do procedimento nas plataformas eletrónicas                                         | S                                 | Documento Contrato<br>Obrigatório | Juntar fluxograma do procedimento, que deve decorrer em plataforma eletrónica – artº. 170º, nº 1                                                                                                    |

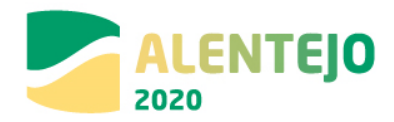

|                                                                                        | Documento<br>Obrigatório | Tipo de Documento                 | Observações                                                                                                    |
|----------------------------------------------------------------------------------------|--------------------------|-----------------------------------|----------------------------------------------------------------------------------------------------|
|                                                                                        | (S/N)                    |                                   |                                                                                                    |
| Listas de erros e omissões                                                             | S                        | Documento Contrato<br>Obrigatório | Se não existir documento comprovativo, apresentar Justificação para a sua inexistência<br>- Juntar pedido de esclarecimentos e retificações prestadas e comprovativo da sua publicitação<br>em plataforma.<br>As entidades que participam no procedimento podem solicitar esclarecimentos quanto às peças<br>do procedimento – art <sup>o</sup> . <sup>o</sup> , que remete para os art.s 50 <sup>o</sup> e 64 <sup>o</sup> . As retificações prestadas são<br>parte integrante das peças do procedimento e devem ser disponibilizadas ás demais entidades<br>convidadas em plataforma eletrónica através desse meio, ou através de notificação – art <sup>o</sup> . 50 <sup>o</sup> ,<br>n <sup>o</sup> 4.<br><u>A partir de 01-01-2018</u> , o regime de erros e omissões previsto no art <sup>o</sup> . 50 <sup>o</sup> passou a ter nova<br>redação com novas previsões, destacando-se o teor do n <sup>o</sup> 8, que sucede à anterior redação do<br>n <sup>o</sup> 4 mas a mantém. A atual redação do art <sup>o</sup> . 50 <sup>o</sup> fundiu num só o anterior regime do pedido e<br>da prestação de esclarecimentos com o da reclamação por erros e omissões das peças do<br>procedimento (art <sup>o</sup> . 61 <sup>g</sup> ).<br>Deve ser apresentada uma lista expressa e inequívoca com a indicação dos erros e omissões<br>detetados nas peças do procedimento;<br>Elencam 4 situações em que o legislador considerou estar-se perante erros e omissões;<br>Possibilidade de sanação oficiosa pelo órgão com competência para a decisão de contratar dos<br>erros e omissões das peças do procedimento, bem como para efetuar esclarecimentos;<br>Fixam-se expressamente as consequências para a inobservância deste regime (artigo 50. <sup>o</sup> , n. <sup>o</sup> 3<br>va remesta nera os primentos a 20. <sup>o</sup> |
| Mapa de trabalhos – medições e                                                         | S                        | Documento Contrato                | Se não existir documento comprovativo, apresentar Justificação para a sua inexistência                                                                                                    |
| orçamento constantes do projeto de execução                                            |                          | Obrigatório                       | Juntar mapa de trabalhos (art. 43.º, n.º 4, alínea b) e autos de medição - 387.º e ss)                                                                                                    |
| Notificação de adjudicação a todos os concorrentes                                     | S                        | Documento Contrato<br>Obrigatório | Se não existir documento comprovativo, apresentar Justificação para a sua inexistência<br>Juntar notificação a todos os concorrentes da qualificação – artº. 188º - e juntar notificação da<br>decisão de adjudicação – artº. 77º                                                                                                    |
| Notificações efetuadas ao abrigo do<br>direito de Audiência Prévia aos<br>Concorrentes | S                        | Documento Contrato<br>Obrigatório | Se não existir documento comprovativo, apresentar Justificação para a sua inexistência<br>Juntar comprovativo de audiência prévia na fase da qualificação – artº. 185º                                                                                                    |
| Notificações efetuadas ao abrigo do<br>direito de Audiência Prévia aos<br>Concorrentes | S                        | Documento Contrato<br>Obrigatório | Se não existir documento comprovativo, apresentar Justificação para a sua inexistência<br>Juntar comprovativo de audiência prévia na fase do concurso – artº. 147º                                                                                                    |

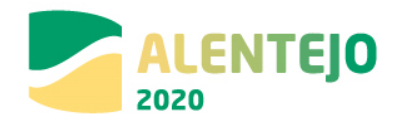

|                                                                                                    | Documento<br>Obrigatório | Tipo de Documento                 | Observações                                                                                                    |
|----------------------------------------------------------------------------------------------------|--------------------------|-----------------------------------|----------------------------------------------------------------------------------------------------|
|                                                                                                    | (S/N)                    |                                   |                                                                                                    |
| Programa de Concurso                                                                                                    | S                        | Documento Contrato<br>Obrigatório | Juntar programa a que alude o artº. 164º                                                                                                    |
| Proposta do concorrente vencedor –<br>Proposta integral à exceção das peças<br>desenhadas                                                             | S                        | Documento Contrato<br>Obrigatório | Juntar proposta, respetivos documentos e Declaração Anexo I – artº. 168º e seguintes                                                                                                    |
| Relatório de Análise das Propostas                                                                                                    | S                        | Documento Contrato<br>Obrigatório | Juntar relatório preliminar referente à fase de análise de propostas– artº. 146º                                                                                                    |
| Relatório de qualificação dos<br>concorrentes                                                                                                    | S                        | Documento Contrato<br>Obrigatório | Juntar relatório referente à fase da qualificação dos concorrentes – artº. 184º                                                                                                    |
| Relatório final da fase de qualificação                                                                                                    | S                        | Documento Contrato<br>Obrigatório | Se não existir documento comprovativo, apresentar Justificação para a sua inexistência<br>Juntar relatório final referente à fase da qualificação dos concorrentes – artº. 186º                                                                                                    |
| Relatório final                                                                                                    | S                        | Documento Contrato<br>Obrigatório | Juntar relatório final referente à fase de análise de propostas– artº. 148º                                                                                                    |
| Visto do Tribunal de Contas ao contrato                                                                                                    | S                        | Documento Contrato<br>Obrigatório | Se não existir documento comprovativo, apresentar Justificação para a sua inexistência<br>Juntar contrato visado, quando aplicável – ver Leis de Orçamento do Estado do ano a que<br>respeite a decisão de abertura do procedimento.                                                                                                    |
| Fundamentação - Documento a enviar<br>na modalidade de conceção-construção<br>que evidencie o cumprimento dos<br>requisitos do artigo 43º nº 3 do CCP | S                        | Documento Contrato<br>Obrigatório | Se não existir documento comprovativo, apresentar Justificação para a sua inexistência<br>- Juntar fundamentação, quando aplicável, que evidencie o cumprimento dos requisitos do artº.<br>43º, nº 3                                                                                                    |
| Documentos de habilitação do<br>adjudicatário                                                                                                    | S                        | Outro Documento                   | <ul> <li>Se não existir documento comprovativo, apresentar Justificação para a sua inexistência<br/>Juntar os seguintes documentos: (art<sup>o</sup>.s 81 e ss e 55<sup>o</sup>)</li> <li>Ata de eleição ou tomada de posse do órgão de direção/gerência da entidade adjudicante;</li> <li>Certificado de registo criminal dos membros da direção, gerência;</li> <li>Declaração anexo II;</li> <li>Declaração de não dívida à Autoridade Tributária;</li> <li>Declaração de não dívida à Segurança Social;</li> <li>Certificado de habilitações (no caso de ser exigível determinada habilitação);</li> <li>Documento comprovativo de titularidade de alvará e certificado de empreiteiro de obras públicas;</li> <li>Outros documentos exigidos nas peças do procedimento.</li> </ul> |

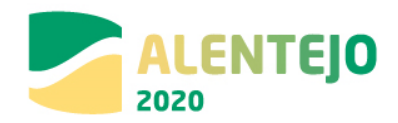

| Documento<br>Obrigatório<br>(S/N) | Tipo de Documento | Observações                                                                                                    |
|-----------------------------------|-------------------|----------------------------------------------------------------------------------------------------|
|                                   |                   | <ul> <li><u>A partir de 01-01-2018</u>, com a nova redação dos art<sup>o</sup>. 81º e ss., 55 resulta que:</li> <li><u>Além dos documentos referidos</u>, deve juntar-se certificado de registo criminal da entidade convidada/concorrente vencedor e não só dos elementos do órgão de decisão/gerência (artº. 55º, al h);</li> <li>estabelecimento de novos impedimentos referentes a situações de conflito de interesses (artº. 55º, al k) e deficiências na execução de contrato anterior por parte da entidade a convidar (55º, al. l);</li> <li>Foi aditado o art<sup>o</sup>. 55º-A que introduziu um novo regime relativamente a relevação de impedimentos à participação no procedimento.</li> </ul> |

\*As observações apresentadas são meramente indicativas e não dispensam a consulta da legislação

## 5 - Procedimentos por Negociação - O Código dos Contratos Públicos sofreu alterações pelo Dec-Lei nº 111-

## B/2007, com entrada em vigor a partir de 01-01-2018 \*

|                                       | Documento<br>Obrigatório | Tipo de Documento  | Observações                                                                                   |
|---------------------------------------|--------------------------|--------------------|-----------------------------------------------------------------------------------------------|
|                                       | (S/N)                    |                    |                                                                                               |
| Ata da sessão de negociação           | S                        | Documento Contrato | Juntar atas da sessão ou sessões de negociação, quando aplicável – artº. 193º e ss.           |
|                                       |                          | Obrigatório        |                                                                                               |
| Atas do júri                          | S                        | Documento Contrato | - Juntar decisão onde conste a designação do júri para este procedimento – artº. 67º a 69º.   |
|                                       |                          | Obrigatório        |                                                                                               |
| Anúncios Diário da República          | S                        | Documento Contrato | Juntar anúncio – artº. 197º, remete para o artº. 131º                                         |
|                                       |                          | Obrigatório        |                                                                                               |
| Anúncios JOUE (Anúncio de concurso e  | S                        | Documento Contrato | Se não existir documento comprovativo, apresentar Justificação para a sua inexistência        |
| anúncio de adjudicação)               |                          | Obrigatório        | Juntar cópia de anúncio, quando aplicável – se forem ultrapassados os limiares comunitários – |
|                                       |                          |                    | artº. 197º, 131º e 34º                                                                        |
| Avaliação das propostas finais - 2º   | S                        | Documento Contrato | Juntar segundo relatório preliminar – artº. 199º a 203º                                       |
| relatório preliminar                  |                          | Obrigatório        |                                                                                               |
| Avaliação das propostas iniciais - 1º | S                        | Documento Contrato | Juntar primeiro relatório preliminar – artº. 199º a 203º                                      |

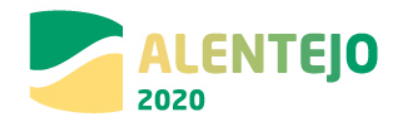

|                                         | Documento<br>Obrigatório | Tipo de Documento  | Observações                                                                                          |
|-----------------------------------------|--------------------------|--------------------|----------------------------------------------------------------------------------------------------|
|                                         | (S/N)                    |                    |                                                                                                    |
| relatório preliminar                    |                          | Obrigatório        |                                                                                                    |
| Cadernos de Encargos Completo/          | S                        | Documento Contrato | Juntar as peças do procedimento (40º): anúncio (a partir de 01-01-2018), programa do                 |
| Termos de Referência                    |                          | Obrigatório        | procedimento, convite à apresentação das propostas e caderno de encargos – artº. 196º e 199º         |
| Caução                                  | S                        | Documento Contrato | Se não existir documento comprovativo, apresentar Justificação para a sua inexistência               |
|                                         |                          | Obrigatório        | Juntar caução                                                                                        |
|                                         |                          |                    | É obrigatória a referência à exigência da caução no convite - artº. 115º, nº 1 al. h). Nos casos     |
|                                         |                          |                    | do artº. 91º a caução pode ser dispensada. O seu regime consta do artº. 88º e seguintes.             |
|                                         |                          |                    | <u>A partir de 01-01-2018</u> , o artº. 91º (nova redação) amplia a possibilidade de dispensa de     |
|                                         |                          |                    | caução                                                                                               |
| Check-list Contratação Pública          | S                        | Documento Contrato |                                                                                                    |
|                                         |                          | Obrigatório        |                                                                                                    |
| Consignação                             | S                        | Documento Contrato | Se não existir documento comprovativo, apresentar Justificação para a sua inexistência               |
|                                         |                          | Obrigatório        | Juntar auto de consignação                                                                           |
|                                         |                          |                    | O regime da consignação deve constar do contrato (335º e seguintes). Pode não ser estipulado         |
|                                         |                          |                    | e, nesse caso, aeve ocorrer no prazo ae 30 alas −artº. 359º, nº 1 e 2                                |
| Contrato                                | 5                        | Documento Contrato | Se não existir documento comprovativo, apresentar Justificação para a sua inexistência               |
|                                         |                          | Obligatorio        | Juntar contrato quanto reduzido d'escrito.                                                           |
|                                         |                          |                    | decisão de adjudicação auando não seja evigível a celebração do contrato ou esteja                   |
|                                         |                          |                    | dispensada                                                                                           |
|                                         |                          |                    | O contrato pode não ser reduzido a escrito nos casos do art♀ 95♀                                     |
| Convites às entidades consultadas       | S                        | Documento Contrato | Juntar convites – artº. 199º                                                                         |
|                                         | Ū.                       | Obrigatório        |                                                                                                    |
| Decisão da entidade adjudicante sobre a | S                        | Documento Contrato | Se não existir documento comprovativo, apresentar Justificação para a sua inexistência               |
| lista de erros e omissões e respetiva   |                          | Obrigatório        | Juntar lista, quando aplicável – art.º 50º, n.º 8                                                    |
| notificação aos interessados.           |                          |                    | <u>A partir de 01-01-2018</u> , a redação do artº. 50º passou a fundir, num só, o regime do pedido e |
|                                         |                          |                    | da prestação de esclarecimentos, com o da reclamação por erros e omissões das peças do               |
|                                         |                          |                    | procedimento que constava do artº. 61º, com vista a agilizar o procedimento. Trata-se de uma         |
|                                         |                          |                    | competência não delegável no júri - artº. 69º, nº2.                                                  |
| Despacho ou decisão de adjudicação      | S                        | Documento Contrato | Juntar decisão de adjudicação                                                                        |
|                                         |                          | Obrigatório        | A decisão de adjudicação compete ao órgão com competência para a decisão de                          |

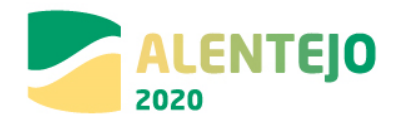

|                                                                             | Documento<br>Obrigatório<br>(S/N) | Tipo de Documento                 | Observações                                                                                                    |
|-----------------------------------------------------------------------------|-----------------------------------|-----------------------------------|----------------------------------------------------------------------------------------------------|
|                                                                             |                                   |                                   | contratar/abrir o procedimento, não sendo delegável – artº. 76º e 69º. nº2                                                                                                    |
| Despacho ou Decisão de Autorização da<br>Despesa (Abertura do Procedimento) | S                                 | Documento Contrato<br>Obrigatório | Juntar decisão de contratar/abertura de procedimento de concurso público (nacional,<br>internacional ou urgente)<br>Esta decisão deve conter, designadamente, a decisão da escolha do tipo de procedimento (artº.<br>16º, 19º, 20º), de autorização de despesa do procedimento (artº.s 17º a 21º do Dec-Lei nº<br>197/99), aprovação das peças do procedimento (40º, nº2), designação de júri (artº. 67º) – artº.s<br>36º e 38º. A escolha do tipo de procedimento deve ter em conta, ainda, o disposto no artº. 22º<br>(proibição da divisão artificiosa em lotes do mesmo tipo de obra, bens ou serviços)<br><u>A partir de 01-01-2018</u> , nova redação dada aos artigos 36º ampliou o dever de fundamentação<br>das decisões.<br>A nova redação dos artº 17º impõe a <u>fundamentação da fixação do preço-base</u> (remete para<br>artº. 47º, nº3, ex vi 35º-A – consulta preliminar) e de identificar "todos os pareceres prévios e<br>licenciamentos e autorizações que possam condicionar o procedimento (artº. 17º, nº1.)<br>A modalidade do critério de adjudicação (proposta economicamente mais vantajosa) adotado<br>deve ser o da melhor relação qualidade-preço ou do preço mais baixo (artº. 74º, nº1) e deve<br>conter os respetivos fatores e subfactores (art.s 74º e 75º). Se o critério de adjudicação não<br>incluir, como fator, o preço ou custo das propostas, essa opção deve ser fundamentada (artº.<br>74º, nº1). Quando os custos de ciclo tiverem sido submetidos à concorrência o programa de<br>procedimento ou o convite devem indicar a metodologia a utilizar (artº. 75º, nº8).<br>Deve atender-se a outras exigências especiais de fundamentação, tais como: artº. 48º (prazo de<br>vigência para contratos ali indicados, superiores a três anos); 46º-A, nº2 (decisão de não<br>contratação por lotes); possibilidade de definir preço anormalmente baixo (artº. 71º).<br>A nova redação do artº 22º refere-se à contratação de prestações do mesmo tipo em diferentes<br>procedimentos e foi simplificada. |
| Esclarecimentos do júri e sua<br>publicitação                               | S                                 | Documento Contrato<br>Obrigatório | Se não existir documento comprovativo, apresentar Justificação para a sua inexistência<br>Juntar pedido de esclarecimentos e retificações prestadas e comprovativo da sua publicitação<br>em plataforma.                                                                                                    |
|                                                                             |                                   |                                   | As entidades que participam no procedimento podem solicitar esclarecimentos quanto às peças<br>do procedimento – art <sup>o</sup> . <sup>o</sup> , que remete para os art.s 50 <sup>o</sup> e 64 <sup>o</sup> . As retificações prestadas são<br>parte integrante das peças do procedimento e devem ser disponibilizadas ás demais entidades<br>convidadas em plataforma eletrónica através desse meio, ou através de notificação – art <sup>o</sup> . 50 <sup>o</sup> ,<br>n <sup>o</sup> 4.                                                                                                    |

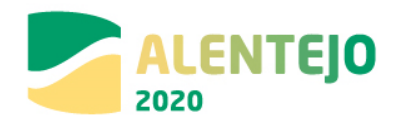

|                                                                                           | Documento<br>Obrigatório | Tipo de Documento                 | Observações                                                                                                    |
|-------------------------------------------------------------------------------------------|--------------------------|-----------------------------------|----------------------------------------------------------------------------------------------------|
|                                                                                           | (S/N)                    |                                   | <u>A partir de 01-01-2018</u> , o regime de erros e omissões previsto no art <sup>o</sup> . 50 <sup>o</sup> passou a ter nova redação com novas previsões, destacando-se o teor do n <sup>o</sup> 8, que sucede à anterior redação do n <sup>o</sup> 4 mas a mantém. A atual redação do art <sup>o</sup> . 50 <sup>o</sup> fundiu num só o anterior regime do pedido e da prestação de esclarecimentos com o da reclamação por erros e omissões das peças do procedimento (art <sup>o</sup> . 61 <sup>o</sup> ).                                                                                                    |
| Eventuais pronúncias dos candidatos                                                       | S                        | Documento Contrato<br>Obrigatório | Se não existir documento comprovativo, apresentar Justificação para a sua inexistência                                                                                                    |
| Eventuais pronúncias dos concorrentes                                                     | S                        | Documento Contrato<br>Obrigatório | Se não existir documento comprovativo, apresentar Justificação para a sua inexistência                                                                                                    |
| Evidência da publicação do JOUE um<br>anúncio de Pré-Informação (nos casos<br>aplicáveis) | S                        | Documento Contrato<br>Obrigatório | Se não existir documento comprovativo, apresentar Justificação para a sua inexistência<br>- Juntar anúncio de pré-informação, quando aplicável (artº. 34º e 474º)                                                                                                    |
| Fluxo do procedimento nas plataformas eletrónicas                                         | S                        | Documento Contrato<br>Obrigatório | - Juntar fluxo do procedimento – artº. 170º e 193º<br>O procedimento deve decorrer em plataformas eletrónicas                                                                                                    |
| Listas de erros e omissões                                                                | S                        | Documento Contrato<br>Obrigatório | <ul> <li>Se não existir documento comprovativo, apresentar Justificação para a sua inexistência <ul> <li>Juntar pedido de esclarecimentos e retificações prestadas e comprovativo da sua publicitação em plataforma.</li> </ul> </li> <li>As entidades que participam no procedimento podem solicitar esclarecimentos quanto às peças do procedimento – art<sup>o</sup>. <sup>9</sup>, que remete para os art.s 50<sup>o</sup> e 64<sup>o</sup>. As retificações prestadas são parte integrante das peças do procedimento e devem ser disponibilizadas ás demais entidades convidadas em plataforma eletrónica através desse meio, ou através de notificação – art<sup>o</sup>. 50<sup>o</sup>, n<sup>o</sup> 4.</li> <li>A partir de 01-01-2018, o regime de erros e omissões previsto no art<sup>o</sup>. 50<sup>o</sup> passou a ter nova redação com novas previsões, destacando-se o teor do n<sup>o</sup>8, que sucede à anterior redação do n<sup>o</sup>4 mas a mantém. A atual redação do art<sup>o</sup>. 50<sup>o</sup> fundiu num só o anterior regime do pedido e da prestação de esclarecimentos com o da reclamação por erros e omissões das peças do procedimento;</li> <li>Deve ser apresentada uma lista expressa e inequívoca com a indicação dos erros e omissões detetados nas peças do procedimento;</li> <li>Elencam 4 situações em que o legislador considerou estar-se perante erros e omissões;</li> <li>Possibilidade de sanação oficiosa pelo órgão com competência para a decisão de contratar dos erros e omissões das peças do procedimento, bem como para efetuar esclarecimentos;</li> </ul> |

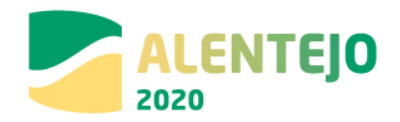

|                                                                                           | Documento<br>Obrigatório<br>(S/N) | Tipo de Documento                 | Observações                                                                                                    |
|-------------------------------------------------------------------------------------------|-----------------------------------|-----------------------------------|----------------------------------------------------------------------------------------------------|
|                                                                                           |                                   |                                   | Fixam-se expressamente as consequências para a inobservância deste regime (artigo 50.º, n.º 3 que remete para os números 3 e 4 do artigo 78.º).                                                                                                    |
| Mapa de trabalhos – medições e<br>orçamento constantes do projeto de<br>execução          | S                                 | Documento Contrato<br>Obrigatório | Se não existir documento comprovativo, apresentar Justificação para a sua inexistência<br>Juntar mapa de trabalhos (art. 43.º, n.º 4, alínea b) e autos de medição - 387.º e ss)                                                                                                    |
| Notificação de adjudicação a todos os concorrentes                                        | 5                                 | Documento Contrato<br>Obrigatório | Se não existir documento comprovativo, apresentar Justificação para a sua inexistência<br>Juntar notificação enviada – artº. 77º<br>As várias entidades convidadas devem ser notificadas em simultâneo da decisão de<br>adjudicação.<br>A partir de 01-01-2018, o artº. 77º tem uma nova redação, sendo com esta notificação que se<br>solicita a apresentação dos documentos de habilitação, a prestação de caução (se for devida),<br>confirmação de compromissos, e a pronúncia sobre a minuta do contrato – 77º, 2. Estas<br>notificações devem ser acompanhadas do relatório final (77º, nº 3).<br>Assim:<br>Juntar notificação enviada, minuta de contrato e relatório final. |
| Notificações efetuadas ao abrigo do<br>direito de Audiência Prévia aos<br>Concorrentes    | S                                 | Documento Contrato<br>Obrigatório | Se não existir documento comprovativo, apresentar Justificação para a sua inexistência<br>Juntar comprovativo da notificação aos concorrentes para o exercício do direito de audiência<br>prévia                                                                                                    |
| Programa de Concurso                                                                      | S                                 | Documento Contrato<br>Obrigatório | - Juntar programa do procedimento — artº. 196º                                                                                                    |
| Proposta do concorrente vencedor –<br>Proposta integral à exceção das peças<br>desenhadas | S                                 | Documento Contrato<br>Obrigatório | Juntar proposta e documentos anexados a esta e Declaração Anexo I                                                                                                    |
| Relatório de Análise das Propostas                                                        | S                                 | Documento Contrato<br>Obrigatório | Juntar Relatório de análise de propostas – artº. 203º                                                                                                    |
| Relatório de qualificação dos<br>concorrentes                                             | S                                 | Documento Contrato<br>Obrigatório | Se não existir documento comprovativo, apresentar Justificação para a sua inexistência Juntar Relatório-artº. 203º                                                                                                    |
| Relatório final da fase de qualificação                                                   | S                                 | Documento Contrato<br>Obrigatório | Se não existir documento comprovativo, apresentar Justificação para a sua inexistência Juntar Relatório Final – artº. 203º                                                                                                    |
| Relatório final                                                                           | S                                 | Documento Contrato                | Se não existir documento comprovativo, apresentar Justificação para a sua inexistência                                                                                                    |

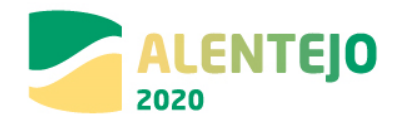

|                                         | Documento<br>Obrigatório<br>(S/N) | Tipo de Documento  | Observações                                                                                        |
|-----------------------------------------|-----------------------------------|--------------------|----------------------------------------------------------------------------------------------------|
|                                         |                                   | Obrigatório        | Juntar Relatório Final – artº. 203º                                                                |
| Visto do Tribunal de Contas ao contrato | S                                 | Documento Contrato | Se não existir documento comprovativo, apresentar Justificação para a sua inexistência             |
|                                         |                                   | Obrigatório        | Juntar contrato visado, quando aplicável – ver Leis de Orçamento do Estado do ano a que            |
|                                         |                                   |                    | respeite a decisão de abertura do procedimento.                                                    |
| Documentos de habilitação do            | S                                 | Outro Documento    | Se não existir documento comprovativo, apresentar Justificação para a sua inexistência             |
| adjudicatário                           |                                   |                    | Juntar os seguintes documentos: (artº.s 81 e ss e 55º)                                             |
|                                         |                                   |                    | - Ata de eleição ou tomada de posse do órgão de direção/gerência da entidade adjudicante;          |
|                                         |                                   |                    | <ul> <li>Certificado de registo criminal dos membros da direção, gerência;</li> </ul>              |
|                                         |                                   |                    | - Declaração anexo II;                                                                             |
|                                         |                                   |                    | - Declaração de não dívida à Autoridade Tributária;                                                |
|                                         |                                   |                    | - Declaração de não dívida à Segurança Social;                                                     |
|                                         |                                   |                    | <ul> <li>Certificado de habilitações (no caso de ser exigível determinada habilitação);</li> </ul> |
|                                         |                                   |                    | - Documento comprovativo de titularidade de alvará e certificado de empreiteiro de obras           |
|                                         |                                   |                    | públicas;                                                                                          |
|                                         |                                   |                    | - Outros documentos exigidos nas peças do procedimento.                                            |
|                                         |                                   |                    | <u>A partir de 01-01-2018</u> , com a nova redação dos artº. 81º e ss., 55 resulta que:            |
|                                         |                                   |                    | - Além dos documentos referidos, deve juntar-se certificado de registo criminal da entidade        |
|                                         |                                   |                    | convidada/concorrente vencedor e não só dos elementos do órgão de decisão/gerência (artº.          |
|                                         |                                   |                    | 55º, al h);                                                                                        |
|                                         |                                   |                    | - estabelecimento de novos impedimentos referentes a situações de conflito de interesses           |
|                                         |                                   |                    | (artº. 55º, al k) e deficiências na execução de contrato anterior por parte da entidade a          |
|                                         |                                   |                    | convidar (55º, al. l);                                                                             |
|                                         |                                   |                    | Foi aditado o artº. 55º-A que introduziu um novo regime relativamente a relevação de               |
|                                         |                                   |                    | impedimentos à participação no procedimento.                                                       |

\*As observações apresentadas são meramente indicativas e não dispensam a consulta da legislação
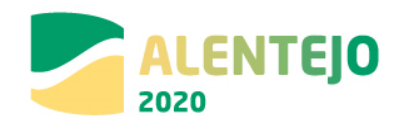

6 - Diálogo Concorrencial - O Código dos Contratos Públicos sofreu alterações pelo Dec-Lei nº 111-B/2007,

com entrada em vigor a partir de 01-01-2018 \*

|                                                                 | Documento<br>Obrigatório<br>(S/N) | Tipo de Documento                 | Observações                                                                                                    |
|-----------------------------------------------------------------|-----------------------------------|-----------------------------------|----------------------------------------------------------------------------------------------------|
| Atas do júri                                                    | S                                 | Documento Contrato<br>Obrigatório | Se não existir documento comprovativo, apresentar Justificação para a sua inexistência<br>- Juntar atas do júri – artº. 204º                                                                                                    |
| Atas dos diálogos com os candidatos<br>qualificados             | S                                 | Documento Contrato<br>Obrigatório | - Juntar atas – artº. 213º<br>- Juntar Relatório – artº. 215º                                                                                                    |
| Anúncios Diário da República                                    | S                                 | Documento Contrato<br>Obrigatório | Juntar anúncios no DRE – artº. 208º                                                                                                    |
| Anúncios JOUE (Anúncio de concurso e<br>anúncio de adjudicação) | S                                 | Documento Contrato<br>Obrigatório | Se não existir documento comprovativo, apresentar Justificação para a sua inexistência<br>Juntar anúncios no JOUE – artº. 208º                                                                                                    |
| Cadernos de Encargos Completo/<br>Termos de Referência          | S                                 | Documento Contrato<br>Obrigatório | São peças deste procedimento: o anúncio, programa, memória descritiva, convite à apresentação de soluções, convite à apresentação de propostas e caderno de encargos – artº. 40º e 204º                                                                                                    |
| Caução                                                          | S                                 | Documento Contrato<br>Obrigatório | Se não existir documento comprovativo, apresentar Justificação para a sua inexistência<br>Juntar caução<br>É obrigatória a referência à exigência da caução no convite - artº. 115º, nº 1 al. h). Nos casos<br>do artº. 91º a caução pode ser dispensada. O seu regime consta do artº. 88º e seguintes.<br><u>A partir de 01-01-2018</u> , o artº. 91º (nova redação) amplia a possibilidade de dispensa de<br>caução |
| Check-list Contratação Pública                                  | S                                 | Documento Contrato<br>Obrigatório |                                                                                                    |
| Consignação                                                     | S                                 | Documento Contrato<br>Obrigatório | Se não existir documento comprovativo, apresentar Justificação para a sua inexistência                                                                                                    |
| Contrato                                                        | S                                 | Documento Contrato<br>Obrigatório | Se não existir documento comprovativo, apresentar Justificação para a sua inexistência                                                                                                    |
| Convites às entidades consultadas                               | S                                 | Documento Contrato<br>Obrigatório | São peças deste procedimento: o anúncio, programa, memória descritiva, convite à apresentação de soluções, convite à apresentação de propostas e caderno de encargos – artº. 40º, 209º e 217º                                                                                                    |
| Decisão sobre a admissão e exclusão                             | S                                 | Documento Contrato                | Juntar cópia/ata da decisão – artº. 212º                                                                                                    |

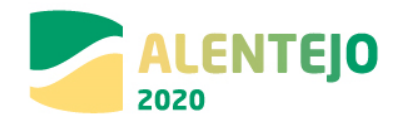

|                                       | Documento<br>Obrigatório | Tipo de Documento  | Observações                                                                                 |
|---------------------------------------|--------------------------|--------------------|---------------------------------------------------------------------------------------------|
|                                       | (S/N)                    |                    |                                                                                             |
| das soluções                          |                          | Obrigatório        |                                                                                             |
| Despacho ou decisão de adjudicação    | S                        | Documento Contrato | Juntar cópia da decisão − artº. 204º                                                        |
|                                       |                          | Obrigatório        |                                                                                             |
| Despacho ou decisão de aprovação de   | S                        | Documento Contrato | Juntar relatório do diálogo – artº. 215º                                                    |
| todas as propostas contidas no        |                          | Obrigatório        |                                                                                             |
| relatório                             |                          |                    |                                                                                             |
| Despacho ou Decisão de Autorização    | S                        | Documento Contrato | Se não existir documento comprovativo, apresentar Justificação para a sua inexistência      |
| para Abertura do Procedimento         |                          | Obrigatório        | Juntar cópia da decisão — artº. 204º                                                        |
| Esclarecimentos do júri e sua         | S                        | Documento Contrato | Se não existir documento comprovativo, apresentar Justificação para a sua inexistência      |
| publicitação                          |                          | Obrigatório        | Juntar esclarecimentos pedidos e prestados– artº. 204º                                      |
| Eventuais pronúncias dos candidatos   | S                        | Documento Contrato | Se não existir documento comprovativo, apresentar Justificação para a sua inexistência      |
|                                       |                          | Obrigatório        | Juntar pronuncias – artº. 204º                                                              |
| Eventuais pronúncias dos concorrentes | S                        | Documento Contrato | Se não existir documento comprovativo, apresentar Justificação para a sua inexistência      |
|                                       |                          | Obrigatório        | Juntar pronuncias – artº. 204º                                                              |
| Evidência da publicação do JOUE um    | S                        | Documento Contrato | Se não existir documento comprovativo, apresentar Justificação para a sua inexistência      |
| anúncio de Pré-Informação (nos casos  |                          | Obrigatório        | Juntar anúncio de pré-informação – artº. 208º, 131º e 34º                                   |
| aplicáveis)                           |                          |                    |                                                                                             |
| Fluxo do procedimento nas             | S                        | Documento Contrato | Juntar fluxograma do procedimento, que deve decorrer em plataforma eletrónica – artº. 170º, |
| plataformas eletrónicas               |                          | Obrigatório        | nº 1 e 204º                                                                                 |
| Notificação da conclusão do diálogo   | S                        | Documento Contrato | Se não existir documento comprovativo, apresentar Justificação para a sua inexistência      |
| aos candidatos qualificados           |                          | Obrigatório        | Juntar notificação – artº. 216º                                                             |
|                                       |                          |                    |                                                                                             |
| Notificação de adjudicação a todos os | S                        | Documento Contrato | Se não existir documento comprovativo, apresentar Justificação para a sua inexistência      |
| concorrentes                          |                          | Obrigatório        | Juntar notificação – artº. 204º                                                             |
| Ofícios Audiência Prévia aos          | S                        | Documento Contrato | Se não existir documento comprovativo, apresentar Justificação para a sua inexistência      |
| Candidatos                            |                          | Obrigatório        | Juntar documentos – artº. 204 e 212º, nº 3                                                  |
| Ofícios Audiência Prévia aos          | S                        | Documento Contrato | Se não existir documento comprovativo, apresentar Justificação para a sua inexistência      |
| Concorrentes                          |                          | Obrigatório        | Juntar documentos – artº. 204º                                                              |
| Programa de Concurso                  | S                        | Documento Contrato | São peças deste procedimento: o anúncio, programa, memória descritiva, convite à            |
|                                       |                          | Obrigatório        | apresentação de soluções, convite à apresentação de propostas e caderno de encargos – artº. |
|                                       |                          |                    | 40º, 206º                                                                                   |

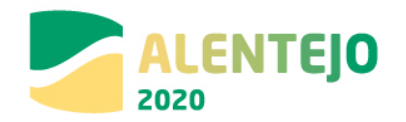

|                                         | Documento<br>Obrigatório | Tipo de Documento  | Observações                                                                               |
|-----------------------------------------|--------------------------|--------------------|-------------------------------------------------------------------------------------------|
|                                         | (S/N)                    |                    |                                                                                           |
| Proposta do concorrente vencedor –      | S                        | Documento Contrato | Juntar proposta, respetivos documentos anexos e Declaração Anexo I                        |
| Proposta integral à exceção das peças   |                          | Obrigatório        |                                                                                           |
| desenhadas                              |                          |                    |                                                                                           |
| Relatório de Análise das Propostas      | S                        | Documento Contrato | Juntar documentos – artº. 204º                                                            |
|                                         |                          | Obrigatório        |                                                                                           |
| Relatório de qualificação dos           | S                        | Documento Contrato | Se não existir documento comprovativo, apresentar Justificação para a sua inexistência    |
| concorrentes                            |                          | Obrigatório        | Juntar documentos – artº. 204º                                                            |
| Relatório do diálogo                    | S                        | Documento Contrato | Juntar documentos – artº. 215º                                                            |
|                                         |                          | Obrigatório        |                                                                                           |
| Relatório final da admissão e a         | S                        | Documento Contrato | Juntar documentos – artº. 212º nº4 e 5                                                    |
| exclusão das soluções                   |                          | Obrigatório        |                                                                                           |
| Relatório final da fase de qualificação | S                        | Documento Contrato | Se não existir documento comprovativo, apresentar Justificação para a sua inexistência    |
|                                         |                          | Obrigatório        | Juntar documentos – artº. 204º                                                            |
| Relatório final                         | S                        | Documento Contrato | Se não existir documento comprovativo, apresentar Justificação para a sua inexistência    |
|                                         |                          | Obrigatório        | Juntar documentos – artº. 215º                                                            |
| Relatório preliminar da admissão e a    | S                        | Documento Contrato | Juntar documentos –212º, nº1                                                              |
| exclusão das soluções                   |                          | Obrigatório        |                                                                                           |
| Visto do Tribunal de Contas ao          | S                        | Documento Contrato | Se não existir documento comprovativo, apresentar Justificação para a sua inexistência    |
| contrato                                |                          | Obrigatório        | Juntar contrato visado, quando aplicável – ver Leis de Orçamento do Estado do ano a que   |
|                                         |                          |                    | respeite a decisão de abertura do procedimento.                                           |
| Documento comprovativo da               | S                        | Documento Contrato | Se não existir documento comprovativo, apresentar Justíficação para a sua inexistência    |
| apresentação pelo adjudicatário dos     |                          | Obrigatório        | Juntar documento comprovativo – artº. 204º                                                |
| documentos de habilitação do            |                          |                    |                                                                                           |
|                                         |                          |                    |                                                                                           |
| Documentos de habilitação do            | 5                        | Outro Documento    | Se nao existir documento comprovativo, apresentar Justificação para a sua inexistência    |
| adjudicatario                           |                          |                    | Juntar os seguintes aocumentos: (artº.s 81 e ss e 55º)                                    |
|                                         |                          |                    | - Ata ae eleição ou tomada de posse ao orgão de alreção/gerencia da entidade adjudicante; |
|                                         |                          |                    | - cerujicado de registo criminal dos membros da direção, gerencia;                        |
|                                         |                          |                    | - Declaração do pão dívido à Autoridado Tributório:                                       |
|                                         |                          |                    | - Declaração de não dívida à Segurança Social:                                            |
|                                         |                          |                    | - Declaração de hao alvida a Segurança Social,                                            |

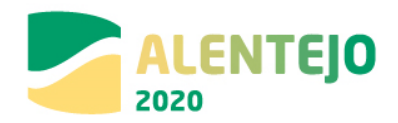

| Documento<br>Obrigatório<br>(S/N) | Tipo de Documento | Observações                                                                                                    |
|-----------------------------------|-------------------|----------------------------------------------------------------------------------------------------|
|                                   |                   | <ul> <li>- Certificado de habilitações (no caso de ser exigível determinada habilitação);</li> <li>- Documento comprovativo de titularidade de alvará e certificado de empreiteiro de obras públicas;</li> <li>- Outros documentos exigidos nas peças do procedimento.</li> <li><u>A partir de 01-01-2018</u>, com a nova redação dos artº. 81º e ss., 55 resulta que:</li> <li>- <u>Além dos documentos referidos</u>, deve juntar-se certificado de registo criminal da entidade convidada/concorrente vencedor e não só dos elementos do órgão de decisão/gerência (artº. 55º, al h);</li> <li>- estabelecimento de novos impedimentos referentes a situações de conflito de interesses (artº. 55º, al k) e deficiências na execução de contrato anterior por parte da entidade a convidar (55º, al. l);</li> <li>Foi aditado o artº. 55º-A que introduziu um novo regime relativamente a relevação de impedimentos à participação no procedimento.</li> </ul> |

\*As observações apresentadas são meramente indicativas e não dispensam a consulta da legislação

### 7 - Figuras Especiais - Acordo Quadro – O Código dos Contratos Públicos sofreu alterações pelo Dec-Lei nº

#### 111-B/2007, com entrada em vigor a partir de 01-01-2018 \*

|                                       | Documento   | Tipo de Documento  | Observações                                                                            |
|---------------------------------------|-------------|--------------------|----------------------------------------------------------------------------------------|
|                                       | Obrigatório |                    |                                                                                        |
|                                       | (S/N)       |                    |                                                                                        |
| Atas do júri                          | S           | Documento Contrato | Se não existir documento comprovativo, apresentar Justificação para a sua inexistência |
|                                       |             | Obrigatório        | Juntar atas quando aplicável – artº 253º e ss                                          |
| Check-list Contratação Pública        | S           | Documento Contrato |                                                                                        |
|                                       |             | Obrigatório        |                                                                                        |
| Convite à apresentação de propostas e | S           | Documento Contrato | Juntar convites e caderno de encargos – artº. 253º                                     |
| Cadernos de Encargos                  |             | Obrigatório        |                                                                                        |
| Caução                                | S           | Documento Contrato | Se não existir documento comprovativo, apresentar Justificação para a sua inexistência |
|                                       |             | Obrigatório        | Remete para o regime geral: artº. 254º, 90º e 91º                                      |
|                                       |             |                    |                                                                                        |

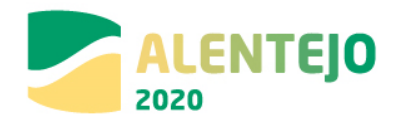

|                                       | Documento<br>Obrigatório | Tipo de Documento  | Observações                                                                                |
|---------------------------------------|--------------------------|--------------------|--------------------------------------------------------------------------------------------|
|                                       | (S/N)                    |                    |                                                                                            |
| Consignação                           | S                        | Documento Contrato | Se não existir documento comprovativo, apresentar Justificação para a sua inexistência     |
|                                       |                          | Obrigatório        | Aplica-se o regime geral – artº. 253º.                                                     |
| Contrato                              | S                        | Documento Contrato | Se não existir documento comprovativo, apresentar Justificação para a sua inexistência     |
|                                       |                          | Obrigatório        | Juntar contrato – artº. 257 e ss                                                           |
| Contrato ao abrigo do Acordo Quadro   | S                        | Documento Contrato | Juntar contratos – artº. 257º a 259º                                                       |
|                                       |                          | Obrigatório        |                                                                                            |
| Despacho ou decisão de adjudicação    | S                        | Documento Contrato | Juntar decisão − artº. 253º                                                                |
|                                       |                          | Obrigatório        |                                                                                            |
| Despacho ou Decisão de Autorização    | S                        | Documento Contrato | Juntar decisão – artº. 253º                                                                |
| para Abertura do Procedimento         |                          | Obrigatório        |                                                                                            |
| Documentos de habilitação do          | S                        | Outro Documento    | Se não existir documento comprovativo, apresentar Justificação para a sua inexistência     |
| adjudicatário                         |                          |                    | Tem um regime especial constante do artº. 253º. No mais aplica-se o regime geral.          |
| Evidência da publicação no Portal da  | S                        | Documento Contrato | luntar comprovativo de publicação na basegov – artº 253º e 127º                            |
| Internet dedicado aos contratos       | 5                        | Obrigatório        |                                                                                            |
| públicos dos contratos celebrados na  |                          | 0.01.8400.10       |                                                                                            |
| sequência do procedimento por ajuste  |                          |                    |                                                                                            |
| direto (nos casos aplicáveis)         |                          |                    |                                                                                            |
| Fluxo do procedimento nas             | S                        | Documento Contrato | Juntar fluxoarama do procedimento, que deve decorrer em plataforma eletrónica – artº, 62º, |
| plataformas eletrónicas               |                          | Obrigatório        | nº1                                                                                        |
| Lista contratos adjudicados ao        | S                        | Documento Contrato | Juntar comprovativos de publicação.                                                        |
| adjudicatário tendo em consideração   |                          | Obrigatório        |                                                                                            |
| do disposto no nº 2 do artigo 113º do |                          |                    |                                                                                            |
| ССР                                   |                          |                    |                                                                                            |
| Notificação de adjudicação a todos os | S                        | Documento Contrato | Juntar notificação – artº. 253º                                                            |
| concorrentes                          |                          | Obrigatório        |                                                                                            |
| Notificações efetuadas ao abrigo do   | S                        | Documento Contrato | Se não existir documento comprovativo, apresentar Justificação para a sua inexistência     |
| direito da Audiência Prévia aos       |                          | Obrigatório        | Juntar notificações – artº. 253º                                                           |
| Concorrentes                          |                          |                    |                                                                                            |
| Proposta do concorrente vencedor      | S                        | Documento Contrato | Juntar proposta, documentos anexados a esta e Declaração Anexo I                           |
|                                       |                          | Obrigatório        |                                                                                            |

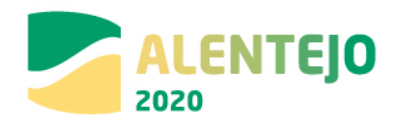

|                                    | Documento   | Tipo de Documento  | Observações                                                                             |
|------------------------------------|-------------|--------------------|-----------------------------------------------------------------------------------------|
|                                    | Obrigatório |                    |                                                                                         |
|                                    | (S/N)       |                    |                                                                                         |
| Relatório de Análise das Propostas | S           | Documento Contrato | Se não existir documento comprovativo, apresentar Justificação para a sua inexistência  |
|                                    |             | Obrigatório        | Juntar relatório – artº. 253º                                                           |
| Relatório de Formação do Contrato  | S           | Documento Contrato | Juntar relatório – artº. 253º                                                           |
|                                    |             | Obrigatório        |                                                                                         |
| Relatório final                    | S           | Documento Contrato | Se não existir documento comprovativo, apresentar Justificação para a sua inexistência  |
|                                    |             | Obrigatório        | Juntar relatório – artº. 253º                                                           |
| Visto do Tribunal de Contas ao     | S           | Documento Contrato | Se não existir documento comprovativo, apresentar Justificação para a sua inexistência  |
| contrato                           |             | Obrigatório        | Juntar contrato visado, quando aplicável – ver Leis de Orçamento do Estado do ano a que |
|                                    |             |                    | respeite a decisão de abertura do procedimento.                                         |

\*As observações apresentadas são meramente indicativas e não dispensam a consulta da legislação

#### 8 - Figuras Especiais - Centrais de Compras - (Esta figura especial deverá ser carregada em sistema, de

acordo com a tabela domínio, no código 8) – O Código dos Contratos Públicos sofreu alterações pelo Dec-

#### Lei nº 111-B/2007, com entrada em vigor a partir de 01-01-2018 \*

|                                | Documento   | Tipo de Documento  | Observações                                                                            |
|--------------------------------|-------------|--------------------|----------------------------------------------------------------------------------------|
|                                | Obrigatório |                    |                                                                                        |
|                                | (S/N)       |                    |                                                                                        |
| Atas do júri                   | S           | Documento Contrato | Se não existir documento comprovativo, apresentar Justificação para a sua inexistência |
|                                |             | Obrigatório        | Juntar atas quando aplicável – artº 264º                                               |
| Check-list Contratação Pública | S           | Documento Contrato |                                                                                        |
|                                |             | Obrigatório        |                                                                                        |
| Caução                         | S           | Documento Contrato | Se não existir documento comprovativo, apresentar Justificação para a sua inexistência |
|                                |             | Obrigatório        | Aplica-se o regime geral − artº. 264º                                                  |
| Consignação                    | S           | Documento Contrato | Se não existir documento comprovativo, apresentar Justificação para a sua inexistência |
|                                |             | Obrigatório        | Aplica-se o regime geral − artº. 264º                                                  |
| Contrato                       | S           | Documento Contrato | Se não existir documento comprovativo, apresentar Justificação para a sua inexistência |
|                                |             | Obrigatório        | Aplica-se o regime geral − artº. 264º                                                  |

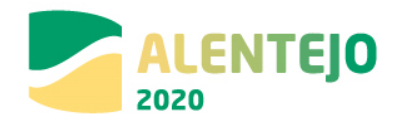

|                                         | Documento            | Tipo de Documento  | Observações                                                                                |
|-----------------------------------------|----------------------|--------------------|--------------------------------------------------------------------------------------------|
|                                         | Obrigatorio<br>(S/N) |                    |                                                                                            |
| Contrato ao abrigo do Acordo Quadro     | S                    | Documento Contrato | Aplica-se o regime geral − artº. 264º                                                      |
|                                         |                      | Obrigatório        |                                                                                            |
| Despacho ou decisão de adjudicação      | S                    | Documento Contrato | Juntar decisão, regime geral − artº. 264º                                                  |
|                                         |                      | Obrigatório        |                                                                                            |
| Despacho ou Decisão de Autorização      | S                    | Documento Contrato | Juntar decisão, regime geral − artº. 264º                                                  |
| para Abertura do Procedimento           |                      | Obrigatório        |                                                                                            |
| Documentos de habilitação do            | S                    | Outro Documento    | Se não existir documento comprovativo, apresentar Justificação para a sua inexistência     |
| adjudicatário                           |                      |                    | Aplica-se o regime geral – artº. 264º                                                      |
| Fluxo do procedimento nas plataformas   | S                    | Documento Contrato | Juntar fluxograma do procedimento, que deve decorrer em plataforma eletrónica – artº. 62º, |
| eletrónicas                             |                      | Obrigatório        | nº1                                                                                        |
| Lista contratos adjudicados ao          | S                    | Documento Contrato | Juntar comprovativos de publicação.                                                        |
| adjudicatário tendo em consideração do  |                      | Obrigatório        |                                                                                            |
| disposto no nº 2 do artigo 113º do CCP  |                      |                    |                                                                                            |
| Notificação de adjudicação a todos os   | S                    | Documento Contrato | Juntar notificação− artº. 264º                                                             |
| concorrentes                            |                      | Obrigatório        |                                                                                            |
| Notificações efetuadas ao abrigo do     | S                    | Documento Contrato | Se não existir documento comprovativo, apresentar Justificação para a sua inexistência     |
| direito da Audiência Prévia aos         |                      | Obrigatório        | Juntar notificação – artº. 264º                                                            |
| Concorrentes                            |                      |                    |                                                                                            |
| Proposta do concorrente vencedor        | S                    | Documento Contrato | Juntar Proposta, documentos anexos e Declaração Anexo I – artº. 264º                       |
|                                         |                      | Obrigatório        |                                                                                            |
| Relatório de Análise das Propostas      | S                    | Documento Contrato | Se não existir documento comprovativo, apresentar Justificação para a sua inexistência     |
|                                         |                      | Obrigatório        | Juntar relatório – artº. 264º                                                              |
| Relatório de Formação do Contrato       | S                    | Documento Contrato | Juntar relatório – artº. 264º                                                              |
|                                         | -                    | Obrigatório        |                                                                                            |
| Relatório final                         | S                    | Documento Contrato | Se não existir documento comprovativo, apresentar Justificação para a sua inexistência     |
|                                         |                      | Obrigatório        | Juntar relatorio – artº. 264º                                                              |
| Visto do Tribunal de Contas ao contrato | S                    | Documento Contrato | Se não existir documento comprovativo, apresentar Justificação para a sua inexistência     |
|                                         |                      | Obrigatório        | Juntar contrato visado, quando aplicável – ver Leis de Orçamento do Estado do ano a que    |
|                                         |                      |                    | respeite a decisão de abertura do procedimento.                                            |

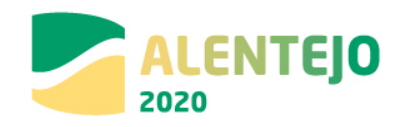

#### 9 - Outros

|                                                                                                    | Documento<br>Obrigatório<br>(S/N) | Tipo de Documento                 | Observações                                                                            |
|----------------------------------------------------------------------------------------------------|-----------------------------------|-----------------------------------|----------------------------------------------------------------------------------------|
|                                                                                                    | •                                 |                                   | Outros                                                                                 |
| Autorização da realização de despesa por órgão competente                                                                                                    | S                                 | Documento Contrato<br>Obrigatório |                                                                                        |
| Check-list Contratação Pública                                                                                                    | S                                 | Documento Contrato<br>Obrigatório |                                                                                        |
| Outros documentos que enformam o<br>processo de autorização de despesa                                                                                                    | S                                 | Outro Documento                   | Se não existir documento comprovativo, apresentar Justificação para a sua inexistência |
| Outros: Contratos de compra e venda e Arrendamento de bens imóveis                                                                                                    |                                   |                                   |                                                                                        |
| Declaração/relatório de avaliador<br>acreditado e independente <sup>[1]</sup> ou de um<br>organismo oficial autorizado para o<br>efeito (ex. ex-DG Património), que<br>certifique que o preço do terreno não<br>excede o valor de mercado | S                                 | Documento Contrato<br>Obrigatório |                                                                                        |
| Declaração que nos 7 anos precedentes,<br>a aquisição do terreno ou edifício não foi<br>objeto de ajuda de subvenções nacionais<br>ou comunitárias                                                                                        | S                                 | Outro Documento                   | Se não existir documento comprovativo, apresentar Justificação para a sua inexistência |
| Planta de localização                                                                                                    | S                                 | Documento Contrato<br>Obrigatório |                                                                                        |
|                                                                                                    |                                   | No                                | o caso de compra:                                                                      |
| Escritura pública de compra e venda                                                                                                    | S                                 | Documento Contrato<br>Obrigatório |                                                                                        |

<sup>&</sup>lt;sup>[1]</sup>Deverá ser identificado o perito avaliador fazendo referência à lista oficial onde se encontra incluído (da lista de peritos da DG Administração da Justiça – www.dgaj.mj.pt) ou à bolsa de peritos avaliadores constituída pela Direcção-Geral do Tesouro e Finanças no âmbito da alienação e aquisição de bens do património imobiliário do Estado, ou referência ao registo individual junto da Comissão do Mercado de Valores Mobiliários, conforme aplicável.

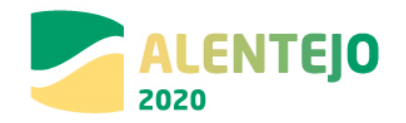

|                                        | Documento   | Tipo de Documento       | Observações                                |
|----------------------------------------|-------------|-------------------------|--------------------------------------------|
|                                        | Obrigatório |                         |                                            |
|                                        | (S/N)       |                         |                                            |
|                                        |             | No caso de              | e expropriação amigável:                   |
| Declaração de utilidade pública (DUP)  | S           | Documento Contrato      |                                            |
|                                        |             | Obrigatório             |                                            |
| Escritura de expropriação amigável ou  | S           | Documento Contrato      |                                            |
| Auto de Expropriação                   |             | Obrigatório             |                                            |
|                                        |             | No caso d               | e expropriação litigiosa:                  |
| Declaração de utilidade pública (DUP)  | S           | Documento Contrato      |                                            |
|                                        |             | Obrigatório             |                                            |
| Relatório da Comissão Arbitral         | S           | Documento Contrato      |                                            |
|                                        |             | Obrigatório             |                                            |
| Acórdão Arbitral                       | S           | Documento Contrato      |                                            |
|                                        |             | Obrigatório             |                                            |
| No caso de ter existido contestação do | S           | Documento Contrato      |                                            |
| valor de expropriação, documento que   |             | Obrigatório             |                                            |
| evidencie se foi por parte da entidade |             |                         |                                            |
| expropriante ou por parte da entidade  |             |                         |                                            |
| expropriada                            |             |                         |                                            |
| No caso de ter existido contestação do | S           | Documento Contrato      |                                            |
| valor da expropriação, documento que   |             | Obrigatório             |                                            |
| evidencie que existiu uma decisão      |             |                         |                                            |
| judicial sobre a contestação           |             |                         |                                            |
|                                        | Γ           | Ι                       | Cessão:                                    |
| Publicação da cessão em Diário da      | S           | Documento Contrato      |                                            |
| República                              |             | Obrigatório             |                                            |
| Auto de cessão                         | S           | Documento Contrato      |                                            |
|                                        |             | Obrigatório             |                                            |
|                                        | 0           | utros: Despesas com pes | soal (não aplicável à Assistência Técnica) |
| Documentos relativos à abertura do     | S           | Documento Contrato      |                                            |
| procedimento de contratação            |             | Obrigatório             |                                            |
| Documentos relativos à seleção dos     | S           | Documento Contrato      |                                            |
| candidatos                             |             | Obrigatório             |                                            |

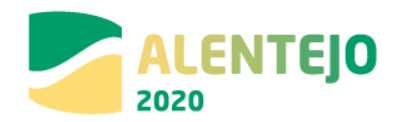

|                      | Documento<br>Obrigatório<br>(S/N) | Tipo de Documento                 | Observações |
|----------------------|-----------------------------------|-----------------------------------|-------------|
| Contrato de trabalho | S                                 | Documento Contrato<br>Obrigatório |             |

Os documentos que devem instruir os contratos de trabalhos suplementares são os seguintes:

|                                                                                                 | Documento<br>Obrigatório<br>(S/N) | Tipo de Documento                 | Observações                                                                            |
|-------------------------------------------------------------------------------------------------|-----------------------------------|-----------------------------------|----------------------------------------------------------------------------------------|
| Deliberação do órgão competente a aprovar a respetiva despesa                                   | S                                 | Documento Contrato                |                                                                                        |
| Fundamentação legal e técnica que<br>justificam a realização dos<br>trabalhos/serviços em causa | S                                 | Documento Contrato<br>Obrigatório |                                                                                        |
| Identificação dos trabalhos/serviços                                                            | S                                 | Documento Contrato<br>Obrigatório |                                                                                        |
| Contrato escrito                                                                                | S                                 | Documento Contrato<br>Obrigatório |                                                                                        |
| Para as empreitadas a conta final da empreitada caso já exista                                  | S                                 | Documento Contrato<br>Obrigatório | Se não existir documento comprovativo, apresentar Justificação para a sua inexistência |
| Reforço de Caução                                                                               | S                                 | Documento Contrato<br>Obrigatório | Se não existir documento comprovativo, apresentar Justificação para a sua inexistência |

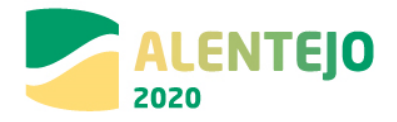

# Anexo IV – Documento de instrução para o preenchimento correto do Template de caracterização dos contratos

Regras de preenchimento da Caraterização do Contrato através do template para importação de Caraterização de Contratos:

- Ter em atenção que o template disponibilizado tem duas folhas distintas uma destinada aos dados do Contrato e outra destinada aos dados do Fornecedor.
- Em ambas as folhas tem um campo Identificador. Para o correto funcionamento do template esse campo deve possuir o mesmo código nas duas folhas. O campo Identificador não corresponde ao código do Contrato nem ao número do Contrato.
- Na folha destinada aos Contratos deve consultar os códigos dos contratos, cálculo de investimento e procedimento de contratação nas tabelas de apoio.
- Na folha destinada aos fornecedores deve colocar o NIF sem espaços nem pontos e colocar a Designação do fornecedor de acordo com o contrato.
- Nas células do Excel devem ser registadas exclusivamente valores, não podem conter fórmulas.
- As colunas do template são fixas. Não podem ser introduzidas novas, nem removidas, nem alterada a sua ordem.
- Nos campos de valores numéricos devem ser registadas apenas 2 casas decimais.

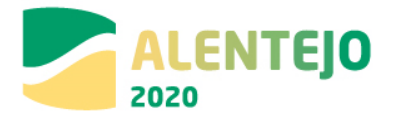

| 1. Estrutura do remplate | 1. | Estrutura | do | Template |
|--------------------------|----|-----------|----|----------|
|--------------------------|----|-----------|----|----------|

| Contratos |                                    |                                                                                                    |  |  |  |  |  |
|-----------|------------------------------------|----------------------------------------------------------------------------------------------------|--|--|--|--|--|
| Coluna    | Designação                         | Descrição                                                                                                    |  |  |  |  |  |
| A         | Identificador                      | Inserir código identificador do contrato.                                                                           |  |  |  |  |  |
| В         | Número                             | Número do Contrato dado no momento do<br>registo. Não é o código do contrato (CNT) que é<br>gerado automaticamente. |  |  |  |  |  |
| С         | Código Tipo Contrato               | Código do tipo de contrato                                                                                          |  |  |  |  |  |
| D         | Designação                         | Nome do procedimento de adjudicação.                                                                                |  |  |  |  |  |
| E         | Descrição                          | Descrição do procedimento de adjudicação.                                                                           |  |  |  |  |  |
| F         | Data Início                        | Data início contrato.                                                                                               |  |  |  |  |  |
| G         | Data Fim                           | Data fim contrato.                                                                                                  |  |  |  |  |  |
| Н         | Código Cálculo<br>Investimento     | Código cálculo investimento.                                                                                        |  |  |  |  |  |
| I         | Código Procedimento<br>Contratação | Código procedimento contratação                                                                                     |  |  |  |  |  |
| J         | Valor Base                         | Valor base pelo qual foi lançado o procedimento.                                                                    |  |  |  |  |  |
| К         | Valor Adjudicação                  | Valor pelo qual bem/serviço foi adjudicado.                                                                         |  |  |  |  |  |
| L         | Revisão de Preços                  | Valor Revisão preços, se aplicável.                                                                                 |  |  |  |  |  |
| Μ         | IVA                                | Valor IVA relativo ao valor/base de adjudicação.                                                                    |  |  |  |  |  |
| N         | Data Autorização                   | Data abertura procedimento.                                                                                         |  |  |  |  |  |
| 0         | Data Publicação (JOUE)             | Data publicação JOUE.                                                                                               |  |  |  |  |  |
| Ρ         | Data Publicação (Base<br>Gov)      | Data Publicação (Base Gov).                                                                                         |  |  |  |  |  |
| Q         | Data Adjudicação                   | Data Adjudicação.                                                                                                   |  |  |  |  |  |
| R         | Data Auto Consignação              | Data Auto Consignação                                                                                               |  |  |  |  |  |
| S         | Data Visto Tribunal de             | Data Visto Tribunal de Contas                                                                                       |  |  |  |  |  |
|           | Contas                             |                                                                                                    |  |  |  |  |  |
| T         | Data Publicação DR                 | Data Publicação DR                                                                                                  |  |  |  |  |  |
| U         | Ref. Jornal                        | Referência publicação JOUE.                                                                                         |  |  |  |  |  |
| V         | Observações                        | Campo destinado a observações consideradas                                                                          |  |  |  |  |  |
|           |                                    | relevantes                                                                                                    |  |  |  |  |  |

| Fornecedores |                |                                                                                                |  |  |  |  |
|--------------|----------------|------------------------------------------------------------------------------------------------|--|--|--|--|
| Coluna       | Designação     | Descrição                                                                                      |  |  |  |  |
| A            | Identificador  | Inserir código identificador do contrato. O mesmo<br>inserido na coluna A da página Contratos. |  |  |  |  |
| В            | NIF Fornecedor | NIF Fornecedor                                                                                 |  |  |  |  |
| С            | Designação     | Designação Fornecedor                                                                          |  |  |  |  |

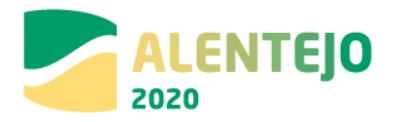

2. Tabelas de Apoio

#### Tipo Contrato

| Código | Designação                                              |  |  |  |
|--------|---------------------------------------------------------|--|--|--|
| 1      | Empreitada de Obras Públicas                            |  |  |  |
| 2      | Concessão de Obras Públicas                             |  |  |  |
| 3      | Concessão de Serviços Públicos                          |  |  |  |
| 4      | Locação ou aquisição de bens móveis                     |  |  |  |
| 5      | Aquisição de Serviços                                   |  |  |  |
| 6      | Despesas com o Pessoal                                  |  |  |  |
| 7      | Contribuições em Espécie                                |  |  |  |
| 8      | Fundo de Maneio (aplicável sobretudo em projetos de AT) |  |  |  |
| 9      | Contratos de compra e venda                             |  |  |  |
| 10     | Arrendamento de bens imóveis                            |  |  |  |

Calculo do Investimento

| Código | Designação                 |  |  |  |  |
|--------|----------------------------|--|--|--|--|
| 1      | Estimativa Orçamental      |  |  |  |  |
| 2      | Orçamento/Fatura Pró-forma |  |  |  |  |
| 3      | Valor Base do Procedimento |  |  |  |  |
| 4      | Valor da Adjudicação       |  |  |  |  |
| 5      | Não Aplicável              |  |  |  |  |

Procedimentos de Contratação

| Código | Designação                                |
|--------|-------------------------------------------|
| 1      | Ajuste Direto                             |
| 2      | Consulta Prévia                           |
| 3      | Concurso Público                          |
| 4      | Concurso Limitado por Prévia Qualificação |
| 5      | Procedimento de Negociação                |
| 6      | Diálogo concorrencial                     |
| 7      | Parceria para a inovação                  |
| 8      | Outros                                    |

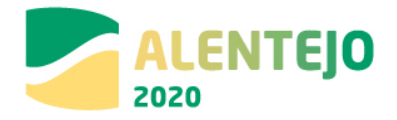

## Anexo V - Template para importação do mapa de quantidades

Regras de preenchimento do Mapa de Quantidades através do template para importação do Mapa de Quantidades:

- Deve preencher todas as linhas da coluna A à coluna F do ficheiro Excel.
- Na folha destinada aos fornecedores deve colocar o NIF sem espaços nem pontos

• Nos campos de valores numéricos devem ser registadas apenas duas casas decimais. Os valores têm que estar arredondados – estão visíveis **duas casas decimais mas na realidade existem duas** casas decimais.

Para arredondar os números a duas casas decimais pode, por exemplo, utilizar a fórmula matemática Arred.

| 1.4 | A              | - E       | . C                                                                                                    | D           | £            |                | - D                                    | . H                     | 1                                                 | - P -                             | К.                                             | <b>.</b>   | . M                          | N          | 0        | 1. P.      | Q        |
|-----|----------------|-----------|----------------------------------------------------------------------------------------------------|-------------|--------------|----------------|----------------------------------------|-------------------------|---------------------------------------------------|-----------------------------------|------------------------------------------------|------------|------------------------------|------------|----------|------------|----------|
|     | 6              | 1         | Artigon                                                                                                    |             | Valores Co   | ontratualizado | AN                                     | 11                      | AN                                                | 12                                | AM                                             | 3          | AP                           | 4 14       | A        | M 5        |          |
| Ξ   | Nif Footecedor | Nº Artigo | Descrição                                                                                                    | Unidade     | s Quantidade | Custo unitário | Quantidade                             | Custo Total             | Quantidade                                        | Custo Total                       | Quantida: C                                    | anto Tot   | Guantida                     | Cunto Fota | Quantida | e Custo To | 61       |
| 1   | 123456789      | 1         | Formecimentos Diversos                                                                                                    | n.*         | 0            | 0,0            | 0                                      |                         |                                                   |                                   |                                                |            |                              |            |          |            |          |
| 4   | 123456789      | 1.1       | Revisão do Projecto<br>Bate                                                                                                    | n.#         | 0            | 0,0            | 0                                      |                         |                                                   |                                   |                                                |            |                              |            |          |            |          |
| Ξ   | 123456789      | 1.1.1     | Execução de Revisão ao<br>Projeto Base                                                                                                    | n.8         | 10           | 20.407,1       | 1                                      |                         | i                                                 | 20.407,13                         |                                                |            |                              |            |          |            |          |
| ÷   | 123456789      | ы         | Projecto de Execução de<br>Ampliação e<br>Beneficiação da ETAR                                                                                                    | n.1         | •            | 0,0            |                                        |                         |                                                   |                                   |                                                |            |                              |            |          |            | 30((5;2) |
|     | 123456789      | 1,2,1     | Projecto de Esecução -<br>Contempões, Fundações e<br>Estruturas                                                                                                    |             |              | 15 202         | Argumentos de                          | função                  |                                                   |                                   |                                                |            |                              | 7 ×        |          |            |          |
|     | 343750195      |           | Projecto de Esecucião -                                                                                                    |             |              |                | GIRRA                                  |                         |                                                   |                                   |                                                |            |                              |            |          |            |          |
|     |                | 1.2.2     | Processo + equipamento                                                                                                    |             |              |                |                                        | Nom                     | #                                                 |                                   | · 20                                           | H07,15     |                              |            |          |            |          |
| 1   | 123456789      |           | mecánico                                                                                                    | TI,T        | 1            | 48.296,8       |                                        | Nim diatos              | 2                                                 |                                   | 100 + 2                                        |            |                              |            |          |            |          |
|     |                |           | Projecto de Execupião de                                                                                                    |             |              |                |                                        | 100000000               | 100                                               |                                   | 1000                                           |            |                              |            |          |            |          |
|     | 123456789      | 125       | Installeções de Aguas e<br>Exgotes, Gás, Ventilleção<br>e Dexodoriração                                                                                                    | n.*         | 1            | 27.844,3       | Avverdon Ba ture Is                    | der pirk um m<br>Núm    | imato de algaria<br>"dígitos é o exis<br>relation | inco erpecifica<br>nero de alguit | + 20<br>da.<br>inos que desej<br>terfondan per | ia obter m | i amatundar<br>da da virtado | vento. Os  | 1        | 27.641,1   |          |
| 10  | 125456789      | 124       | Projecto de Execução<br>Instalação Eléctricas,<br>Instrumentação a<br>Automoção,<br>Teleconomicações                                                                                   | n.#         | 1            | 31.653,7       | Meseillanto da tó<br>Kanta coltra erte | 0948 + 25477<br>#340582 | areda<br>(12                                      | Ada yina a na                     | neru izteiroʻni                                | en présen  | CK                           | Canottar   |          |            |          |
| 11  | 123456789      | 1.3       | Trabalitos Auxiliares                                                                                                    | 7,8         | 0            | 0,0            | 0                                      |                         |                                                   |                                   |                                                |            | _                            |            |          |            |          |
| 12  | 125456785      | 133       | Escuçile de<br>Invantamente<br>topográfico de terreno<br>de implantação à escala<br>1/200, invicial<br>(complementar) e final,<br>funecido en fichese<br>estitávei,<br>georeferenciado | a. <b>1</b> | 1            | 2,720,9        | 9                                      |                         |                                                   |                                   |                                                |            |                              |            | 1        | 2.726,9    | 5        |
| 13  | 123456789      | 1.3.2     | Estudo complementar<br>geológico e geotécnico,<br>incluíndo etaboração<br>dos retatórios                                                                                               | n.#         | <b>i</b> )   | 2.720,9        | 5 1                                    | 2.726,95                |                                                   |                                   |                                                |            |                              |            |          |            |          |

• Nas células do Excel devem ser registadas exclusivamente valores, não podem conter fórmulas.

• Da coluna A à coluna F as colunas do template são fixas. Não podem ser introduzidas novas, nem removidas, nem alterada a sua ordem.

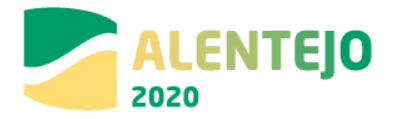

• No momento do registo é efetuada a validação de que o universo dos artigos que constam no ficheiro excel dos Autos de Medição correspondem ao universo dos artigos do Mapa de Quantidades ativo. Tem que existir o mesmo universo, apesar de não ser obrigatório todos virem preenchidos com informação para todos os AM, ou seja, as colunas da A a F têm que corresponder às colunas A a F do Mapa de Quantidades.

• O campo Descrição corresponde à descrição dos artigos e tem um limite de 1000 carateres. Deve ter em atenção para não ultrapassar o limite.

| Artigos                 |                            |                                                                      |  |  |  |  |  |  |
|-------------------------|----------------------------|----------------------------------------------------------------------|--|--|--|--|--|--|
| Coluna                  | Designação Descrição       |                                                                      |  |  |  |  |  |  |
| A                       | NIF Fornecedor             | NIF do fornecedor tal e qual regista<br>na caraterização do contrato |  |  |  |  |  |  |
| В                       | Nº Artigo                  | Nº do artigo do auto de medição (até 50<br>carateres)                |  |  |  |  |  |  |
| С                       | Descrição                  | Descrição do artigo (até 1000 carateres)                             |  |  |  |  |  |  |
| D                       | Unidades                   | Indicar unidade de medida utilizada (al<br>50 carateres)             |  |  |  |  |  |  |
| Valores Con             | tratualizados              |                                                                      |  |  |  |  |  |  |
| E                       | Quantidade                 | Indicação da quantidade<br>contratualizada do artigo                 |  |  |  |  |  |  |
| F                       | Custo unitário             | Indicação do custo unitário por artigo                               |  |  |  |  |  |  |
| AM 1                    |                            |                                                                      |  |  |  |  |  |  |
| G                       | Quantidade                 | Quantidade do artigo no AM1                                          |  |  |  |  |  |  |
| Н                       | Custo total                | Custo Total do artigo no AM1 (F * G)                                 |  |  |  |  |  |  |
| AM 2                    |                            |                                                                      |  |  |  |  |  |  |
| 1                       | Quantidade                 | Quantidade do artigo no AM2                                          |  |  |  |  |  |  |
| L                       | Custo total                | Custo Total do artigo no AM2 (F * I)                                 |  |  |  |  |  |  |
| AM 3 ()<br>AM1 e AM2 sã | o indicativos, podem corre | sponder ao Nª do Auto Registado                                      |  |  |  |  |  |  |

1. Estrutura do Template Mapa de Quantidades